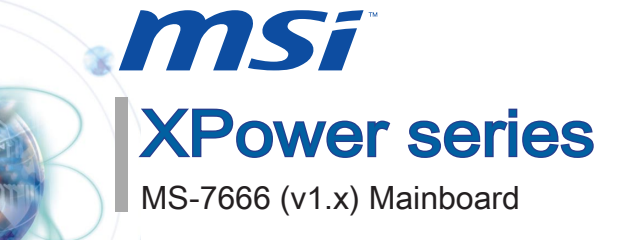

G52-76661X2

# **Copyright Notice**

The material in this document is the intellectual property of MICRO-STAR INTERNA-**TIONAL.** We take every care in the preparation of this document, but no guarantee is given as to the correctness of its contents. Our products are under continual improvement and we reserve the right to make changes without notice.

# Trademarks

All trademarks are the properties of their respective owners.

- MSI<sup>®</sup> is registered trademark of Micro-Star Int'l Co..Ltd.
- NVIDIA<sup>®</sup> is registered trademark of NVIDIA Corporation.
- ATI<sup>®</sup> is registered trademark of ATI Technologies, Inc.
- AMD<sup>®</sup> is registered trademarks of AMD Corporation.
- Intel<sup>®</sup> is registered trademarks of Intel Corporation.
- Windows<sup>®</sup> is registered trademarks of Microsoft Corporation.
- AMI<sup>®</sup> is registered trademark of American Megatrends, Inc.
- Award<sup>®</sup> is a registered trademark of Phoenix Technologies Ltd.
- Sound Blaster<sup>®</sup> is registered trademark of Creative Technology Ltd.
- Realtek<sup>®</sup> is registered trademark of Realtek Semiconductor Corporation.
- JMicron<sup>®</sup> is registered trademark of JMicron Technology Corporation.
- Netware<sup>®</sup> is a registered trademark of Novell, Inc.

# **Revision History**

| Revision | Revision History         | Date       |  |
|----------|--------------------------|------------|--|
| V1.0     | First release for Europe | April 2010 |  |
|          |                          |            |  |

# **Technical Support**

If a problem arises with your system and no solution can be obtained from the user's manual, please contact your place of purchase or local distributor. Alternatively, please try the following help resources for further guidance.

Visit the MSI website for FAQ, technical guide, BIOS updates, driver updates, and other information: http://www.msi.com/index.php?func=service

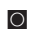

O Contact our technical staff at: *http://ocss.msi.com* 

# Safety Instructions

- Always read the safety instructions carefully.
- Keep this User's Manual for future reference.
- Keep this equipment away from humidity.
- Lay this equipment on a reliable flat surface before setting it up.
- The openings on the enclosure are for air convection hence protects the equipment from overheating. DO NOT COVER THE OPENINGS.
- Make sure the voltage of the power source and adjust properly 110/220V before connecting the equipment to the power inlet.
- Place the power cord such a way that people can not step on it. Do not place anything over the power cord.
- Always Unplug the Power Cord before inserting any add-on card or module.
- All cautions and warnings on the equipment should be noted.
- Never pour any liquid into the opening that could damage or cause electrical shock.
- If any of the following situations arises, get the equipment checked by service personnel:
  - The power cord or plug is damaged.
  - Liquid has penetrated into the equipment.
  - The equipment has been exposed to moisture.
  - The equipment does not work well or you can not get it work according to User's Manual.
  - The equipment has dropped and damaged.
  - The equipment has obvious sign of breakage.

DO NOT LEAVE THIS EQUIPMENT IN AN ENVIRONMENT UNCONDITIONED, STORAGE TEMPERATURE ABOVE 60°C (140°F), IT MAY DAMAGE THE EQUIPMENT.

CAUTION: Danger of explosion if battery is incorrectly replaced.

Replace only with the same or equivalent type recommended by the manufacturer.

警告使用者:

這是甲類資訊產品,在居住的環境中使用時,可能會造成無線電干擾,在這種情況下, 使用者會被要求採取某些適當的對策。

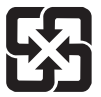

#### 廢電池請回收

For better environmental protection, waste batteries should be collected separately for recycling special disposal.

# FCC-B Radio Frequency Interference Statement

This equipment has been tested and found to comply with the limits for a Class B digital device, pursuant to Part 15 of the FCC Rules. These limits are designed to provide reasonable protection against harmful inter-

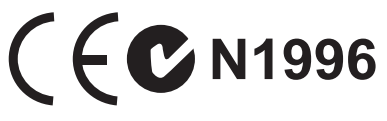

ference in a residential installation. This equipment generates, uses and can radiate radio frequency energy and, if not installed and used in accordance with the instructions, may cause harmful interference to radio communications. However, there is no guarantee that interference will not occur in a particular installation. If this equipment does cause harmful interference to radio or television reception, which can be determined by turning the equipment off and on, the user is encouraged to try to correct the interference by one or more of the measures listed below.

- Reorient or relocate the receiving antenna.
- Increase the separation between the equipment and receiver.
- Connect the equipment into an outlet on a circuit different from that to which the receiver is connected.
- Consult the dealer or an experienced radio/television technician for help.

#### Notice 1

The changes or modifications not expressly approved by the party responsible for compliance could void the user's authority to operate the equipment.

#### Notice 2

Shielded interface cables and A.C. power cord, if any, must be used in order to comply with the emission limits.

VOIR LA NOTICE D'INSTALLATION AVANT DE RACCORDER AU RESEAU.

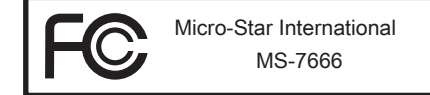

This device complies with Part 15 of the FCC Rules. Operation is subject to the following two conditions:

- 1) this device may not cause harmful interference, and
- this device must accept any interference received, including interference that may cause undesired operation.

# WEEE (Waste Electrical and Electronic Equipment) Statement

# ENGLISH

To protect the global environment and as an environmentalist, MSI must remind you that...

Under the European Union ("EU") Directive on Waste Electrical and Electronic Equipment, Directive 2002/96/EC, which takes effect on August 13, 2005, products of "electrical and electronic equipment" cannot be discarded as municipal waste anymore and manufacturers of covered electronic equip-

ment will be obligated to take back such products at the end of their useful life. MSI will comply with the product take back requirements at the end of life of MSI-branded products that are sold into the EU. You can return these products to local collection points.

# DEUTSCH

Hinweis von MSI zur Erhaltung und Schutz unserer Umwelt

Gemäß der Richtlinie 2002/96/EG über Elektro- und Elektronik-Altgeräte dürfen Elektrotro- und Elektronik-Altgeräte nicht mehr als kommunale Abfälle entsorgt werden. MSI hat europaweit verschiedene Sammel- und Recyclingunternehmen beauftragt, die in die Europäische Union in Verkehr gebrachten Produkte, am Ende seines Lebenszyklus zurückzunehmen. Bitte entsorgen Sie dieses Produkt zum gegebenen Zeitpunkt ausschliesslich an einer lokalen Altgerätesammelstelle in Ihrer Nähe.

# FRANÇAIS

En tant qu'écologiste et afin de protéger l'environnement, MSI tient à rappeler ceci...

Au sujet de la directive européenne (EU) relative aux déchets des équipement électriques et électroniques, directive 2002/96/EC, prenant effet le 13 août 2005, que les produits électriques et électroniques ne peuvent être déposés dans les décharges ou tout simplement mis à la poubelle. Les fabricants de ces équipements seront obligés de récupérer certains produits en fin de vie. MSI prendra en compte cette exigence relative au retour des produits en fin de vie au sein de la communauté européenne. Par conséquent vous pouvez retourner localement ces matériels dans les points de collecte.

# РУССКИЙ

Компания MSI предпринимает активные действия по защите окружающей среды, поэтому напоминаем вам, что....

В соответствии с директивой Европейского Союза (ЕС) по предотвращению загрязнения окружающей среды использованным электрическим и электронным оборудованием (директива WEEE 2002/96/EC), вступающей в силу 13 августа 2005 года, изделия, относящиеся к электрическому и электронному оборудованию, не могут рассматриваться как бытовой мусор, поэтому производители вышеперечисленного электронного оборудования обязаны принимать его для переработки по окончании срока службы. MSI обязуется соблюдать требования по приему продукции, проданной под маркой MSI на территории ЕС, в переработку по окончании срока службы. Вы можете вернуть эти изделия в специализированные пункты приема.

# ESPAÑOL

MSI como empresa comprometida con la protección del medio ambiente, recomienda:

Bajo la directiva 2002/96/EC de la Unión Europea en materia de desechos y/o equipos electrónicos, con fecha de rigor desde el 13 de agosto de 2005, los productos clasificados como "eléctricos y equipos electrónicos" no pueden ser depositados en los contenedores habituales de su municipio, los fabricantes de equipos electrónicos, están obligados a hacerse cargo de dichos productos al termino de su período de vida. MSI estará comprometido con los términos de recogida de sus productos vendidos en la Unión Europea al final de su periodo de vida. Usted debe depositar estos productos en el punto limpio establecido por el ayuntamiento de su localidad o entregar a una empresa autorizada para la recogida de estos residuos.

# NEDERLANDS

Om het milieu te beschermen, wil MSI u eraan herinneren dat....

De richtlijn van de Europese Unie (EU) met betrekking tot Vervuiling van Electrische en Electronische producten (2002/96/EC), die op 13 Augustus 2005 in zal gaan kunnen niet meer beschouwd worden als vervuiling. Fabrikanten van dit soort producten worden verplicht om producten retour te nemen aan het eind van hun levenscyclus. MSI zal overeenkomstig de richtlijn handelen voor de producten die de merknaam MSI dragen en verkocht zijn in de EU. Deze goederen kunnen geretourneerd worden op lokale inzamelingspunten.

# SRPSKI

Da bi zaštitili prirodnu sredinu, i kao preduzeće koje vodi računa o okolini i prirodnoj sredini, MSI mora da vas podesti da...

Po Direktivi Evropske unije ("EU") o odbačenoj ekektronskoj i električnoj opremi, Direktiva 2002/96/EC, koja stupa na snagu od 13. Avgusta 2005, proizvodi koji spadaju pod "elektronsku i električnu opremu" ne mogu više biti odbačeni kao običan otpad i proizvođači ove opreme biće prinuđeni da uzmu natrag ove proizvode na kraju njihovog uobičajenog veka trajanja. MSI će poštovati zahtev o preuzimanju ovakvih proizvoda kojima je istekao vek trajanja, koji imaju MSI oznaku i koji su prodati u EU. Ove proizvode možete vratiti na lokalnim mestima za prikupljanje.

# POLSKI

Aby chronić nasze środowisko naturalne oraz jako firma dbająca o ekologię, MSI przypomina, że...

Zgodnie z Dyrektywą Unii Europejskiej ("UE") dotyczącą odpadów produktów elektrycznych i elektronicznych (Dyrektywa 2002/96/EC), która wchodzi w życie 13 sierpnia 2005, tzw. "produkty oraz wyposażenie elektryczne i elektroniczne " nie mogą być traktowane jako śmieci komunalne, tak więc producenci tych produktów będą zobowiązani do odbierania ich w momencie gdy produkt jest wycofywany z użycia. MSI wypełni wymagania UE, przyjmując produkty (sprzedawane na terenie Unii Europejskiej) wycofywane z użycia. Produkty MSI będzie można zwracać w wyznaczonych punktach zbiorczych.

Pretace

# TÜRKÇE

Çevreci özelliğiyle bilinen MSI dünyada çevreyi korumak için hatırlatır:

Avrupa Birliği (AB) Kararnamesi Elektrik ve Elektronik Malzeme Atığı, 2002/96/EC Kararnamesi altında 13 Ağustos 2005 tarihinden itibaren geçerli olmak üzere, elektrikli ve elektronik malzemeler diğer atıklar gibi çöpe atılamayacak ve bu elektonik cihazların üreticileri, cihazların kullanım süreleri bittikten sonra ürünleri geri toplamakla yükümlü olacaktır. Avrupa Birliği'ne satılan MSI markalı ürünlerin kullanım süreleri bittiğinde MSI ürünlerin geri alınması isteği ile işbirliği içerisinde olacaktır. Ürünlerinizi yerel toplama noktalarına bırakabilirsiniz.

# ČESKY

Záleží nám na ochraně životního prostředí - společnost MSI upozorňuje...

Podle směrnice Evropské unie ("EU") o likvidaci elektrických a elektronických výrobků 2002/96/EC platné od 13. srpna 2005 je zakázáno likvidovat "elektrické a elektronické výrobky" v běžném komunálním odpadu a výrobci elektronických výrobků, na které se tato směrnice vztahuje, budou povinni odebírat takové výrobky zpět po skončení jejich životnosti. Společnost MSI splní požadavky na odebírání výrobků značky MSI, prodávaných v zemích EU, po skončení jejich životnosti. Tyto výrobky můžete odevzdat v místních sběrnách.

# MAGYAR

Annak érdekében, hogy környezetünket megvédjük, illetve környezetvédőként fellépve az MSI emlékezteti Önt, hogy ...

Az Európai Unió ("EU") 2005. augusztus 13-án hatályba lépő, az elektromos és elektronikus berendezések hulladékairól szóló 2002/96/EK irányelve szerint az elektromos és elektronikus berendezések többé nem kezelhetőek lakossági hulladékként, és az ilyen elektronikus berendezések gyártói kötelessé válnak az ilyen termékek visszavételére azok hasznos élettartama végén. Az MSI betartja a termékvisszavétellel kapcsolatos követelményeket az MSI márkanév alatt az EU-n belül értékesített termékek esetében, azok élettartamának végén. Az ilyen termékeket a legközelebbi gyűjtőhelyre viheti.

# ITALIANO

Per proteggere l'ambiente, MSI, da sempre amica della natura, ti ricorda che....

In base alla Direttiva dell'Unione Europea (EU) sullo Smaltimento dei Materiali Elettrici ed Elettronici, Direttiva 2002/96/EC in vigore dal 13 Agosto 2005, prodotti appartenenti alla categoria dei Materiali Elettrici ed Elettronici non possono più essere eliminati come rifiuti municipali: i produttori di detti materiali saranno obbligati a ritirare ogni prodotto alla fine del suo ciclo di vita. MSI si adeguerà a tale Direttiva ritirando tutti i prodotti marchiati MSI che sono stati venduti all'interno dell'Unione Europea alla fine del loro ciclo di vita. È possibile portare i prodotti nel più vicino punto di raccolta

# Contents

| Copyright Notice                                           | ii    |
|------------------------------------------------------------|-------|
| Trademarks                                                 | ii    |
| Revision History                                           | ii    |
| Technical Support                                          | ii    |
| Safety Instructions                                        | iii   |
| FCC-B Radio Frequency Interference Statement               | iv    |
| WEEE (Waste Electrical and Electronic Equipment) Statement | v     |
| English                                                    | En-1  |
| Mainboard Specifications                                   | En-2  |
| Quick Components Guide                                     | En-4  |
| CPU (Central Processing Unit)                              | En-5  |
| Memory                                                     | En-9  |
| Power Supply                                               | En-12 |
| Back Panel                                                 | En-14 |
| Connectors                                                 | En-16 |
| Button                                                     | En-21 |
| Switch                                                     | En-23 |
| Slots                                                      | En-25 |
| LED Status Indicators (optional)                           | En-32 |
| BIOS Setup                                                 | En-36 |
| Software Information                                       | En-48 |
| Deutsch                                                    | De-1  |
| Spezifikationen                                            | De-2  |
| Komponenten-Übersicht                                      | De-4  |
| CPU (Prozessor)                                            | De-5  |
| Speicher                                                   | De-9  |
| Stromversorgung                                            | De-12 |
| Rücktafel                                                  | De-14 |
| Anschlüssen                                                | De-16 |
| Tasten                                                     | De-21 |
| Schalter                                                   | De-23 |
| Steckplätze                                                | De-25 |
| LED Statudikatoren (optional)                              | De-32 |
| BIOS Setup                                                 | De-36 |
| Software-Information                                       | De-48 |

| Français                                                                                                    | Fr-1                                                                                                    |
|----------------------------------------------------------------------------------------------------|----------------------------------------------------------------------------------------------------|
| Spécifications                                                                                                    | Fr-2                                                                                                    |
| Guide Rapide Des Composants                                                                                                    | Fr-4                                                                                                    |
| Processeur : CPU                                                                                                    | Fr-5                                                                                                    |
| Mémoire                                                                                                    | Fr-9                                                                                                    |
| Connecteurs d'alimentation                                                                                                    | Fr-12                                                                                                    |
| Panneau arrière                                                                                                    | Fr-14                                                                                                    |
| Connecteurs                                                                                                    | Fr-16                                                                                                    |
| Bouton                                                                                                    | Fr-21                                                                                                    |
| Interrupteur                                                                                                    | Fr-23                                                                                                    |
| Emplacements                                                                                                    | Fr-25                                                                                                    |
| Indicateur de statut LED (en option)                                                                                                    | Fr-32                                                                                                    |
| Réglage BIOS                                                                                                    | Fr-36                                                                                                    |
| Information De Logiciel                                                                                                    | Fr-48                                                                                                    |
| <b>—</b> •                                                                                                    |                                                                                                    |
| Русский                                                                                                    | Ru-1                                                                                                    |
| Русский                                                                                                    | Ru-1                                                                                                    |
| Русский<br>Характеристики<br>Размещение компонентов системной платы                                                                                                    | Ru-1<br>Ru-2<br>Ru-4                                                                                                    |
| Русский<br>Характеристики<br>Размещение компонентов системной платы<br>СРU (Центральный процессор)                                                                                                | Ru-1<br>Ru-2<br>Ru-4<br>Ru-5                                                                                                  |
| Русский<br>Характеристики<br>Размещение компонентов системной платы<br>СРU (Центральный процессор)<br>Память                                                                                      |                                                                                                    |
| Русский<br>Характеристики<br>Размещение компонентов системной платы<br>СРU (Центральный процессор)<br>Память<br>Разъем питания                                                                    | Ru-1<br>Ru-2<br>Ru-4<br>Ru-5<br>Ru-9<br>Ru-12                                                                                 |
| Русский<br>Характеристики<br>Размещение компонентов системной платы<br>СРU (Центральный процессор)<br>Память<br>Разъем питания<br>Задняя панель                                                   | Ru-1<br>Ru-2<br>Ru-4<br>Ru-5<br>Ru-9<br>Ru-12<br>Ru-14                                                                        |
| Русский<br>Характеристики<br>Размещение компонентов системной платы<br>СРU (Центральный процессор)<br>Память<br>Разъем питания<br>Задняя панель<br>Коннекторы                                     | Ru-1<br>Ru-2<br>Ru-4<br>Ru-5<br>Ru-9<br>Ru-12<br>Ru-14<br>Ru-16                                                               |
| Русский<br>Характеристики<br>Размещение компонентов системной платы<br>СРU (Центральный процессор).<br>Память.<br>Разъем питания<br>Задняя панель<br>Коннекторы<br>Кнопки.                        | Ru-1<br>Ru-2<br>Ru-4<br>Ru-5<br>Ru-9<br>Ru-9<br>Ru-12<br>Ru-14<br>Ru-16<br>Ru-21                                              |
| Русский<br>Характеристики<br>Размещение компонентов системной платы<br>СРU (Центральный процессор)<br>Память<br>Разъем питания<br>Задняя панель<br>Коннекторы<br>Кнопки.<br>Переключатели.        | Ru-1<br>Ru-2<br>Ru-4<br>Ru-5<br>Ru-9<br>Ru-12<br>Ru-14<br>Ru-16<br>Ru-21<br>Ru-23                                             |
| Русский<br>Характеристики<br>Размещение компонентов системной платы<br>СРU (Центральный процессор)<br>Память<br>Разъем питания<br>Задняя панель<br>Коннекторы<br>Кнопки<br>Переключатели<br>Слоты | Ru-1<br>Ru-2<br>Ru-4<br>Ru-5<br>Ru-9<br>Ru-12<br>Ru-14<br>Ru-16<br>Ru-21<br>Ru-23<br>Ru-25                                    |
| Русский                                                                                                    | Ru-1<br>Ru-2<br>Ru-4<br>Ru-5<br>Ru-5<br>Ru-9<br>Ru-12<br>Ru-12<br>Ru-14<br>Ru-16<br>Ru-21<br>Ru-23<br>Ru-23<br>Ru-25<br>Ru-32 |
| Русский                                                                                                    | Ru-1<br>Ru-2<br>Ru-4<br>Ru-5<br>Ru-9<br>Ru-12<br>Ru-14<br>Ru-14<br>Ru-16<br>Ru-21<br>Ru-23<br>Ru-25<br>Ru-32<br>Ru-36         |

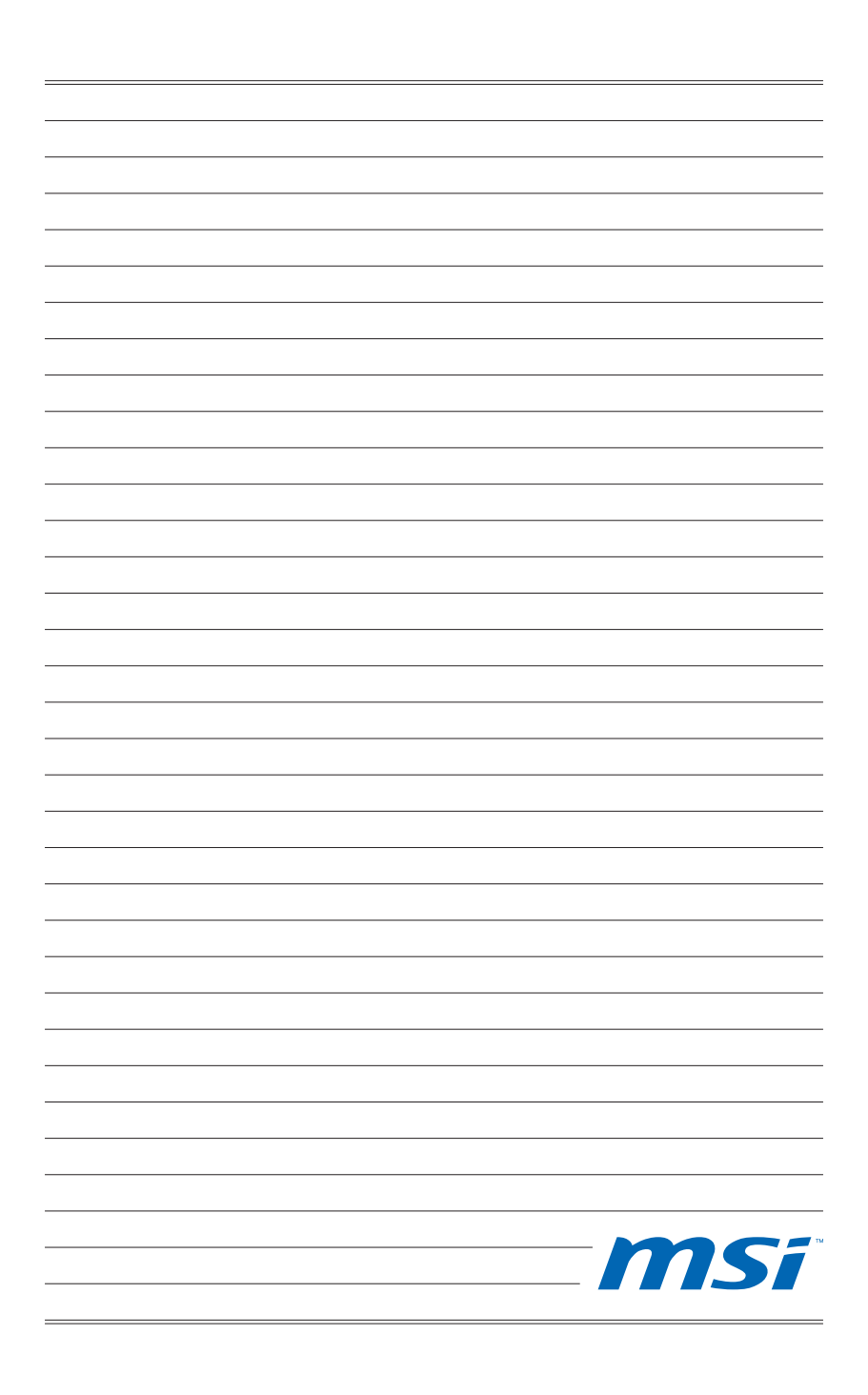

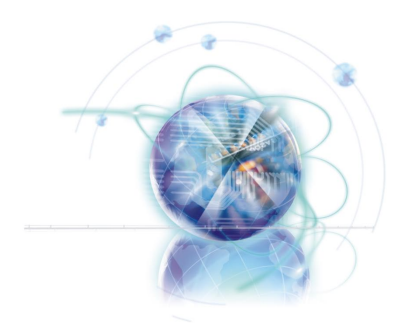

# English

# **XPower Series**

Europe version

# **Mainboard Specifications**

#### **Processor Support**

■ Intel<sup>®</sup> Bloomfield<sup>™</sup> processor in the LGA1366 package (For the latest information about CPU, please visit http://www.msi.com/index. php?func=cpuform2)

#### QPI

Up to 6.4 GT/s

#### Chipset

- North Bridge : Intel<sup>®</sup> X58 chipset
- South Bridge : Intel® ICH10R chipset

#### Memory Support

- 6 DDR3 DIMMs support DDR3 2133\*(OC)/ 1800\*(OC) /1600\*(OC)/ 1333/ 1066 / 800 DRAM (24GB Max)
- Supports Dual-Channel/ Triple-Channel mode \*(For more information on compatible components, please visit http://www.msi.com/index.php?func=testreport)

#### LAN

Supports Dual LAN 10/100/1000 Fast Ethernet by Realtek® RTL8111DL

#### **IEEE 1394**

1 IEEE 1394 port by VIA®VT6315N

#### QuantumWave Audio Card

- Realtek<sup>®</sup> ALC889
- Compliant with Azalia 1.0 Spec
- 7.1 Channel High Definition Audio Codec with jack sensing
- Supports1x S/PDIF out header
- Supports Coaxial/Optical S/PDIF out ports on rear

#### SATA

- 6 SATA 3Gb/s (SATA1~6) ports by Intel® ICH10R
- 2 SATA 6Gb/s (SATA7~8) ports by Marvell<sup>®</sup> 88SE9128
- 1 ESATA port & 1 ESATA/ USB 2.0 combo port (back panel) by JMicron® JMB362
- Supports hot plug & asynchronous notification

#### USB 3.0

2 USB 3.0 ports by NEC<sup>®</sup> uPD720200F1

#### RAID

- SATA1~6 support Intel<sup>®</sup> Matrix Storage Technology (AHCI/ RAID 0/1/5/10) by Intel<sup>®</sup> ICH10R
- SATA7~8 ports support RAID 0/ 1 mode by Marvell<sup>®</sup> 88SE9128

#### Connectors

- Back panel
  - 1 PS/2 keyboard port
  - 1 PS/2 mouse port
  - 1 Clear CMOS button
  - 1 D-LED2 panel connector
  - 1 1394 port
  - 5 USB 2.0 ports
  - 1 ESATA port
  - 1 ESATA/ USB 2.0 Combo port
  - 2 LAN ports
  - 2 USB 3.0 ports
- On-Board
  - 2 USB 2.0 connectors
  - 1 1394 connector
  - 1 Chassis Intrusion connector
  - 1 TPM Module connector
  - 1 Reset button
  - 1 Power button
  - 1 GreenPower Genie connector (optional)
  - 1 Over-Voltage switch
  - 1 set voltage check point
  - 1 OC Genie button
  - 2 Base clock control buttons
  - 1 set Debug LED panel

#### Slots

- 6 PCI Express 2.0 x16 slots (PCI\_E2 & PCI\_E5 support up to PCIE x16 speed, PCI\_E4 & PCI\_E6 support up to PCIE x8 speed, PCI\_E3 & PCI\_E7 support up to PCIE x4 speed)
- 1 PCI Express 1.1 x1 slot

#### Form Factor

ATX (24.4cm X 30.5 cm)

#### Mounting

9 mounting holes

\* If you need to purchase accessories and request the part numbers, you could search the product web page and find details on our web address http://www.msi.com/index. php

#### MS-7666 Mainboard

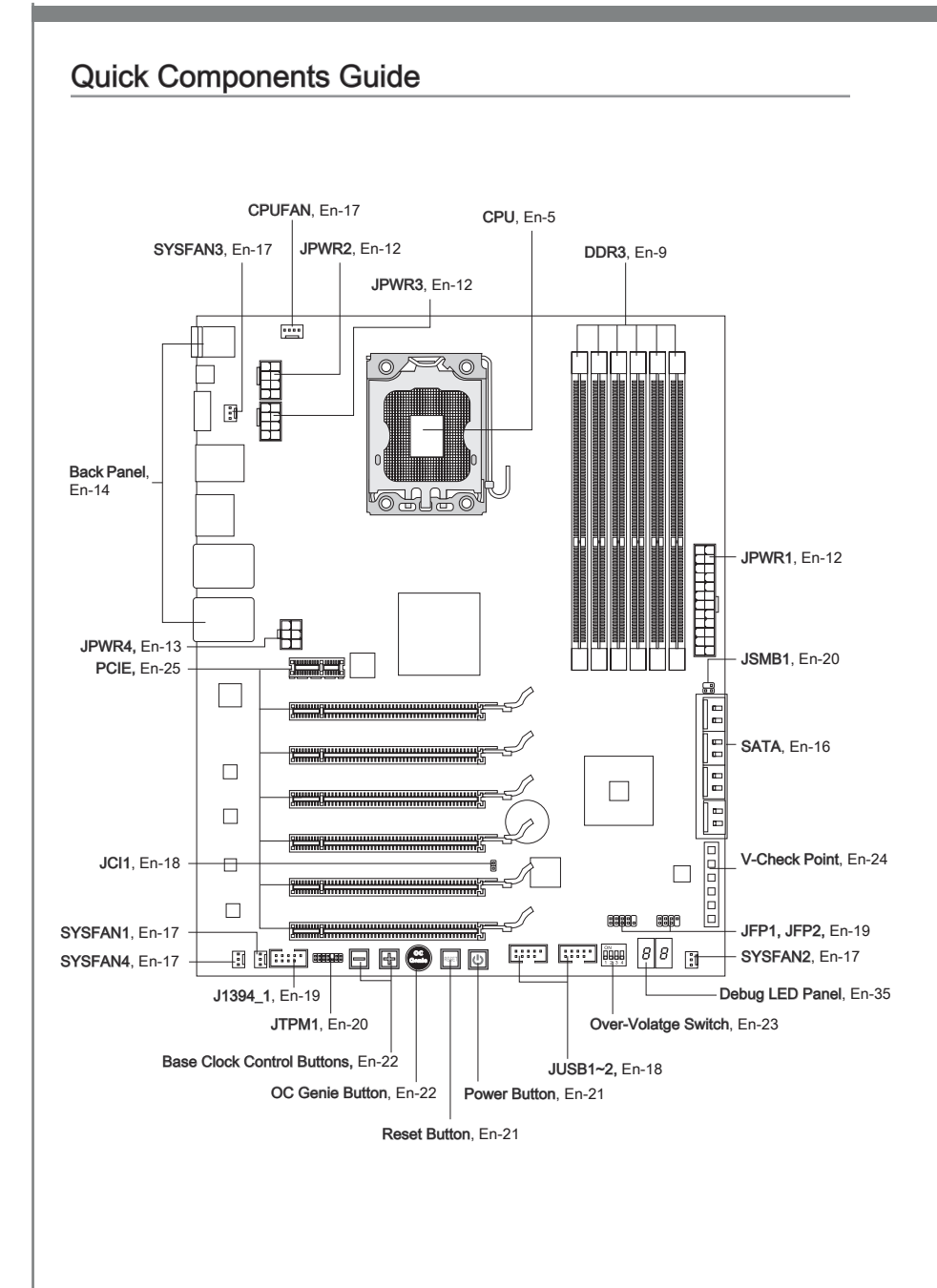

# CPU (Central Processing Unit)

When you are installing the CPU, make sure to install the cooler to prevent overheating. If you do not have the CPU cooler, consult your dealer before turning on the computer. For the latest information about CPU, please visit http://www.msi.com/index.php?func=cpuform2

# Important

#### Overheating

Overheating will seriously damage the CPU and system. Always make sure the cooling fan can work properly to protect the CPU from overheating. Make sure that you apply an even layer of thermal paste (or thermal tape) between the CPU and the heatsink to enhance heat dissipation.

#### Replacing the CPU

While replacing the CPU, always turn off the ATX power supply or unplug the power supply's power cord from the grounded outlet first to ensure the safety of CPU.

#### Overclocking

This mainboard is designed to support overclocking. However, please make sure your components are able to tolerate such abnormal setting, while doing overclocking. Any attempt to operate beyond product specifications is not recommended. We do not guarantee the damages or risks caused by inadequate operation or beyond product specifications.

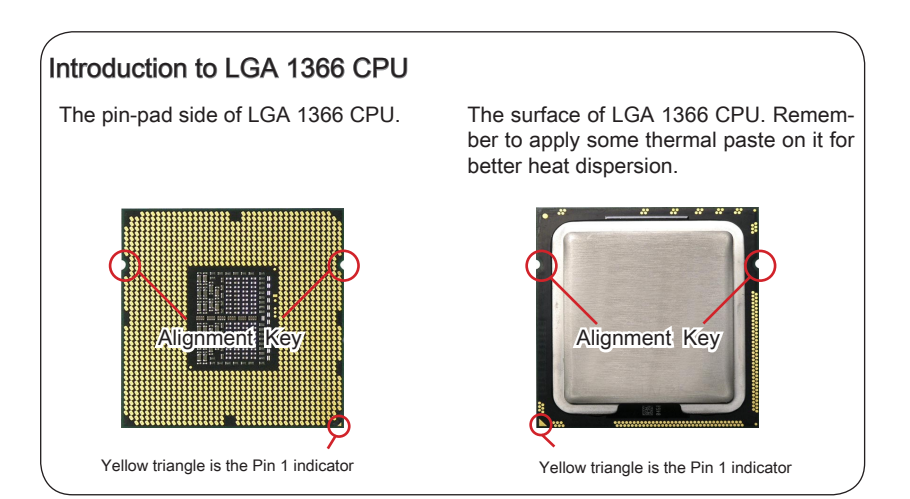

#### **CPU & Cooler Installation**

When you are installing the CPU, make sure the CPU has a cooler attached on the top to prevent overheating. Meanwhile, do not forget to apply some thermal paste on CPU before installing the heat sink/cooler fan for better heat dispersion.

Follow the steps below to install the CPU & cooler correctly. Wrong installation will cause the damage of your CPU & mainboard.

1. Open the load level.

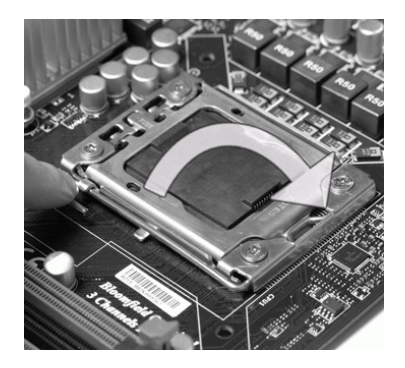

2. Lift the load lever up and open the load plate.

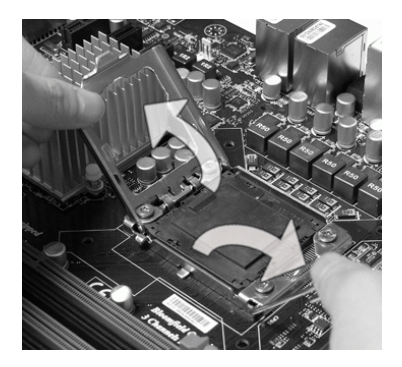

 The CPU socket has a plastic cap on it to protect the contact from damage. Before you install CPU, always cover it to protect the socket pin. Romove the cap (as the arrow shows).

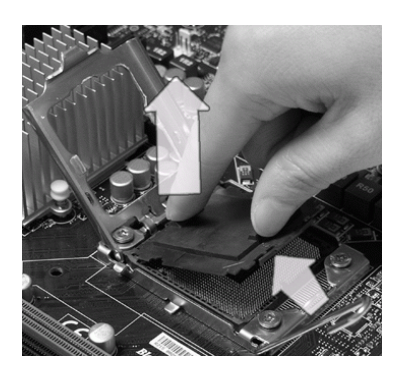

 After confirming the CPU direction for correct mating, put down the CPU in the socket housing frame. Be sure to grasp on the edge of the CPU base. Note that the alignment keys are matched.

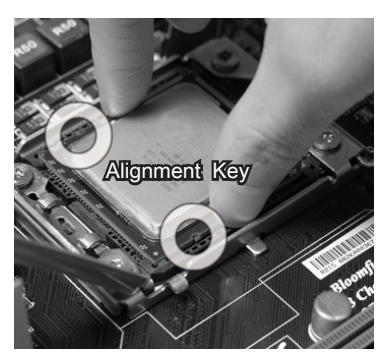

 Visually inspect if the CPU is seated well into the socket. If not, take out the CPU with pure vertical motion and reinstall.

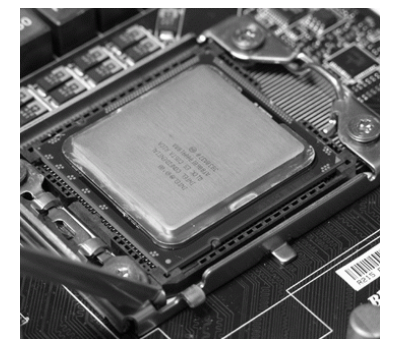

 Press down the load lever lightly onto the load plate, and then secure the lever with the hook under retention tab.

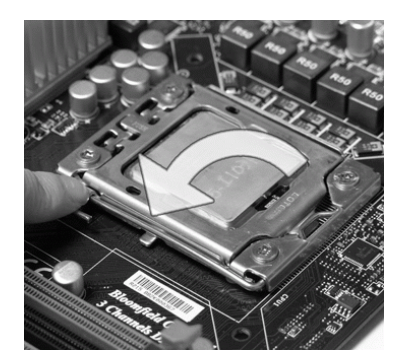

Cover the load plate onto the package.

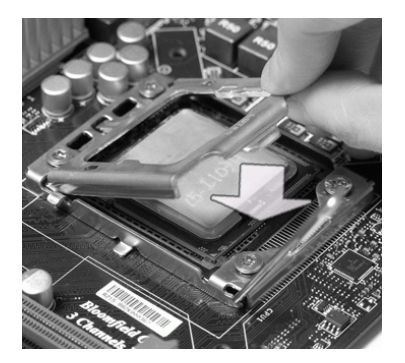

 Align the holes on the mainboard with the heatsink. Push down the cooler until its four clips get wedged into the holes of the mainboard.

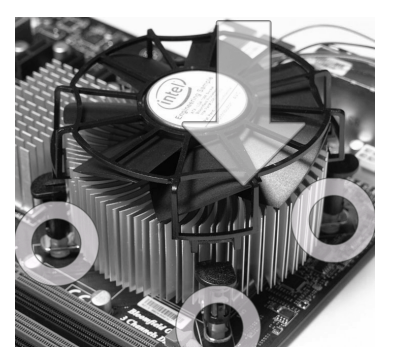

# Important

- Confirm if your CPU cooler is firmly installed before turning on your system.
- Do not touch the CPU socket pins to avoid damaging.

- 9. Press the four hooks down to fasten the cooler.
- 10. Turn over the mainboard to confirm that the clip-ends are correctly inserted.

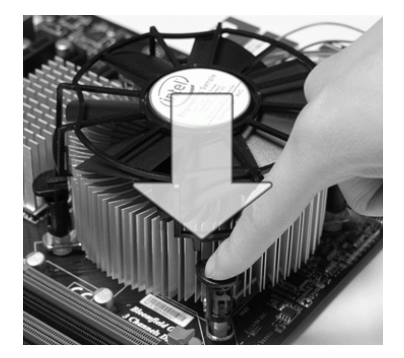

 Finally, attach the CPU Fan cable to the CPU fan connector on the mainboard.

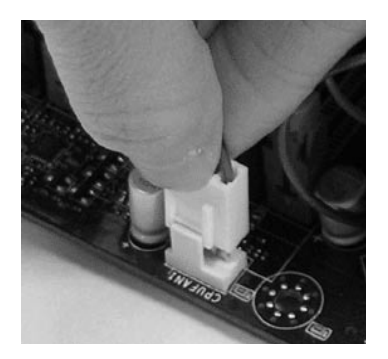

# Important

- · Read the CPU status in BIOS.
- Whenever CPU is not installed, always protect your CPU socket pin with the plastic cap covered (shown in Figure 1) to avoid damaging.
- Mainboard photos shown in this section are for demonstration of the CPU/ cooler installation only. The appearance of your mainboard may vary depending on the model you purchase.
- Please refer to the documentation in the CPU fan package for more details about the CPU fan installation.

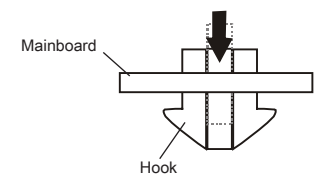

# Memory

These DIMM slots are used for installing memory modules. For more information on compatible components, please visit http://www.msi.com/index.php?func=testreport

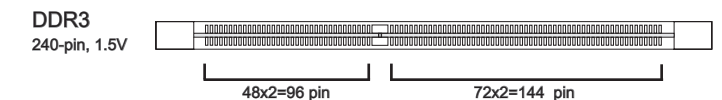

# Memory Population Rule

Please refer to the following illustrations for memory population rules.

#### Single-Channel mode Population Rule

When you have only **one** memory module, please always insert it into the DIMM\_1 (DIMM\_A0 in v1.0 PCB) first.

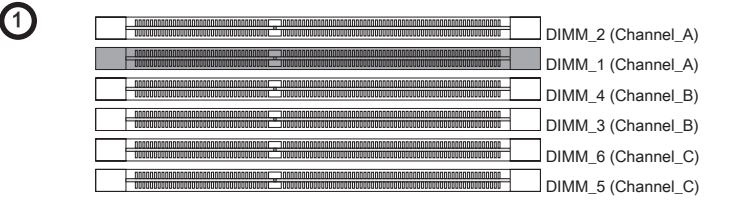

#### Dual-Channel mode Population Rule

In Dual-Channel mode, the memory modules can transmit and receive data with two data bus lines simultaneously. Enabling Dual-Channel mode can enhance the system performance. When you have **two** memory modules, please always insert them as the figures shown in below.

2

| _ |                                             |                    |
|---|---------------------------------------------|--------------------|
|   | aaran maaaan aa ahaa ahaa ahaa ahaa ahaa ah | DIMM_2 (Channel_A) |
|   |                                             | DIMM_1 (Channel_A) |
|   |                                             | DIMM_4 (Channel_B) |
|   |                                             | DIMM_3 (Channel_B) |
|   |                                             | DIMM_6 (Channel_C) |
|   |                                             | DIMM_5 (Channel_C) |

#### Triple-Channel mode Population Rule

In Triple-Channel mode, the memory modules can transmit and receive data with three data bus lines simultaneously. Enabling Triple-Channel mode can enhance the best system performance. When you have **three** or **more** memory modules, please always insert them as the figures shown in below.

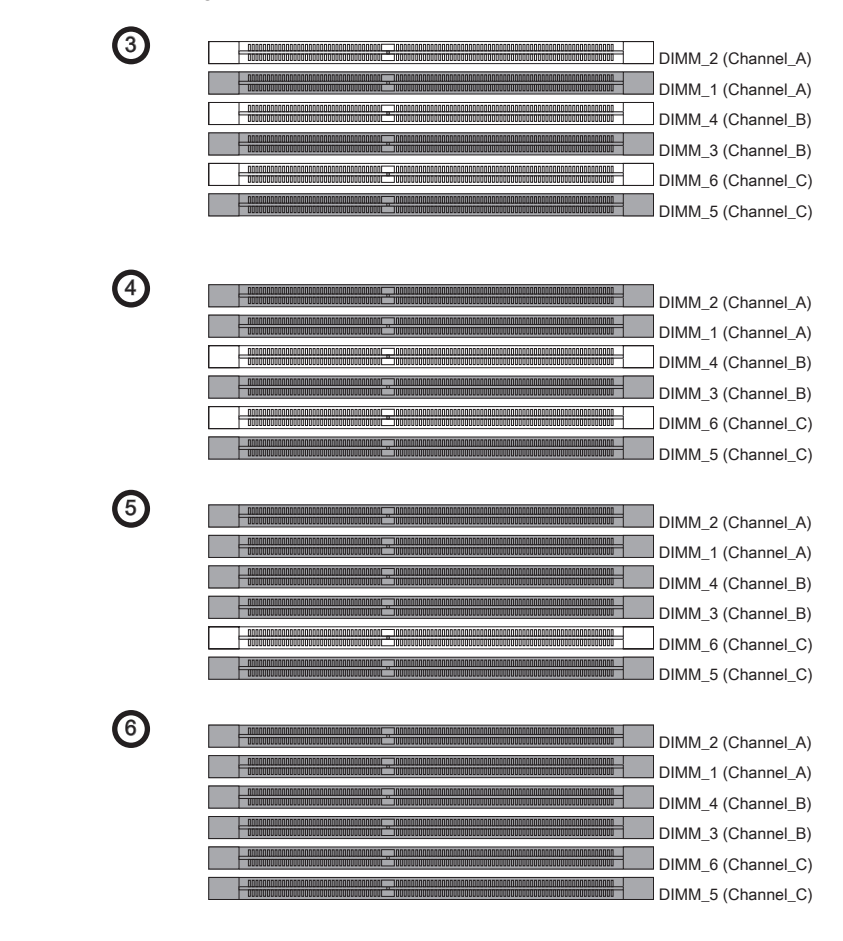

# Important

- DDR3 memory modules are not interchangeable with DDR2 and the DDR3 standard is not backwards compatible. You should always install DDR3 memory modules in the DDR3 DIMM slots.
- In Triple-Channel/ Dual-Channel mode, make sure that you install memory modules of the **same type and density** in different channel DIMM slots.

- To enable successful system boot-up, always insert the memory modules into the DIMM\_1 (DIMM\_A0 in v1.0 PCB) first.
- Due to the chipset resource deployment, the system density will only be detected up to 23+GB (not full 24GB) when each DIMM is installed with a 4GB memory module.

#### Installing Memory Modules

- 1. The memory module has only one notch on the center and will only fit in the right orientation.
- Insert the memory module vertically into the DIMM slot. Then push it in until the golden finger on the memory module is deeply inserted in the DIMM slot. The plastic clip at each side of the DIMM slot will automatically close when the memory module is properly seated.
- 3. Manually check if the memory module has been locked in place by the DIMM slot clips at the sides.

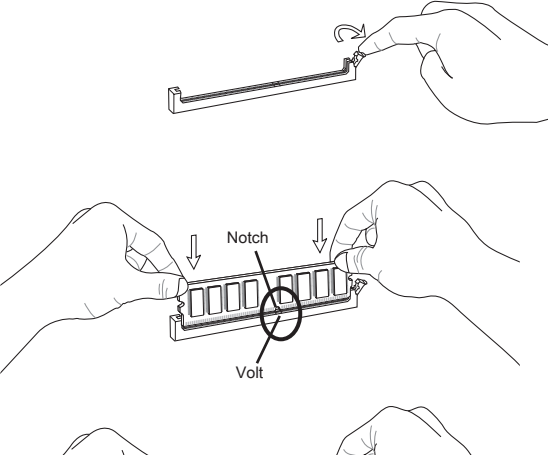

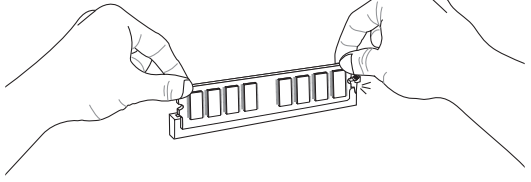

#### Important

You can barely see the golden finger if the memory module is properly inserted in the DIMM slot.

# **Power Supply**

#### ATX 24-pin Power Connector: JPWR1

This connector allows you to connect an ATX 24-pin power supply. To connect the ATX 24-pin power supply, make sure the plug of the power supply is inserted in the proper orientation and the pins are aligned. Then push down the power supply firmly into the connector.

You may use the 20-pin ATX power supply as you like. If you'd like to use the 20-pin ATX power supply, please plug your power supply along with pin 1 & pin 13.

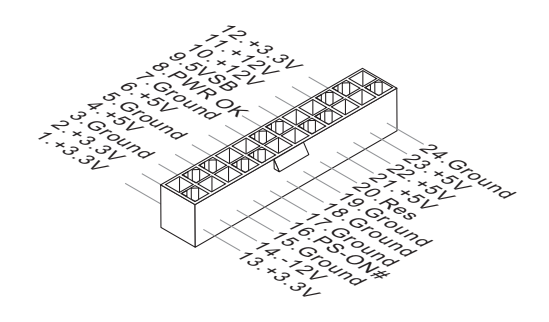

# ATX 8-pin Power Connector: JPWR2/ JPWR3

These connectors provide 12V power output to the CPUs.

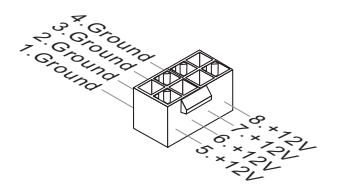

# English

# ATX 6-pin Power Connector: JPWR4

This connector is used to provide power to the graphics card.

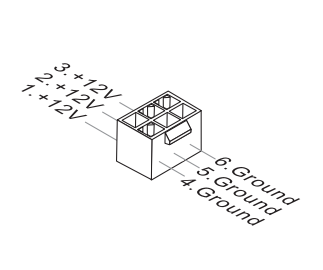

# Important

- Make sure that all the connectors are connected to proper ATX power supplies to ensure stable operation of the mainboard.
- Power supply of 450 watts (and above) is highly recommended for system stability.

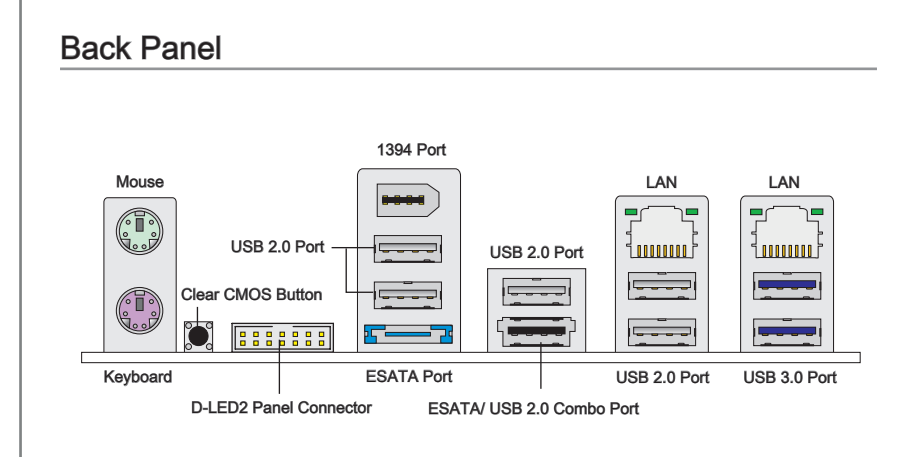

#### Mouse/Keyboard

The standard PS/2<sup>®</sup> mouse/keyboard DIN connector is for a PS/2<sup>®</sup> mouse/keyboard.

#### Clear CMOS Button

There is a CMOS RAM on board that has a power supply from external battery to keep the system configuration data. With the CMOS RAM, the system can automatically boot OS every time it is turned on. If you want to clear the system configuration, use the button to clear data. Press the button to clear the data.

# Important

Make sure that you power off the system before clearing CMOS data.

After pressing this button to clear CMOS data in power off (G3) state, the system will boot automatically.

#### D-LED2 Panel Connector

This connector connects to a D-LED2 (Debug-LED2) panel (optional), which shows information on the panel for you and identify the current status or mode of the connected system. Please refer to the D-LED2 quick guide (optional) for more details and usages.

#### ▶ IEEE 1394 Port

The IEEE 1394 port on the back panel provides connection to IEEE 1394 devices.

#### ► USB 2.0 Port

The USB (Universal Serial Bus) port is for attaching USB devices such as keyboard, mouse, or other USB-compatible devices. Supports data transfer rate up to 480Mbit/s (Hi-Speed).

#### ESATA Port

The ESATA (External SATA) port is for attaching the ESATA hard drive.

#### ► ESATA/ USB 2.0 Combo Port

The ESATA/USB 2.0 combo port is for attaching the ESATA external hard drive or USB device.

#### ► USB 3.0 Port

USB 3.0 port is backward-compatible with USB 2.0 devices. Supports data transfer rate up to 5 Gbit/s (SuperSpeed).

#### Important

If you want to use a USB 3.0 device, you must use the USB 3.0 cable to connect to the USB 3.0 port.

#### ► LAN

The standard RJ-45 LAN jack is for connection to  $_{\rm Yellow}$  — the Local Area Network (LAN). You can connect a network cable to it.

|             | _ |
|-------------|---|
|             |   |
|             |   |
| 5 0000000 2 |   |
|             |   |

- Green/ Orange

| LED   | Color  | LED State                              | Condition                                                       |  |  |  |
|-------|--------|----------------------------------------|-----------------------------------------------------------------|--|--|--|
| Left  | Yellow | Off                                    | ff LAN link is not established.                                 |  |  |  |
|       |        | On(Steady state)                       | LAN link is established.                                        |  |  |  |
|       |        | On(brighter & pulsing)                 | The computer is communicating with another computer on the LAN. |  |  |  |
| Right | Green  | Off 10 Mbit/sec data rate is selected. |                                                                 |  |  |  |
|       |        | On                                     | 100 Mbit/sec data rate is selected.                             |  |  |  |
|       | Orange | On                                     | 1000 Mbit/sec data rate is selected.                            |  |  |  |

# Connectors

#### Serial ATA Connector: SATA1~8

This connector is a high-speed Serial ATA interface port. Each connector can connect to one Serial ATA device.

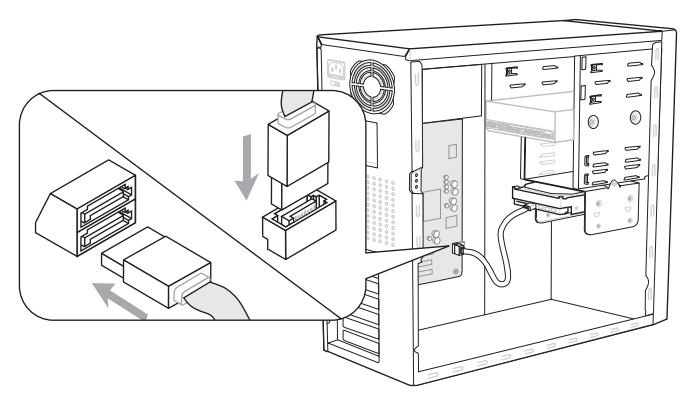

\* The MB layout in this figure is for reference only.

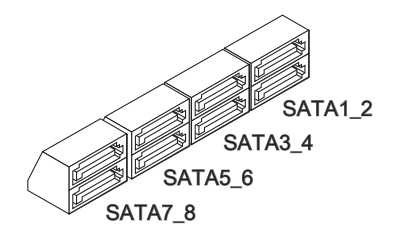

SATA1~6 (3Gb/s) supported by Intel<sup>®</sup> ICH10R

SATA7/ SATA8 (6Gb/s) supported by Marvell® 88SE9128

# Important

Please do not fold the Serial ATA cable into 90-degree angle. Otherwise, data loss may occur during transmission.

# Fan Power Connectors: CPUFAN,SYSFAN1~4

The fan power connectors support system cooling fan with +12V. When connecting the wire to the connectors, always note that the red wire is the positive and should be connected to the +12V; the black wire is Ground and should be connected to GND. If the mainboard has a System Hardware Monitor chipset on-board, you must use a specially designed fan with speed sensor to take advantage of the CPU fan control.

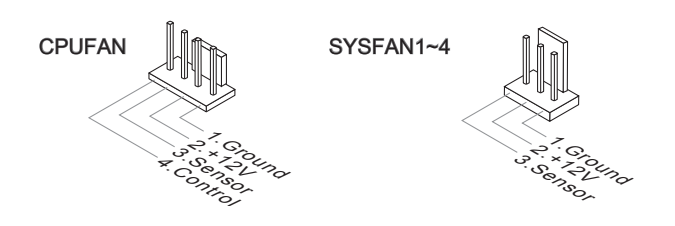

# Important

- Please refer to the recommended CPU fans at processor's official website or consult the vendors for proper CPU cooling fan.
- CPUFAN support Smart fan control. You can install Control Center utility that will automatically control the CPUFAN speeds according to the actual CPUFAN temperatures.

# Front USB Connector: JUSB1 / JUSB2

This connector, compliant with Intel® I/O Connectivity Design Guide, is ideal for connecting high-speed USB interface peripherals such as USB HDD, digital cameras, MP3 players, printers, modems and the like.

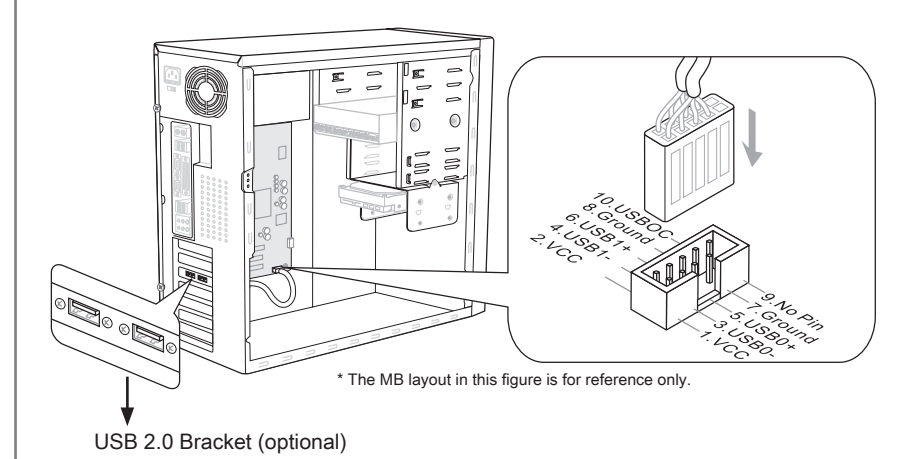

#### Important

Note that the pins of VCC and GND must be connected correctly to avoid possible damage.

# Chassis Intrusion Connector: JCI1

This connector connects to the chassis intrusion switch cable. If the chassis is opened, the chassis intrusion mechanism will be activated. The system will record this status and show a warning message on the screen. To clear the warning, you must enter the BIOS utility and clear the record.

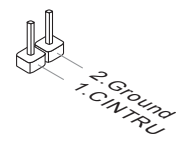

# IEEE1394 Connector: J1394\_1

This connector allows you to connect the IEEE1394 device via an optional IEEE1394 bracket.

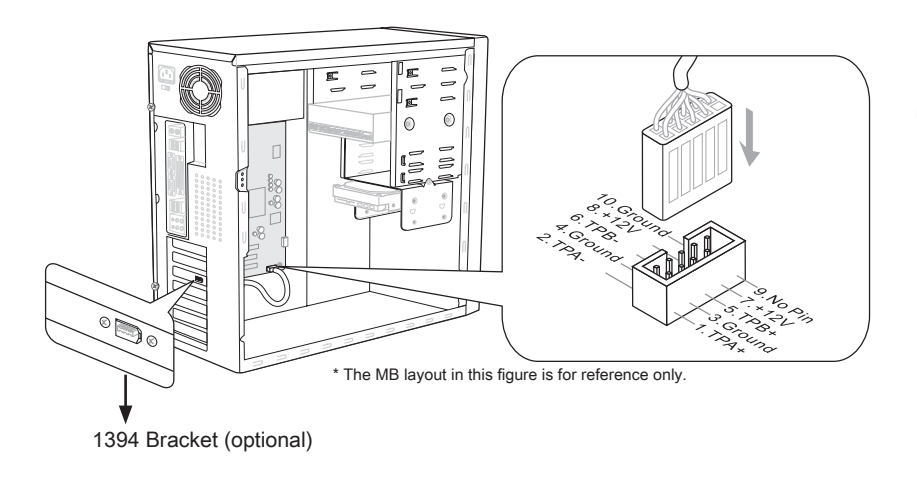

# Front Panel Connectors: JFP1, JFP2

These connectors are for electrical connection to the front panel switches and LEDs. The JFP1 is compliant with Intel<sup>®</sup> Front Panel I/O Connectivity Design Guide.

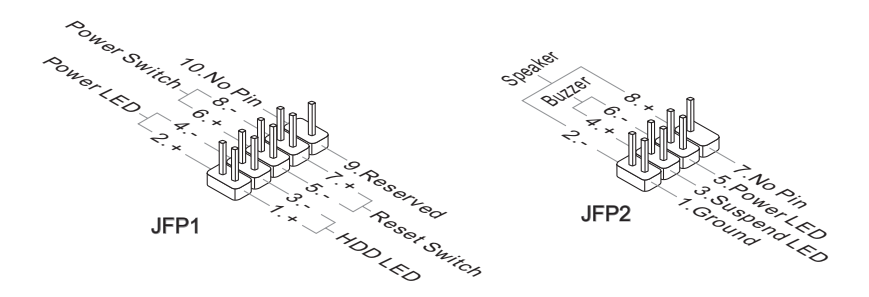

#### TPM Module connector: JTPM1

This connects to a TPM (Trusted Platform Module) module (optional). Please refer to the TPM security platform manual for more details and usages.

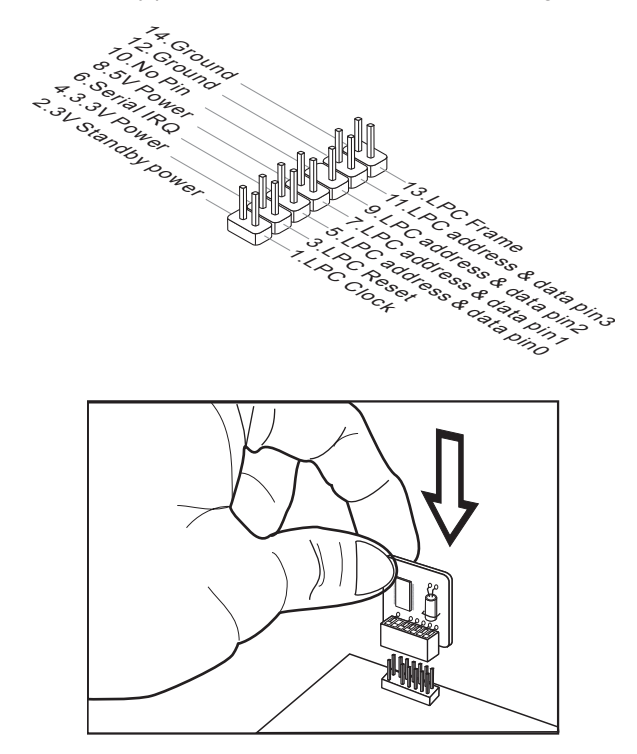

**GreenPower Genie Connector: JSMB1 (optional)** This connector connects to GreenPower Genie (optional).

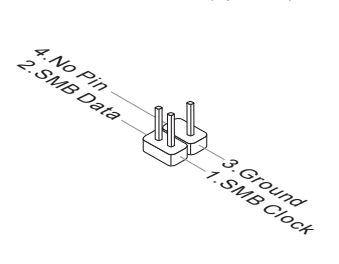

# Engli

# **Button**

The mainboard provides the following buttons for you to set the computer's function. This section will explain how to change your mainboard's function through the use of button.

# **Power Button**

This button is used to turn-on or turn-off the system. Press the button to turn-on or turn-off the system.

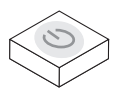

# **Reset Button**

This button is used to reset the system. Press the button to reset the system.

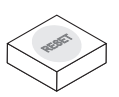

#### OC Genie Button

This button is used to auto-overclock for the system. Press this button to enable the OC Genie function when the system is in power off state, meanwhile, the button will light and lock. And then the system will automatically detect the optimum values to overclock after booting the system. To disable the OC Genie function, please press the button again after power off the system, meanwhile, the button light will off and unlock, and the system will restore the default for next boot.

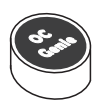

# Important

- Please install the DDR3 1333 and up memory and equip better heat sink/ cooler with OC Genie function.
- We do not guarantee the OC Genie overclocking range and the damages or risks caused by the OC Genie overclocking behavior.
- You can disable the OC Genie function in BIOS setup. And we suggest you to save the OC Genie configuration to overclocking profile in BIOS for future using.
- The usage of OC Genie is at your own risk. Overclocking is never guaranteed by MSI.

#### **Base Clock Control Buttons**

These buttons are used to increase or decrease the Base clock frequency. Pressing the Plus/ Minus button once will increase/ decrease the Base clock frequency 0.5 MHz when the system is in regular operation state.

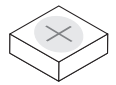

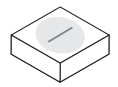

Plus button

Minus button

# Switch

This mainboard provides the following switch for you to set the computer's function. This section will explain how to change your mainboard's function through the use of switch.

#### **Over-Voltage Switch**

The switch is used to upgrade the maximum adjustment value of CPU/ QPI/ DDR/ IOH voltage in BIOS setup. And then you can over-voltage the CPU/ QPI/ DDR/ IOH voltage in BIOS setup.

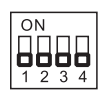

Follow the instructions below to to upgrade the maximum adjustment value of CPU/ QPI/ DDR/ IOH voltage.

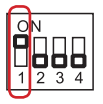

Switch 1 : is used to upgrade the CPU voltage adjustment range, switching it to "ON" will upgrade the CPU voltage adjustment range in BIOS.

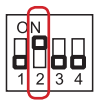

Switch 2 : is used to upgrade the QPI voltage adjustment range, switching it to "ON" will upgrade the QPI voltage adjustment range in BIOS.

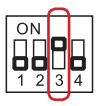

Switch 3 : is used to upgrade the DDR voltage adjustment range, switching it to "ON" will upgrade the DDR voltage adjustment range in BIOS.

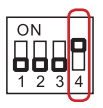

Switch 4 : is used to upgrade the IOH voltage adjustment range, switching it to "ON" will upgrade the IOH voltage adjustment range in BIOS.

# Important

- While you enable OC Genie to detect your system configuration, please don't turn on any parts of V-switch simultaneously. That behavior would offer too much voltage for device and would be possible to cause some damage of device.
- After you set the CPU/ QPI/ DDR/ IOH voltage in BIOS, you can check the CPU/ QPI/ DDR/ IOH voltage by measuring the Voltage Check Point with multimeter. Please refer the following instructions to measure these voltages.

#### Voltage Check Point: V-Check Point

This voltage check point set is used to measure the current CPU/  $\mbox{QPI}/\mbox{DDR}/\mbox{IOH}/\mbox{ICH}$  voltage.

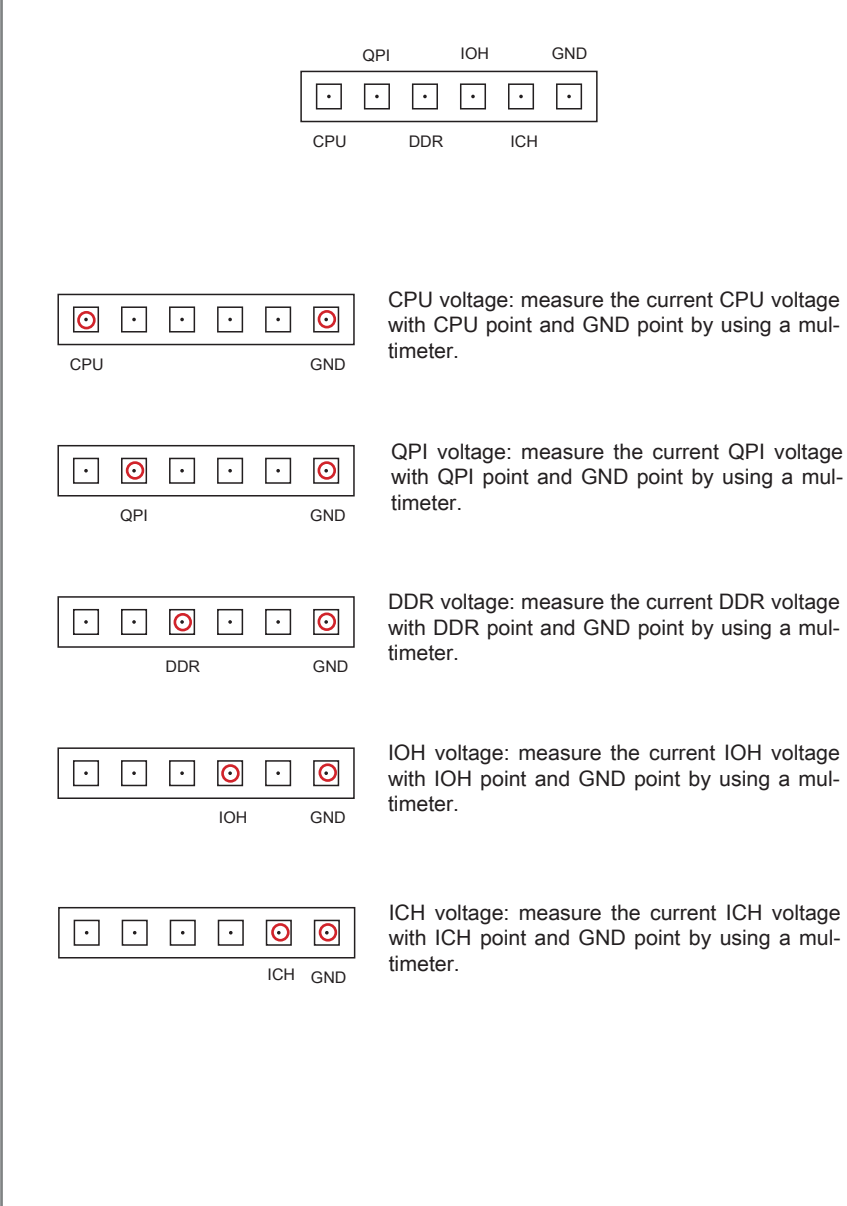

# Slots

# PCIE (Peripheral Component Interconnect Express) Slot

The PCI Express slot supports the PCI Express interface expansion card.

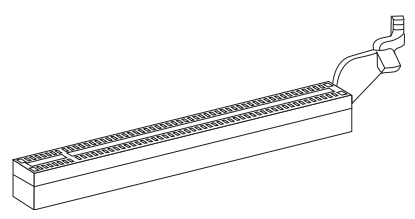

PCI Express x16 Slot

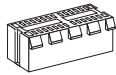

PCI Express x1 Slot

# Important

When adding or removing expansion cards, make sure that you unplug the power supply first. Meanwhile, read the documentation for the expansion card to configure any necessary hardware or software settings for the expansion card, such as jumpers, switches or BIOS configuration.

# PCIE x16 slots Population Rule

Please refer to the following illustrations for PCIE x16 population rules. And the following table details the PCIE x16 lanes configuration with/ without installed expansions card(s).

|                                   | 1 expansion<br>card | 2 expansion<br>cards | 3 expansion cards |         | 4 expansion cards | 5 expansion cards | 6 expansion cards |
|-----------------------------------|---------------------|----------------------|-------------------|---------|-------------------|-------------------|-------------------|
| PCI_E2 Lane                       | x16<br>@            | x16<br>@             | x16<br>@          | x8<br>@ | x8<br>@           | x8<br>@           | x8<br>@           |
| PCI_E3 Lane                       | x0                  | x0                   | x0                | x0      | x0                | x4<br>@           | x4<br>@           |
| PCI_E4 Lane                       | x0                  | x0                   | x0                | x8<br>@ | x8<br>@           | x4<br>@           | x4<br>@           |
| PCI_E5 Lane                       | x16                 | x16<br>@             | x8<br>@           | x8      | x8<br>@           | x8<br>@           | x8<br>@           |
| PCI_E6 Lane                       | x0                  | x0                   | x8<br>@           | x8<br>@ | x8<br>@           | x8<br>@           | x4<br>@           |
| PCI_E7 Lane                       | x0                  | x0                   | x0                | x0      | x0                | x0                | x4<br>@           |
| @ : expansion card installed slot |                     |                      |                   |         |                   |                   |                   |

#### MS-7666 Mainboard

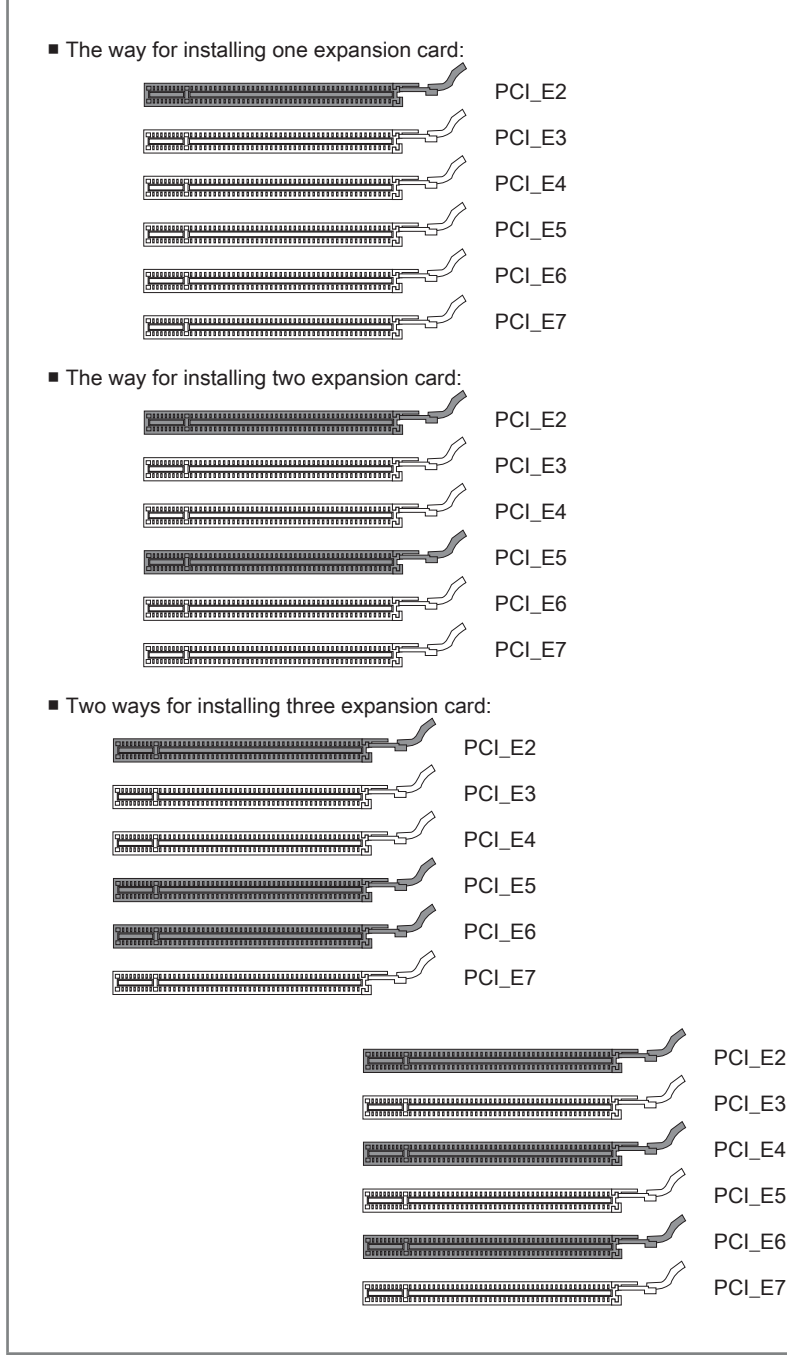
The way for installing four expansion card:

|                                             | PCI_E2 |
|---------------------------------------------|--------|
|                                             | PCI_E3 |
|                                             | PCI_E4 |
|                                             | PCI_E5 |
|                                             | PCI_E6 |
|                                             | PCI_E7 |
| The way for installing five expansion card: |        |
|                                             | PCI_E2 |
|                                             | PCI_E3 |
|                                             | PCI_E4 |
|                                             | PCI_E5 |
|                                             | PCI_E6 |
|                                             | PCI_E7 |
| The way for installing six expansion card:  |        |
|                                             | PCI_E2 |
|                                             | PCI_E3 |
|                                             | PCI_E4 |
|                                             | PCI_E5 |
|                                             | PCI_E6 |
|                                             | PCI_E7 |
|                                             |        |

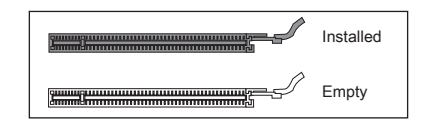

English

# ATI CrossFireX<sup>™</sup> (Multi-GPU) Technology

ATI CrossFireX<sup>™</sup> is the ultimate multi-GPU performance gaming platform. Enabling game-dominating power, ATI CrossFireX<sup>™</sup> technology enables two or more discrete graphics processors to work together to improve system performance. ATI CrossFireX<sup>™</sup> technology allows you to expand your system's graphics capabilities. It allows you the ability to scale your system's graphics horsepower as you need it, supporting two or more ATI Radeon<sup>™</sup> HD graphics cards, making this the most scalable gaming platform ever. The motherboard can auto detect the CrossFireX<sup>™</sup> mode by software, therefore you don't have to enable the CrossFireX<sup>™</sup> in BIOS by yourself. The following details the 2-way CrossFireX<sup>™</sup> installation.

- 1. Install two ATI Radeon<sup>™</sup> HD graphics cards into the PCI\_E2 & PCI\_E5 slots.
- 2. With two cards installed, an CrossFireX<sup>™</sup> Video Link cable is required to connect the golden fingers on the top of these two graphics cards (refer to the picture below). Please note that although you have installed two or more graphics cards, only the video outputs on the graphics card installed in first PCIE x16 slot will work. Hence, you only need to connect a monitor to this graphics card.

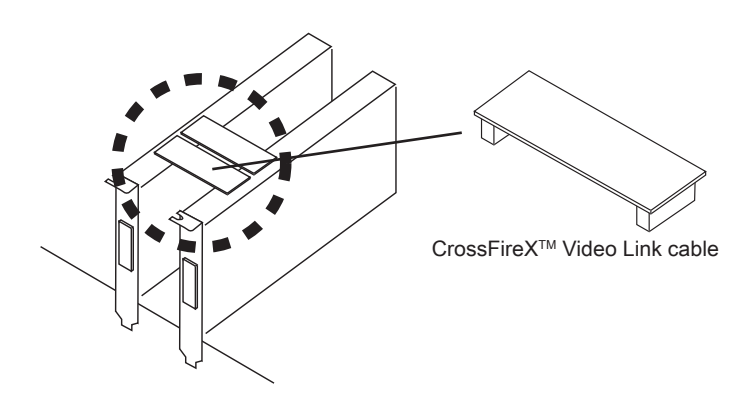

# Important

- If you intend to install TWO graphics cards for CrossFireX<sup>™</sup> mode, make sure that:

   these two graphics cards are of the same brand and specifications;
   these two cards are installed on both PCIE x16 slots (PCI\_E2 & PCI\_E5) that support up to PCIE x16 speed.
- Make sure that you connect an adequate power supply to the JPWR4 connector (or to the power connector on the graphics card) to ensure stable operation of the graphics card.
- Only Windows<sup>®</sup> XP with Service Pack 2 (SP2)& Windows<sup>®</sup> XP Professional x64 Edition, Windows<sup>®</sup> Vista & Windows<sup>®</sup> 7 support the CrossFireX<sup>™</sup> function.

3. When all of the hardware and software has been properly set up and installed, reboot the system. After entering the O.S., click the "Catalyst<sup>™</sup> Control Center" icon on the desktop. There is a setting in the Catalyst<sup>™</sup> Control Center that needs to be enabled for CrossFireX<sup>™</sup> to operate. The following aspect appears in Catalyst<sup>™</sup> Control Center:

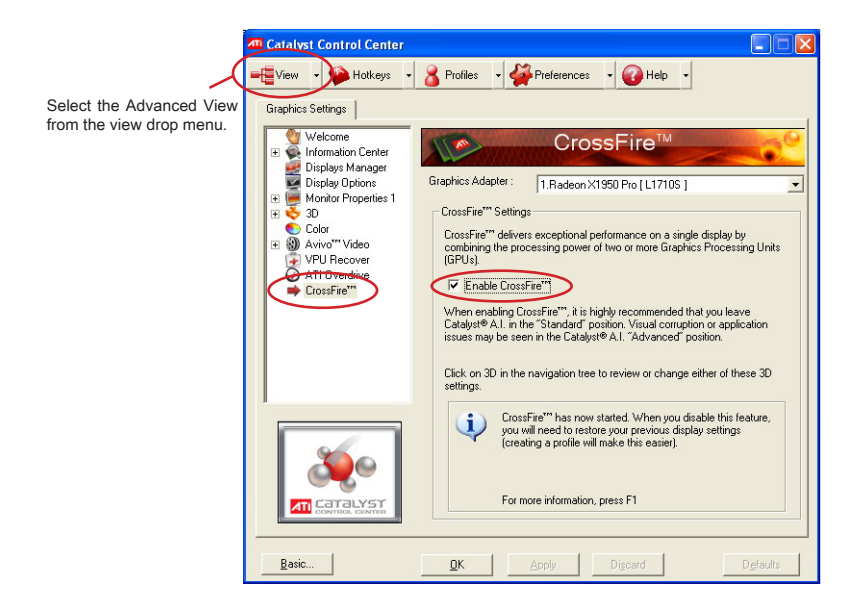

# Important

A CrossFireX<sup>™</sup> system has four possible display modes:

- SuperTiling
- Scissor Mode
- Alternate Frame Rendering
- · Super Anti-aliasing.

for more details, please consult the graphics card manual from the manufacturer.

## NVIDIA<sup>®</sup> SLI Technology

NVIDIA® SLI (Scalable Link Interface) technology allows two GPUs to run in tandem within a system to achieve up to twice the performance of a single graphics card. To utilize this technology, the two GPU cards must be connected by an SLI Video Link card.

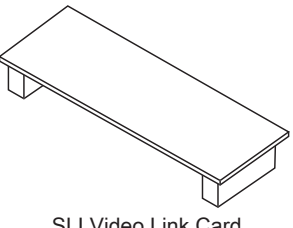

SLI Video Link Card

If you intend to use the SLI mode for better graphics performance, please refer to the following instructions.

1. Install two graphics cards into the PCI E2 & PCI E5 slots. With two cards installed, an SLI Video Link Card is required to connect the golden fingers on the top of these two graphics cards (refer to the picture below). Please note that although you have installed two graphics cards, only the video outputs on the first card will work. Hence, you only need to connect a monitor to the first PCI Express card.

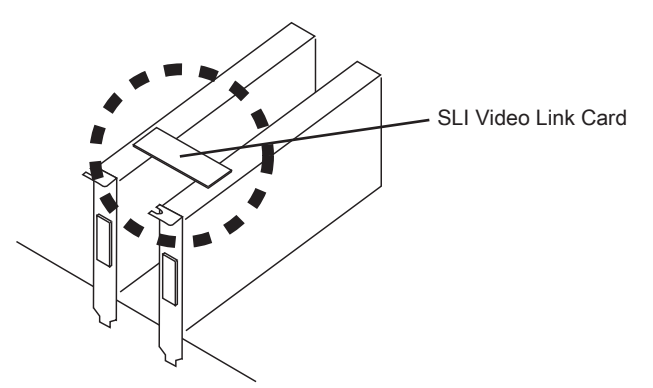

# Important

- The photos shown in this section are for demonstration only. The appearance of your mainboard may vary depending on the model you purchase.
- If you intend to install TWO x16 graphics cards, make sure that these two graphics cards are of the same brand and specifications.
- Make sure that you connect an adequate power supply to the JPWR4 connector (or to the power connector on the graphics card) to ensure stable operation of the graphics card.

 After the hardware installation is completed, restart the system and install the NV SLI driver/utility. A configuration panel will be provided for Multi-GPU control. Check the Enable multi-GPU box to enable the SLI function for the onboard graphics cards (concerning the details of multi-GPU settings, please refer to your graphics card manual).

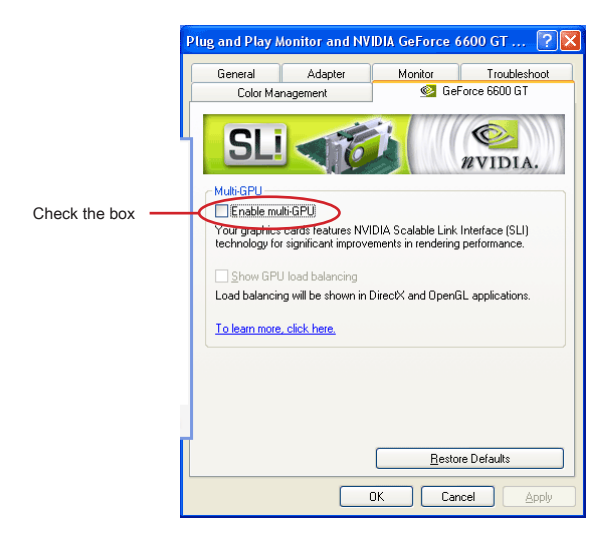

3. Restart your system and a pop-up message will show in the system tray confirming the Multi-GPU has been enabled.

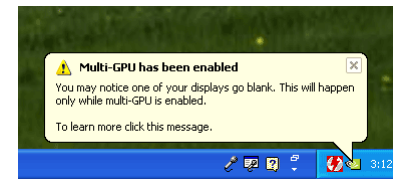

# Important

If you want to remove one graphics card and quit the SLI function, make sure the "MultiGPU" function is disabled.

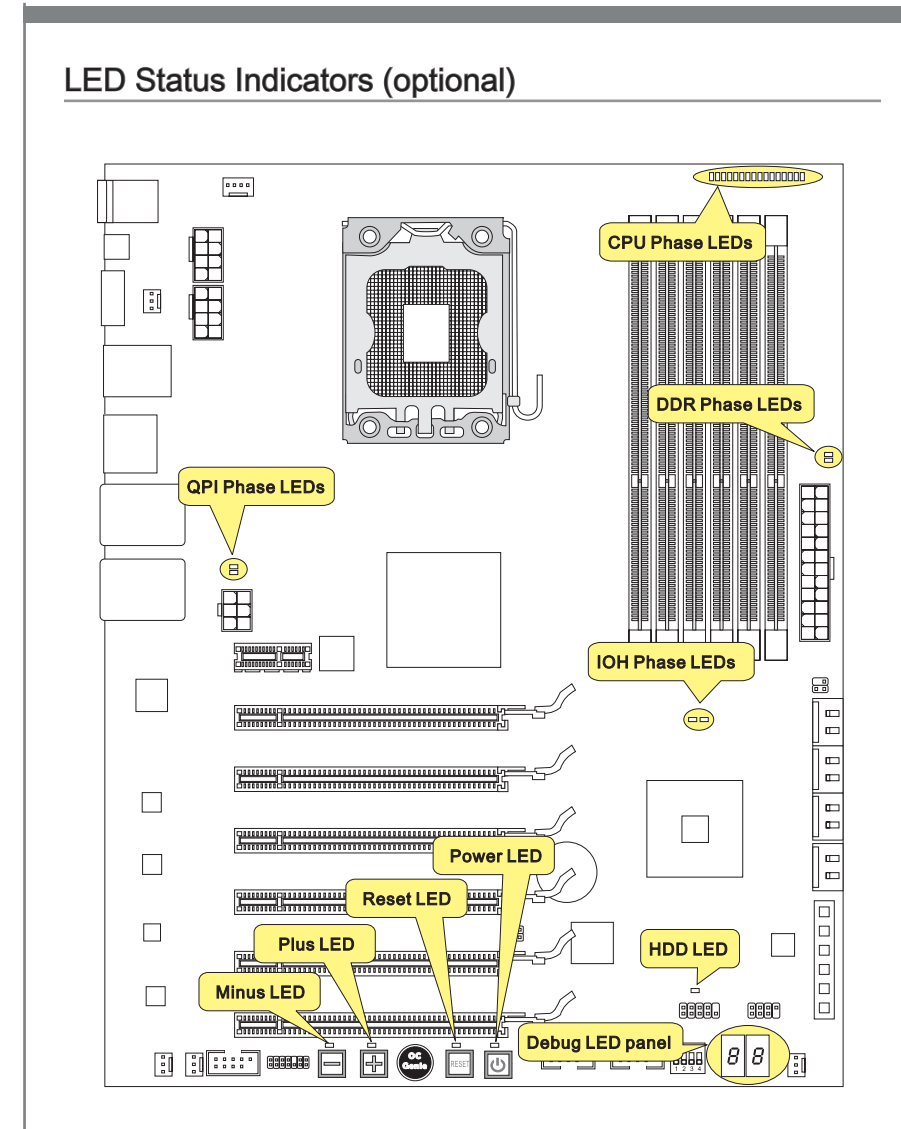

# **CPU Phase LEDs**

These LEDs indicate the current CPU power phase mode. Follow the instructions below to read.

| Lights Off |                                |
|------------|--------------------------------|
|            | CPU is in 1 phase power mode.  |
|            | CPU is in 2 phase power mode.  |
|            | CPU is in 3 phase power mode.  |
|            | CPU is in 4 phase power mode.  |
|            | CPU is in 5 phase power mode.  |
|            | CPU is in 6 phase power mode.  |
|            | CPU is in 7 phase power mode.  |
|            | CPU is in 8 phase power mode.  |
|            | CPU is in 9 phase power mode.  |
|            | CPU is in 10 phase power mode. |
|            | CPU is in 11 phase power mode. |
|            | CPU is in 12 phase power mode. |
|            | CPU is in 13 phase power mode. |
|            | CPU is in 14 phase power mode. |
|            | CPU is in 15 phase power mode. |
|            | CPU is in 16 phase power mode. |

# **QPI** Phase LEDs

These LEDs indicate the current QPI power phase mode. Follow the instructions below to read.

| Li | ghts 🗌 Off                    |                               |
|----|-------------------------------|-------------------------------|
|    | QPI is in 1 phase power mode. | QPI is in 2 phase power mode. |

## **IOH Phase LEDs**

These LEDs indicate the current IOH power phase mode. Follow the instructions below to read.

| Ligh | ts 🗌 Off                      |                               |
|------|-------------------------------|-------------------------------|
|      | IOH is in 1 phase power mode. | IOH is in 2 phase power mode. |

# DDR Phase LEDs

These LEDs indicate the current DDR power phase mode. Follow the instructions below to read.

| Ligh | nts 🗌 Off                     |                               |
|------|-------------------------------|-------------------------------|
|      | DDR is in 1 phase power mode. | DDR is in 2 phase power mode. |

# HDD LED

Lights when the hard drive is operating.

# Power LED

Every time you press the power button and it is functional, the power LED will blink once.

## **Reset LED**

Every time you press the reset button and it is functional, the reset LED will blink once.

# Minus LED

Every time you press the minus button and it is functional, the minus LED will blink once.

# Plus LED

Every time you press the plus button and it is functional, the plus LED will blink once.

# Debug LED Panel

Please refer to the table below to get more information about the Debug LED message.

| Post       | Status                                                                                                    |
|------------|----------------------------------------------------------------------------------------------------|
| FF         | Power on and first initialize CPU.                                                                                               |
| C0, C1, C2 | Early CPU Initialize.                                                                                                    |
| C4, C6     | Initialize chipset.                                                                                                    |
| D4, D5     | Initialize memory.                                                                                                    |
| 08         | Initialize keyboard.                                                                                                    |
| 2A, 31     | Initialize onboard devices. Load Option ROM (VGA and RAID option ROM) from BIOS to memory.                                       |
| 37         | Displaying sign-on message, CPU information, setup key message and any OEM specific information.                                 |
| 38         | Initialize USB device and different devices.                                                                                     |
| 3C         | Mid POST initialization of chipset registers. Detect different devices (parallel ports, serial ports and coprocessor in CPUetc.) |
| 75, 78     | Initialize INT 13 devices and IPL devices. (include SATA/ PATA HDD and CD/DVD ROM).                                              |
| 87         | Enter setup screen. BIOS setup if needed/ requested.                                                                             |
| A4         | Wait for user input at configuration display if needed.                                                                          |
| A7         | Display the system configuration screen if enabled.                                                                              |
| B1         | Save system context for ACPI (Advanced Configuration and Power Interface).Prepare give control to OS loader (INT 19H).           |
| 00         | Pass control to OS Loader (typically INT 19H).                                                                                   |
| AA         | Enter OS                                                                                                    |

# **BIOS Setup**

This chapter provides basic information on the BIOS Setup program and allows you to configure the system for optimum use. You may need to run the Setup program when:

- An error message appears on the screen during the system booting up, and requests you to run BIOS SETUP.
- You want to change the default settings for customized features.

# Important

- The items under each BIOS category described in this chapter are under continuous update for better system performance. Therefore, the description may be slightly different from the latest BIOS and should be held for reference only.
- Upon boot-up, the 1st line appearing after the memory count is the BIOS version. It is usually in the format:

A7666IMS V1.0 042210 where:

1st digit refers to BIOS maker as A = AMI, W = AWARD, and P = PHOENIX.
2nd - 5th digit refers to the model number.
6th digit refers to the chipset as I = Intel, N = NVIDIA, A = AMD and V = VIA.
7th - 8th digit refers to the customer as MS = all standard customers.
V1.0 refers to the BIOS version.

042210 refers to the date this BIOS was released.

# **Entering Setup**

Power on the computer and the system will start POST (Power On Self Test) process. When the message below appears on the screen, press <DEL> key to enter Setup.

# Press DEL to enter SETUP

If the message disappears before you respond and you still wish to enter Setup, restart the system by turning it OFF and On or pressing the RESET button. You may also restart the system by simultaneously pressing <Ctrl>, <Alt>, and <Delete> keys.

# **Getting Help**

After entering the Setup menu, the first menu you will see is the Main Menu.

#### Main Menu

The main menu lists the setup functions you can make changes to. You can use the arrow keys (  $\uparrow \downarrow$  ) to select the item. The on-line description of the highlighted setup function is displayed at the bottom of the screen.

#### Sub-Menu

If you find a right pointer symbol appears to the left of certain fields that means a submenu can be launched from this field. A sub-menu contains additional options for a field parameter. You can use arrow keys ( $\uparrow\downarrow$ ) to highlight the field and press <Enter> to call up the sub-menu. Then you can use the control keys to enter values and move from field to field within a sub-menu. If you want to return to the main menu, just press the <Esc>.

# General Help <F1>

The BIOS setup program provides a General Help screen. You can call up this screen from any menu by simply pressing <F1>. The Help screen lists the appropriate keys to use and the possible selections for the highlighted item. Press <Esc> to exit the Help screen.

#### The Main Menu

Once you enter BIOS CMOS Setup Utility, the Main Menu will appear on the screen. The Main Menu allows you to select from the setup functions and two exit choices. Use arrow keys to select among the items and press <Enter> to accept or enter the sub-menu.

| ► Standard CMOS Features | ► Cell Menu             |
|--------------------------|-------------------------|
| ► Advanced BIOS Features | ▶ M-Flash               |
| ▶ Integrated Peripherals | ► Overclocking Profile  |
| ▶ Power Management Setup | Load Fail-Safe Defaults |
| ► H/W Monitor            | Load Optimized Defaults |
| ► Green Power            | Save & Exit Setup       |
| ▶ BIOS Setting Password  | Exit Without Saving     |
|                          |                         |

#### Standard CMOS Features

Use this menu for basic system configurations, such as time, date etc.

Advanced BIOS Features

Use this menu to setup the items of special enhanced features.

Integrated Peripherals

Use this menu to specify your settings for integrated peripherals.

#### Power Management Setup

Use this menu to specify your settings for power management.

► H/W Monitor

This entry shows your PC health status.

► Green Power

Use this menu to specify the power phase.

BIOS Setting Password

Use this menu to set the password for BIOS.

► Cell Menu

Use this menu to specify your settings for frequency/voltage control and overclocking.

#### ► M-Flash

Use this menu to read/ flash the BIOS from storage drive (FAT/ FAT32 format only).

#### ► Overclocking Profile

Use this menu to save/ load your settings to/ from CMOS for BIOS.

#### ► Load Fail-Safe Defaults

Use this menu to load the default values set by the BIOS vendor for stable system performance.

#### ► Load Optimized Defaults

Use this menu to load the default values set by the mainboard manufacturer specifically for optimal performance of the mainboard.

#### ► Save & Exit Setup

Save changes to CMOS and exit setup.

#### Exit Without Saving

Abandon all changes and exit setup.

When entering the BIOS Setup utility, follow the processes below for general use.

 Load Optimized Defaults : Use control keys (↑↓) to highlight the Load Optimized Defaults field and press <Enter> , a message as below appears:

| Load Optima | ıl Defaults? |
|-------------|--------------|
| [Ok]        | [Cance1]     |

Select  $\left[\text{Ok}\right]$  and press Enter to load the default settings for optimal system performance.

2. Setup Date/ Time : Select the Standard CMOS Features and press <Enter> to enter the Standard CMOS Features-menu. Adjust the Date, Time fields.

| CMOS Setup Utility - | Copyright (C) 1985-2005, Ame | erican Megatrends, Inc. |
|----------------------|------------------------------|-------------------------|
|                      | Standard CMOS Features       |                         |
| Date(MM:DD:YY) :     | [Wed 03/17/2010]             | Help Item               |
| 1 Ime (nn:nn:55) :   | 100:00:511                   |                         |

3. Save & Exit Setup : Use control keys (↑↓) to highlight the Save & Exit Setup field and press <Enter>, a message as below appears:

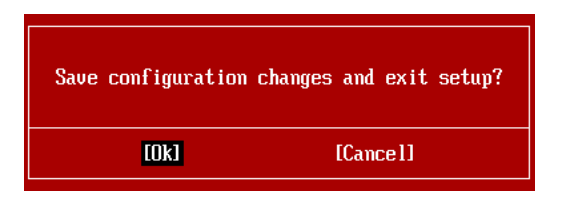

Select [Ok] and press Enter to save the configurations and exit BIOS Setup utility.

# Important

The configuration above are for general use only. If you need the detailed settings of BIOS, please see the complete version of English manual on MSI website.

 Cell Menu Introduction : This menu is for advanced user who want to overclock the mainboard.

| CMOS Setup Utility - Copyright (C) 1985-2005, American Megatrends, Inc.<br>Cell Menu         |                                                    |                                           |  |
|----------------------------------------------------------------------------------------------|----------------------------------------------------|-------------------------------------------|--|
| Current CPU Frequency<br>Current DRAM Frequency                                              | 3.09GHz (133x23) ▲<br>1066MHz                      | Help Item                                 |  |
| CPU Specifications     CPU Feature     Active Processor Cores                                | [Press Enter]<br>[Press Enter]<br>[All]            |                                           |  |
| Intel EIST<br>C1E Support<br>Intel Turbo Boost<br>Adjust CPU Base Frequency (MHz)            | [Auto]<br>[Enabled]<br>[Enabled]<br>[133]          |                                           |  |
| OC Stepping<br>Adjust CPU Ratio<br>Adjusted CPU Frequency (MHz)<br>OC Genie Button Decration | EDisabled]<br>[23]<br>3059MHz<br>[Enabled]         |                                           |  |
| Base Clock Button                                                                            | [Enabled]                                          |                                           |  |
| Current DKAM Channel 1 Timing<br>↑↓↔:Move Enter:Select +/-/:<br>F8:Fail-Safe                 | 8-8-8-19 ▼<br>Value F10:Save ES<br>Defaults F6:Opt | C:Exit F1:General Help<br>imized Defaults |  |

# Important

Change these settings only if you are familiar with the chipset.

#### Current CPU / DRAM / QPI Frequency

These items show the current frequencies of CPU, Memory and QPI. Read-only.

#### ► CPU Specifications

Press <Enter> to enter the sub-menu. This submenu shows the information of installed CPU.

#### CPU Technology Support

Press <Enter> to enter the sub-menu. In this sub-menu, it shows the installed CPU technologies. Read only.

#### ► CPU Feature

Press <Enter> to enter the sub-menu.

#### Intel EIST

The Enhanced Intel SpeedStep technology allows you to set the performance level of the microprocessor whether the computer is running on battery or AC power. This field will appear after you installed the CPU which supports speedstep technology.

#### ► Intel C-State

C-state is a power management state that significantly reduces the power of the processor during idle. This field will appear after you installed the CPU which supports c-state technology.

#### ► C State Package Limit Setting

This feild allows you to select a C-state level. We recommand that you leave this setting to Auto.

#### ► C1E Support

To enable this item to read the CPU power consumption while idle. Not all processors support Enhanced Halt state (C1E).

#### OverSpeed Protection

Overspeed Protection function can monitor the current CPU draws as well as its power consumption. If it exceeds a certain level, the processor automatically reduces its clock speed. If you want to overclock your CPU, set it to [Disabled].

#### Hyper-Threading Function

The processor uses Hyper-Threading technology to increase transaction rates and reduces end-user response times. The technology treats the two cores inside the processor as two logical processors that can execute instructions simultaneously. In this way, the system performance is highly improved. If you disable the function, the processor will use only one core to execute the instructions. Please disable this item if your operating system doesn't support HT Function, or unreliability and instability may occur.

# Important

Enabling the functionality of Hyper-Threading Technology for your computer system requires ALL of the following platform Components:

- CPU: An Intel® Processor with HT Technology;
- Chipset: An Intel<sup>®</sup> Chipset that supports HT Technology;
- · BIOS: A BIOS that supports HT Technology and has it enabled;
- · OS: An operating system that supports HT Technology.

For more information on Hyper-threading Technology, go to:

http://www.intel.com/products/ht/hyperthreading\_more.htm

#### Execute Bit Support

Intel's Execute Disable Bit functionality can prevent certain classes of malicious "buffer overflow" attacks when combined with a supporting operating system. This functionality allows the processor to classify areas in memory by where application code can execute and where it cannot. When a malicious worm attempts to insert code in the buffer, the processor disables code execution, preventing damage or worm propagation.

#### Set Limit CPUID MaxVal to 3

The Max CPUID Value Limit is designed limit the listed speed of the processor to older operating systems.

#### Intel Virtualization Tech

This item is used to enable/disable the Intel Virtualization technology. For further information please refer to Intel's official website.

#### ► Intel VT-d

This item is used to enable/disable the Intel Virtualization Technology for Directed I/O (VT-d). For further information please refer to Intel's official website.

#### ► Active Processor Cores

This item allows you to select the number of active processor cores.

#### ► Intel EIST

The Enhanced Intel SpeedStep technology allows you to set the performance level of the microprocessor whether the computer is running on battery or AC power. This field will appear after you installed the CPU which supports speedstep technology.

#### ► C1E Support

To enable this item to read the CPU power consumption while idle. Not all processors support Enhanced Halt state (C1E).

#### Intel Turbo Boost

This item will appear when you install a CPU with Intel Turbo Boost technology. This item is used to enable/ disable Intel Turbo Boost technology. It can scale processor frequency higher dynamically when applications demand more performance and TDP headroom exists. It also can deliver seamless power scalability (Dynamically scale up, Speed-Step Down). It is the Intel newly technology within i7 CPU.

#### Adjust CPU Base Frequency (MHz)

This item allows you to set the CPU Base clock (in MHz). You may overclock the CPU by adjusting this value. Please note the overclocking behavior is not guaranteed.

#### ► OC Stepping

This item will be enabled after you set the overclocking frequency in the "Adjust CPU Base Frequency (MHz)". And the following items will appear. This items will help the system to overclock step by step after system booting up.

#### Start OC Stepping From (MHz)

This item is used to set the initial base clock. The system will boot with the initial base clock, and start to overclock from initial base clock to set base clock that you set in "Adjust CPU Base Frequency (MHz)" step by step.

#### ► OC Step

This item is used to set how many steps for base colck overclocking.

#### OC Step Count Timer

This item is used to set the buffer time for every step.

#### Adjust CPU Ratio

This item allows you to adjust the CPU ratio.

#### Adjusted CPU Frequency (MHz)

It shows the adjusted CPU frequency (Base clock x Ratio). Read-only.

#### ► OC Genie Button Operation

This item is used to enable/ disable the OC Genie button function.

#### Base Clock Button

This item is used to enable/ disable the base clock button function.

#### MEMORY-Z

Press <Enter> to enter the sub-menu.

#### DIMM1~6 Memory SPD Information

Press <Enter> to enter the sub-menu. The sub-menu displays the informations of installed memory.

#### Current DRAM Channel1/2/3 Timing

It shows the installed DRAM Timing. Read-only.

#### DRAM Timing Mode

Select whether DRAM timing is controlled by the SPD (Serial Presence Detect) EE-PROM on the DRAM module. Setting to [Auto] enables DRAM timings and the following "Advance DRAM Configuration" sub-menu to be determined by BIOS based on the configurations on the SPD. Selecting [Manual] allows users to configure the DRAM timings and the following related "Advance DRAM Configuration" sub-menu manually.

#### Advance DRAM Configuration

Press <Enter> to enter the sub-menu.

#### CH1/ CH2/ CH3 or CH1-3 1T/2T Memory Timing

This item controls the SDRAM command rate. Selecting [1] makes SDRAM signal controller to run at 1N (N=clock cycles) rate. Selecting [2] makes SDRAM signal controller run at 2N rate.

#### CH1/ CH2/ CH3 or CH1-3 CAS Latency (CL)

This controls the CAS latency, which determines the timing delay (in clock cycles) before SDRAM starts a read command after receiving it.

#### ▶ CH1/ CH2/ CH3 or CH1-3 tRCD

When DRAM is refreshed, both rows and columns are addressed separately. This setup item allows you to determine the timing of the transition from RAS (row address strobe) to CAS (column address strobe). The less the clock cycles, the faster the DRAM performance.

#### ► CH1/ CH2/ CH3 or CH1-3 tRP

This setting controls the number of cycles for Row Address Strobe (RAS) to be allowed to precharge. If insufficient time is allowed for the RAS to accumulate its charge before DRAM refresh, refresh may be incomplete and DRAM may fail to retain data. This item applies only when synchronous DRAM is installed in the system.

#### CH1/ CH2/ CH3 or CH1-3 tRAS

This setting determines the time RAS takes to read from and write to memory cell.

#### ► CH1/ CH2/ CH3 or CH1-3 tRFC

This setting determines the time RFC takes to read from and write to a memory cell.

#### ► CH1/ CH2/ CH3 or CH1-3 tWR

Minimum time interval between end of write data burst and the start of a precharge command. Allows sense amplifiers to restore data to cells.

#### ► CH1/ CH2/ CH3 or CH1-3 tWTR

Minimum time interval between the end of write data burst and the start of a column-read command. It allows I/O gating to overdrive sense amplifiers before read command starts.

#### ► CH1/ CH2/ CH3 or CH1-3 tRRD

Specifies the active-to-active delay of different banks.

#### ► CH1/ CH2/ CH3 or CH1-3 tRTP

Time interval between a read and a precharge command.

#### ▶ CH1/ CH2/ CH3 or CH1-3 tFAW

This item is used to set the tFAW timing.

#### Current CH1/ CH2/ CH3 or CH1-3 tdrRdTRd/ tddRdTRd/ tsrRdTWr/ tdrRdTWr/ tddRdTWr/ tsrWrTRd/ tdrWrTRd/ tddWrTRd/ tdrWrTWr/ tsrRdTRd/ tsrWrTWr

These item show the advanced DRAM timings.

#### Channel 1/ Channel 2/ Channel 3 or Channel 1-3 Advance Timing

Setting to [Auto] enables the advance memory timing automatically to be determined by BIOS. Setting to [Manual] allows you to set the following advanced memory timings.

#### Extreme Memory Profile (X.M.P.)

This item is used to enable/ disable the Intel Extreme Memory Porfile (X.M.P.). For further information please refer to Intel's official website.

#### Memory Ratio

This item allows you to set the memory multiplier.

#### Adjusted DRAM Frequency (MHz)

It shows the adjusted DRAM frequency. Read-only.

#### Uncore Ratio

This item allows you to set the uncore multiplier.

#### Adjusted Uncore Frequency (MHz)

It shows the adjusted uncore frequency. Read-only.

#### QPI Links Speed

This item is used to select the QPI link speed mode.

#### ► QPI Frequency

This item allows you to set the QPI frequency.

#### Adjusted QPI Frequency (MHz)

It shows the adjusted QPI frequency. Read-only.

#### ClockGen Tuner

Press <Enter> to enter the sub-menu.

#### ► CPU Amplitude Control/ PCI Express Amplitude Control

These items are used to select the CPU/ PCI Express clock amplitude.

#### ▶ CPU CLK Skew/ MCH CLK Skew

These items are used to select the CPU/ MCH chipset clock skew. They can help CPU to reach the higher overclocking performance.

#### Adjust PCI-E Frequency (MHz)

This field allows you to select the PCIE frequency (in MHz).

#### ► VDroop Control

This item is used to select the VDroop control mode.

► CPU Voltage (V)/ CPU PLL Voltage (V)/ QPI Voltage (V)/ DRAM Voltage (V)/ DDR\_ VREF\_CA\_A (V)/ DDR\_VREF\_CA\_B (V)/ DDR\_VREF\_CA\_C (V)/ DDR\_VREF\_DQ\_A (V)/ DDR\_VREF\_DQ\_B (V)/ DDR\_VREF\_DQ\_C (V)/ IOH Voltage (V)/ IOH PCIE Voltage (V)/ ICH Voltage (V)

These items are used to adjust the voltage of CPU, Memory and chipset.

#### Spread Spectrum

When the mainboard's clock generator pulses, the extreme values (spikes) of the pulses create EMI (Electromagnetic Interference). The Spread Spectrum function reduces the EMI generated by modulating the pulses so that the spikes of the pulses are reduced to flatter curves.

## Important

- If you do not have any EMI problem, leave the setting at [Disabled] for optimal system stability and performance. But if you are plagued by EMI, select the value of Spread Spectrum for EMI reduction.
- The greater the Spread Spectrum value is, the greater the EMI is reduced, and the system will become less stable. For the most suitable Spread Spectrum value, please consult your local EMI regulation.
- Remember to disable Spread Spectrum if you are overclocking because even a slight jitter can introduce a temporary boost in clock speed which may just cause your overclocked processor to lock up.

# Important

#### Failed Overclocking Resolution

This mainboard supports overclocking greatly. However, please make sure your peripherals and components are bearable for some special settings. Any operation that exceeds product specification is not recommended. Any risk or damge resulting from improper operation will not be under our product warranty.

Two ways to save your system from failed overclocking ...

#### Reboot

Press the Power button to reboot the system three times. Please note that, to avoid electric current to affect other devices or components, we suggest an interval of more than 10 seconds among the reboot actions.

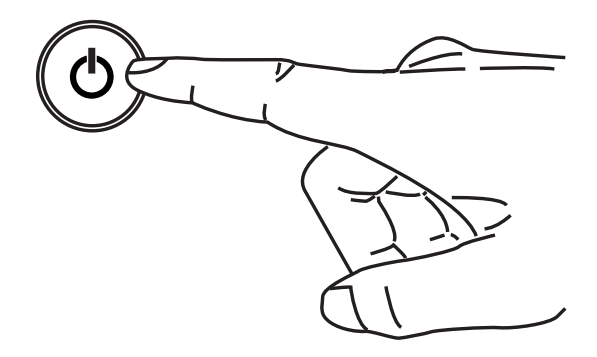

At the fourth reboot, BIOS will determine that the previous overclocking is failed and restore the default settings automatically. Please press any key to boot the system normally when the following message appears on screen.

Warning !!! The previous overclocking had failed, and system will restore its defaults setting, Press any key to continue......

Clear CMOS

Please refer to "how to clear CMOS data" section for more information about how to clear CMOS data.

# Software Information

Take out the Driver/Utility DVD that is included in the mainboard package, and place it into the DVD-ROM drive. The installation will auto-run, simply click the driver or utility and follow the pop-up screen to complete the installation. The Driver/Utility DVD contains the:

- Driver menu : The Driver menu shows the available drivers. Install the driver by your desire and to activate the device.
- Utility menu : The Utility menu shows the software applications that the mainboard supports.

# Important

Please visit the MSI website to get the latest drivers and BIOS for better system performance.

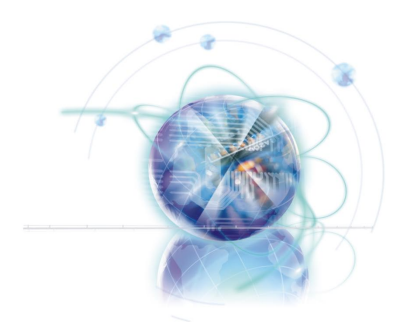

# Deutsch

# **XPower Serie**

Europe version

# Spezifikationen

#### Prozessoren

■ Intel<sup>®</sup> Bloomfield<sup>™</sup> Prozessoren für Sockel LGA1366 (Weitere CPU Informationen finden Sie unter http://www.msi.com/index. php?func=cpuform2)

#### QPI

Bis zu 6,4 GT/s

#### Chipsatz

- North-Bridge : Intel<sup>®</sup> X58 Chipsatz
- South-Bridge : Intel® ICH10R Chipsatz

#### Speicher

- 6 DDR3 DIMMs unterstützen DDR3 2133\*(OC)/ 1800\*(OC) /1600\*(OC)/ 1333/ 1066 / 800 DRAM (max. 24GB)
- Unterstützt die Modus Dual-Kanal/ Drei-Kanal
   \*(Weitere Informationen zu kompatiblen Speichermodulen finden Sie unter http://www.msi.com/index.php?func=testreport)

## LAN

Unterstützt Dual LAN 10/100/1000 Fast Ethernet über Realtek® RTL8111DL

#### **IEEE 1394**

1 IEEE 1394 Anschluss über VIA® VT6315N

## QuantumWave Audio Karte

- Realtek<sup>®</sup> ALC889
- Erfüllt die Azalia 1,0 Spezifikationen
- 7,1-Kanal HD-Audio (High Definition) mit "Jack Sensing"
- Unterstützt eine S/PDIF Ausgänge
- Unterstützt koaxialen /optischen S/PDIF-Ausgang an der Rückseite

# SATA

- 6 SATA 3Gb/s (SATA1~6) Anschlüsse über Intel® ICH10R
- 2 SATA 6Gb/s (SATA7~8) Anschlüsse über Marvell® 88SE9128
- 1 ESATA Anschluss & 1 ÉSATA/ USB 2.0 Combo Anschluss (Rückplatte) über JMicron<sup>®</sup> JMB362
- Unterstützt Hotplug & asynchrone Benachrichtigung

## USB 3.0

2 USB 3.0 Anschlüsse über NEC<sup>®</sup> uPD720200F1

## RAID

- SATA1~6 unterstützen die Intel<sup>®</sup> Matrix Storage Technologie (AHCI/ RAID 0/1/5/10) über Intel<sup>®</sup> ICH10R
- SATA7~8 unterstützen die Modi RAID 0/ 1 über Marvell<sup>®</sup> 88SE9128

#### Anschlüsse

- Hintere Ein-/ und Ausgänge
  - 1 PS/2 Mausanschluss
  - 1 PS/2 Tastaturanschlus
  - 1 CMOS leeren-Taste
  - 1 D-LED2 Paneelverbinder
  - 1 1394 Anschluss
  - 5 USB 2.0 Anschlüsse
  - 1 ESATA Anschluss
  - 1 ESATA/ USB 2.0 Combo Anschluss
  - 2 LAN Anschlüsse
  - 2 USB 3.0 Anschlüsse
- On-Board
  - 2 USB 2.0 Stiftleisten
  - 1 1394 Stiftleiste
  - 1 Gehäusekontaktschalter
  - 1 TPM Stiftleiste
  - 1 Reset-Taste
  - 1 Ein-/ Ausschalter
  - 1 GreenPower Genie Anschluss (optional)
  - 1 Überspannung Schalter
  - 1 Spannungsmesspunkte
  - 1 OC Genie Taste
  - 2 Haupt-Taktsteuerung Tasten
  - 1 Debug LED-Einbauleuchte

#### Steckplätze

- 6 PCI Express 2.0 x16-Steckplätze (PCI\_E2 & PCI\_E5 unterstützen die Geschwindigkeit bis zu PCIE x16, PCI\_E4 & PCI\_E6 unterstützen die Geschwindigkeit bis zu PCIE x8, PCI\_E3 & PCI\_E7 unterstützen die Geschwindigkeit bis zu PCIE x4)
- I PCI Express 1.1 x1-Steckplatz

## Form Faktor

ATX (24,4cm X 30,5 cm)

#### Montage

9 Montagebohrungen

\* Wenn Sie für Bestellungen von Zubehör Teilenummern benötigen, finden Sie diese auf unserer Produktseite unter http://www.msi.com/index.php

#### MS-7666 Mainboard

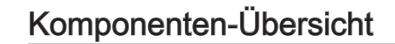

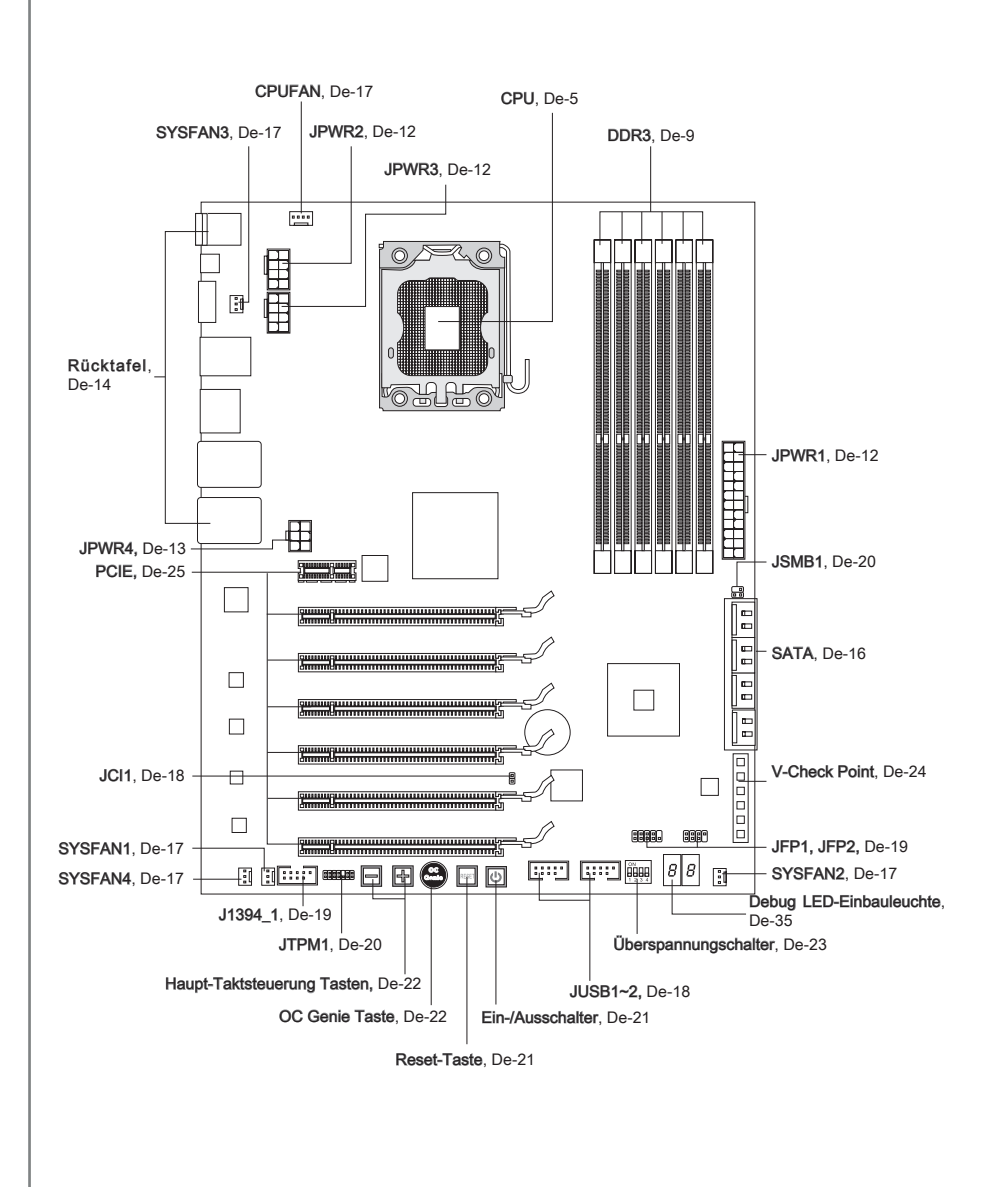

# CPU (Prozessor)

Wenn Sie die CPU einbauen, stellen Sie bitte sicher, dass Sie auf der CPU einen Kühler anbringen, um Überhitzung zu vermeiden. Verfügen Sie über keinen Kühler, setzen Sie sich bitte mit Ihrem Händler in Verbindung, um einen solchen zu erwerben und zu installieren. Um die neuesten Informationen zu unterstützten Prozessoren zu erhalten, besuchen Sie bitte http://www.msi.com/index.php?func=cpuform2

# Wichilg

#### Überhitzung

Überhitzung beschädigt die CPU und das System nachhaltig. Stellen Sie stets eine korrekte Funktionsweise des CPU Kühlers sicher, um die CPU vor Überhitzung zu schützen. Überprüfen Sie eine gleichmäßige Schicht der thermischen Paste (oder thermischen Klebeandes) zwischen der CPU und dem Kühlblech anwenden, um Wärmeableitung zu erhöhen.

#### CPU Wechsel

Stellen Sie vor einem Wechsel des Prozessors stets sicher, dass das ATX Netzteil ausgeschaltet und der Netzstecker gezogen ist, um die Unversehrtheit der CPU zu gewährleisten.

#### Übertakten

Dieses Motherboard wurde so entworfen, dass es Übertakten unterstützt. Stellen Sie jedoch bitte sicher, dass die betroffenen Komponenten mit den abweichenden Einstellungen während des Übertaktens zurecht kommen. Von jedem Versuch des Betriebes außerhalb der Produktspezifikationen kann nur abgeraten werden. Wir übernehmen keinerlei Garantie für die Schäden und Risiken, die aus unzulässigem oder Bet rieb jensei ts der Produktspezifikationen resultieren.

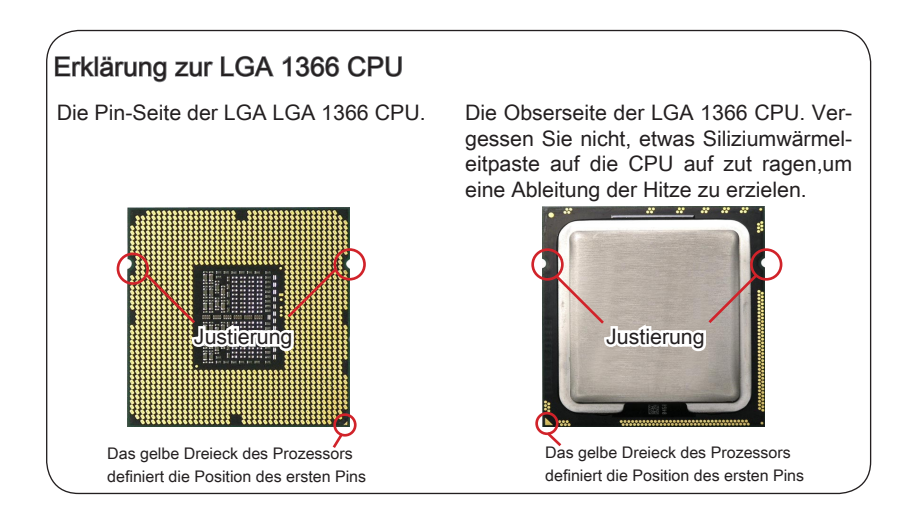

# CPU & Kühler Einbau

Wenn Sie die CPU einbauen, stellen Sie bitte sicher, dass Sie auf der CPU einen Kühler anbringen, um Überhitzung zu vermeiden. Vergessen Sie nicht, etwas Siliziumwärmeleitpaste auf die CPU aufzutragen, bevor Sie den Prozessorkühler installieren, um eine Ableitung der Hitze zu erzielen.

Folgen Sie den Schritten unten, um die CPU und den Kühler ordnungsgemäß zu installieren. Ein fehlerhafter Einbau führt zu Schäden an der CPU und dem Mainboard.

1. Öffnen Sie den Sockelverschlusshebel.

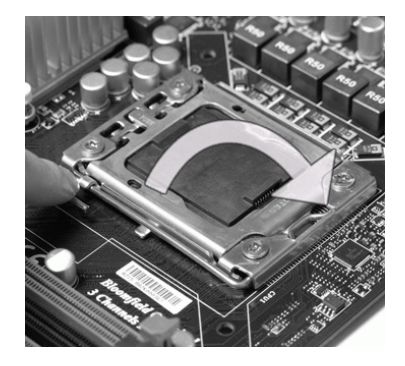

 Der CPU-Sockel besitzt zum Schutz eine Plastikabdeckung. Lassen Sie vor der Installation diese Schutzkappe auf dem Sockel um Schäden zu vermeiden. Entfernen Sie die Kappe (Wie der Pfeil zeigt).  Klappen Sie den Hebel ganz auf und öffnen Sie die Metallverschlussklappe.

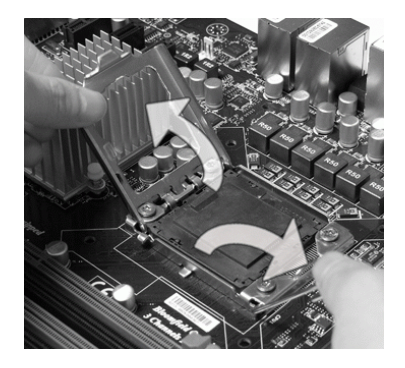

 Vergewissern Sie sich anhand der Justiermarkierungen und dem gelben Dreieck, dass die CPU in der korrekten Position ist. Setzen Sie anschließend die CPU in den Sockel.

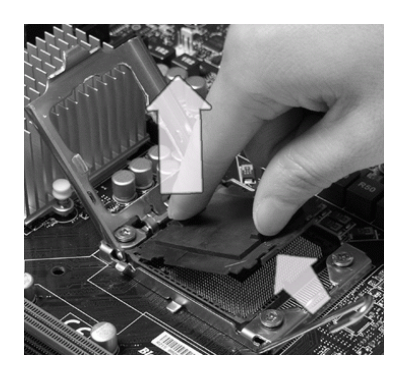

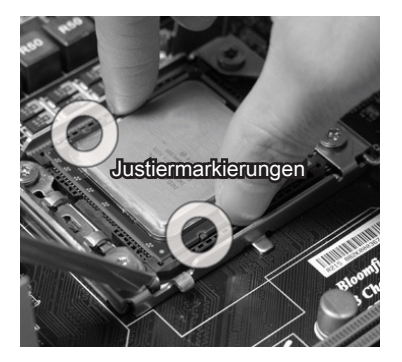

De-7

Deutsch

 Begutachten Sie, ob die CPU richtig im Sockel sitzt. Falls nicht, ziehen Sie die CPU durch eine rein vertikale Bewegung wieder heraus. Versuchen Sie es erneut.

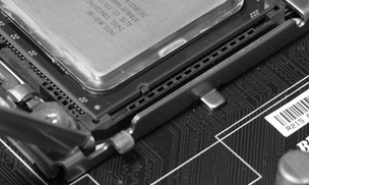

 Drücken Sie den Verschlusshebel mit leichtem Druck nach unten und arretieren Sie den Hebel unter dem Rückhaltehaken des CPU-Sockels.

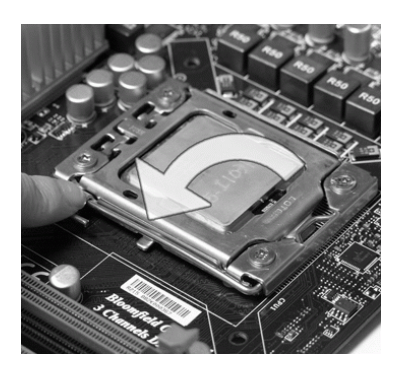

6. Schließen Sie die Abdeckung des Sockels.

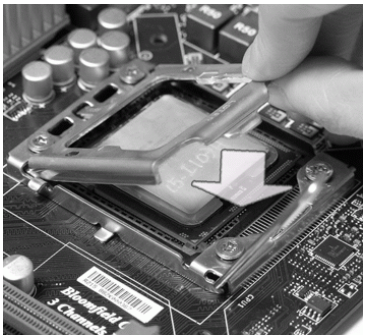

 Drücken Sie den Verschlusshebel mit leichtem Druck nach unten und arretieren Sie den Hebel unter dem Rückhaltehaken des CPU-Sockels.

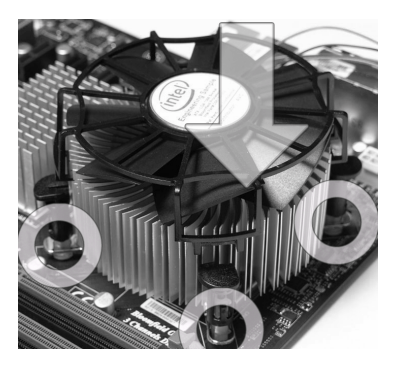

# Wichilg

- Berühren Sie die Pins des CPU Sockels nicht, um Schaden zu vermeiden.

- 9. Drücken Sie die vier Stifte nach unten um den Kühler zu arretieren.
- Drehen Sie das Mainboard um und vergewissern Sie sich, dass das der Kühler korrekt installiert ist.

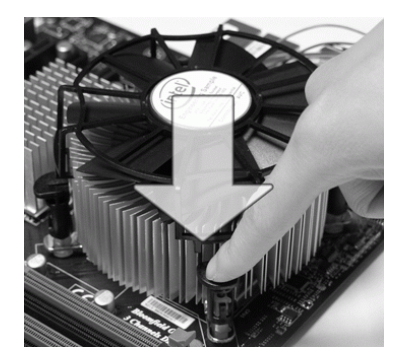

11. Schließlich verbinden Sie das Stromkabel des CPU Lüfters mit dem Anschluss auf dem Mainboard.

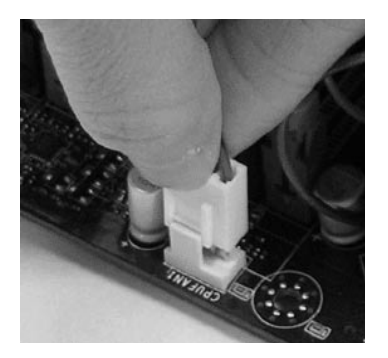

# Wichtig

- Prüfen Sie die Status der CPU im BIOS.
- Wenn keine CPU installiert ist, schützen Sie immer den CPU-Sockel durch die Plastikabdeckung (Figur 1).
- Die Mainboard Fotos, die in diesem Abschnitt gezeigt werden, sind f
  ür Demonstration der CPU/ K
  ühler Installation. Das Aussehen Ihres Mainboard kann abh
  ängig von dem Modell schwanken, das Sie kaufen.
- Beziehen Sie bitte sich die auf Unterlagen im CPU Kühlerpaket für mehr Details über die CPU Kühlerinstallation.

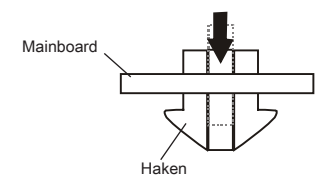

# Speicher

Diese DIMM-Steckplätze nehmen Arbeitsspeichermodule auf. Die neusten Informationen über kompatible Bauteile finden Sie unter *http://www.msi.com/index. php?func=testreport* 

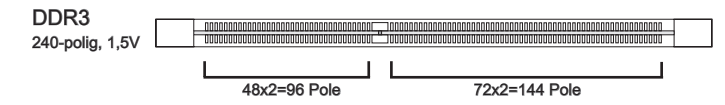

# Hinweise für den Einsatz von Speichermodulen

Bitte beachten Sie die folgenden Abbildungen zum Speichereinbau.

#### Populationsregeln für Einkanal-Modus

Wenn Sie nur ein Speichermodul haben, stecken Sie sie immer in die DIMM\_1 ((DIMM\_ A0 in v1.0 PCB) zuerst.

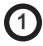

| DIMM_2 (Kanal_A) |
|------------------|
| DIMM_1 (Kanal_A) |
| DIMM_4 (Kanal_B) |
| DIMM_3 (Kanal_B) |
| DIMM_6 (Kanal_C) |
| DIMM_5 (Kanal_C) |

#### Populationsregeln für Dual-Kanal-Modus

Im Dual-Kanal-Modus können Arbeitsspeichermodule Daten über zwei Datenbusleitungen gleichzeitig senden und empfangen. Durch Aktivierung des Dual-Kanal-Modus wird die Leistung Ihres Systems verbessert. Bitte beachten Sie die folgenden Abbildungen zur Veranschaulichung der Populationsregeln im Dual-Kanal-Modus.

2

|                                        | DIMM_2 (Kanal_A) |
|----------------------------------------|------------------|
|                                        | DIMM_1 (Kanal_A) |
| 00100010100010000000000000000000000000 | DIMM_4 (Kanal_B) |
|                                        | DIMM_3 (Kanal_B) |
|                                        | DIMM_6 (Kanal_C) |
|                                        | DIMM_5 (Kanal_C) |

#### Populationsregeln für Drei-Kanal-Modus

Im Drei-Kanal-Modus können Arbeitsspeichermodule Daten über drei Datenbusleitungen gleichzeitig senden und empfangen. Durch Aktivierung des Drei-Kanal-Modus wird die Leistung Ihres Systems verbessert. Wenn Sie **drei** oder **mehr** Speichermodule, bitte legen Sie sie immer, wie die Zahlen in unten gezeigt.

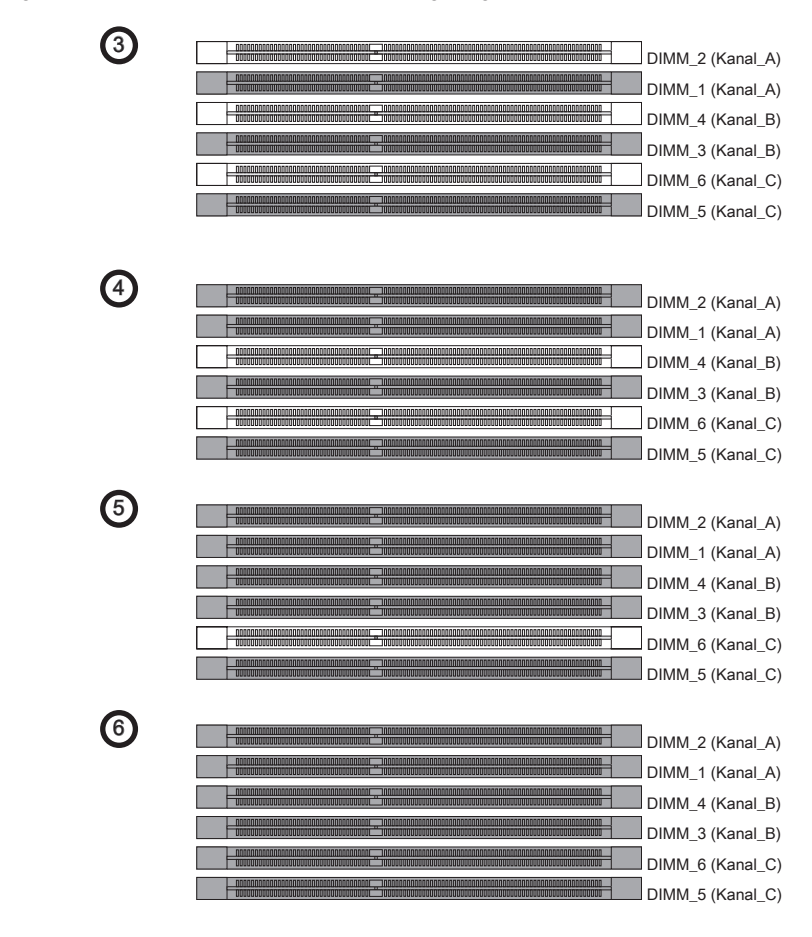

# Wichilg

- DDR3 und DDR2 können nicht untereinander getauscht werden und der Standard DDR3 ist nicht abwärtskompatibel. Installieren Sie DDR3 Speichermodule stets in DDR3 DIMM Slots.
- Stellen Sie im Dreikanalbetrieb/Zweikanalbetrieb bitte sicher, dass Sie Module des gleichen Typs und identischer Speicherdichte in den DIMM Slots unterschiedlicher Kanäle verwenden.

- Um einen sicheren Systemstart, zu gewährleisten, bestücken Sie immer DIMM\_1 (DIMM\_A0 in PCB v1.0) zuerst.
- Aufgrund der Chipsatzressourcennutzung wird nur eine Systemdichte bis 23+GB (not full 24GB) erkannt, wenn jeder DIMM Slot mit einem 4GB Speichermodul besetzt wird.

#### Vorgehensweise beim Einbau von Speicher Modulen

- 1. Die Speichermodulen haben nur eine Kerbe in der Mitte des Moduls. Sie passen nur in einer Richtung in den Sockel.
- Stecken Sie das Arbeitsspeichermodul senkrecht in den DIMM-Steckplatz ein. Drücken Sie anschlie
  ßnd das Arbeitsspeichermodul nach unten, bis die Kontaktseite richtig tief in dem DIMM-Steckplatz sitzt. Der Kunststoffbügel an jedem Ende des DIMM-Steckplatzes schnappt automatisch ein, wenn das Arbeitsspeichermodul richtig eingesetzt ist.
- 3. Prüfen Sie von Hand, ob das Arbeitsspeichermodul von den seitlichen Bügeln am DIMM-Steckplatz richtig gehalten wird.

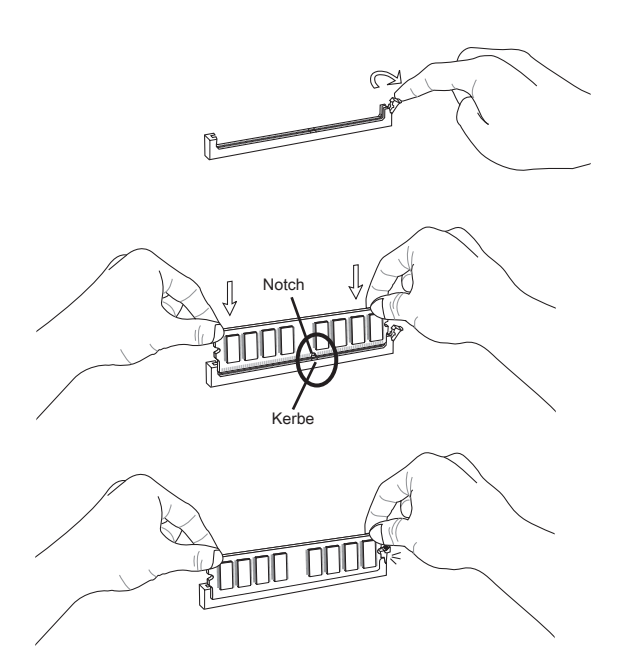

## Wichtig

Die goldenen Kontakte sind kaum zu sehen, wenn das Arbeitsspeichermodul richtig im DIMM-Steckplatz sitzt.

# Stromversorgung

# ATX 24-poliger Stromanschluss: JPWR1

Mit diesem Anschluss verbinden Sie den ATX 24-poligen Anschluss des Netzteils. Achten Sie bei dem Verbinden des ATX 24-poligen Stromanschlusses darauf, dass der Anschluss des Netzteils richtig auf den Anschluss an der Hauptplatine ausgerichtet ist. Drücken Sie dann den Anschluss des Netzteils fest nach unten, um eine richtige Verbindung zu gewährleisten.

Sie können auch den 20-poligen ATX-Stromanschluss des Netzteils verwenden. In diesem Fall muss eine Ecke des 20-poligen ATX-Stromanschlusses des Netzteils auf den Pol 1 bzw. Pol 13 des Anschlusses an der Hauptplatine ausgerichtet werden.

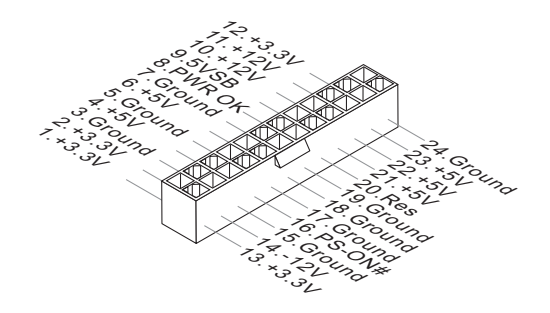

# ATX 8-poliger Stromanschluss: JPWR2/ JPWR3

Dieser 12V Stromanschluss wird verwendet, um die CPU mit Strom zu versorgen.

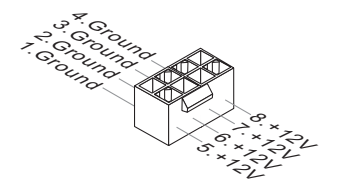

# ATX 6-poliger Stromanschluss: JPWR4

Dieser Stromanschluss wird verwendet, um die Grafikkarte mit Strom zu versorgen.

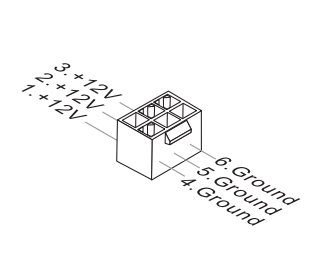

# Wichig

- Stellen Sie sicher, dass diese Anschlüsse mit den richtigen Anschlüssen des Netzteils verbunden werden, um einen stabilen Betrieb der Hauptplatine sicherzustellen.
- Für die Systemstabilität ist ein Netzteil mit 450 Watt (oder noch mehr) empfehlenswert.

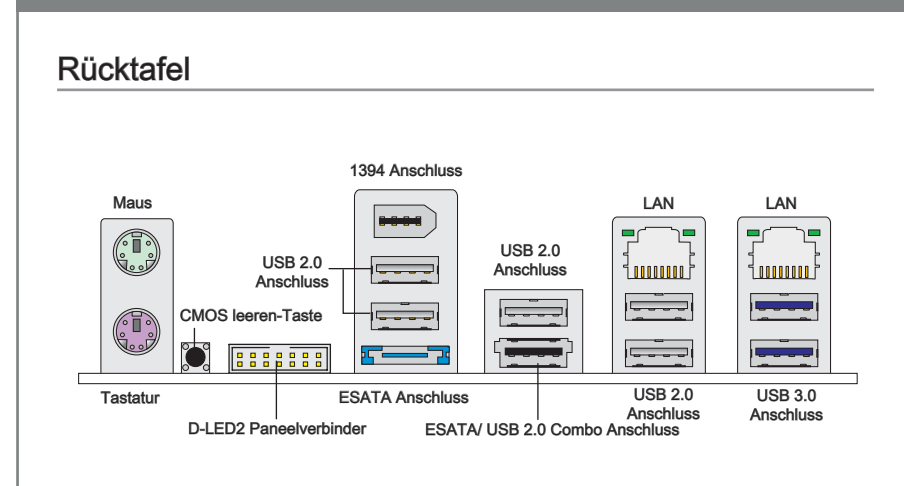

#### ► Maus/Tastatur

Die Standard PS/2<sup>®</sup> Maus/Tastatur Stecker Mini DIN ist für eine PS/2<sup>®</sup> Maus/Tastatur.

#### ► CMOS leeren-Taste

Der Onboard CMOS Speicher (BIOS), enthält Grundinformationen sowie erweite Eistellungen des Mainboards. Der CMOS Speicher wird über eine Betterie mit Strom versotgt, damit die Daten nach Abschalten des PC-systems erhalten bleiben. Weiterhin sind Informationen für den Start des Systems in dem Speicher hinterlegt. Sollten Sie Fehlermeldungen während des Startvorganges erhalten, kann ein Zurücksetzen des CMOS Speichers in den ursprünglichen Werkszustand helfen. Drücken Sie dazu leicht den Schalter.

# Wichtig

Stellen Sie sicher, dass das System ausgeschaltet ist, bover Sie den CMOS Speicher in den Werkszustand zurücksetzen.

Nachdem es diese Taste zu den klare CMOS Daten in einem Leistung-Auszustand (G3) betätigt hat, startet das System automatisch.

#### D-LED2 Paneelverbinder

Dieser Anschluss wird für das optionale D-LED2 Panel verwendt, die Informationen im Panel für Sie zeigt und den gegenwärtigen Status oder den Modus des verbundenen Systems kennzeichnet. Beziehen Sie bitte sich die auf dem D-LED2 Schnelleinstieg für mehr Details und Gebrauchen.

#### ► IEEE 1394 Anschluss

Der IEEE 1394 Anschluss auf der hintere Anschlusspanel zu den Vorrichtungen IEEE1394.
### ► USB 2.0 Anschluss

Dieser USB (Universal Serial Bus) Anschluss zum direkten Anschluss von USB-Geräten, wie etwa Tastatur, Maus oder weiterer USB-kompatibler Geräte. Unterstützt Datentransferraten bis 480Mbit/s (Hi-Speed).

### ESATA Anschluss

Der ESATA (External SATA) Anschluss verbindet ESATA Festplatten.

### ESATA/ USB 2.0 Combo Anschluss

Der ESATA/USB Combo Anschluss verbindet ESATA externe Festplatten oder USB Geräte.

### ► USB 3.0 Anschluss

USB 3.0 Anschluss ist abwärtskompatibel mit USB 2.0- Geräten. Unterstützt Datentransferraten bis 5 Gbit/s (SuperSpeed).

# Wichtig

Wenn Sie ein USB 3.0 Gerät verwenden möchten, müssen Sie das USB 3.0 Kabel verwenden, um an das USB 3.0 Port anzuschließen.

### ► LAN

Die Standard RJ-45 Buchse ist für Anschlus zum <sub>Gelb</sub> an ein Lokales Netzwerk (Local Area Network -LAN). Hier kann ein Netzwerkkabel angeschlossen werden.

Grün/ Orange

| LED    | Farbe  | LED Status                        | Zustand                                                     |  |
|--------|--------|-----------------------------------|-------------------------------------------------------------|--|
| Links  | Gelb   | Aus Keine Verbindung mit dem LAN. |                                                             |  |
|        |        | An(Dauerleuchten)                 | Verbindung mit dem LAN.                                     |  |
|        |        | An(heller & pulsierend)           | Der Computer kommuniziert mit einem anderen Rechner im LAN. |  |
| Rechts | Grün   | Aus                               | Gewählte Datenrate 10 MBit/s.                               |  |
|        |        | An                                | Gewählte Datenrate 100 MBit/s.                              |  |
|        | Orange | An                                | Gewählte Datenrate 1000 MBit/s.                             |  |

# Anschlüssen

# Serial ATA Anschluss: SATA1~8

Der Anschluss ist eine Hochgeschwindigkeitsschnittstelle der Serial ATA. Pro Anschluss kann ein S-ATA Geräte angeschlossen werden.

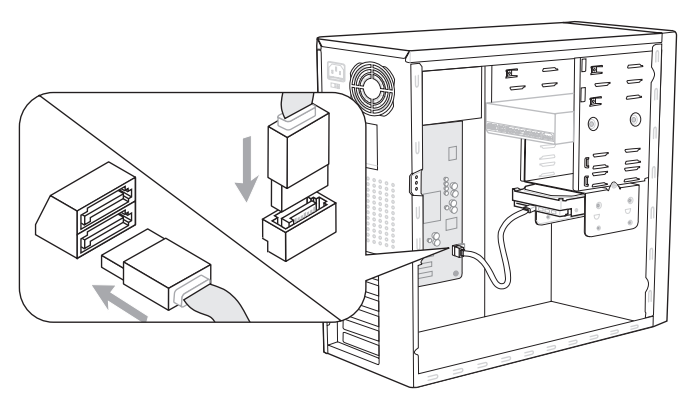

\* Das MB-Layout in dieser Abbildung haben nur Orientierungscharakter.

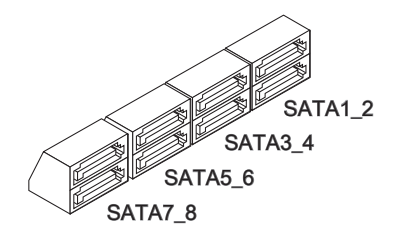

SATA1~6 (3Gb/s) werden durch Intel<sup>®</sup> ICH10R unterstützt

SATA7/ SATA8 (6Gb/s) werden durch Marvell® 88SE9128 unterstützt

# Wichilg

Bitte falten Sie das Serial ATA Kabel nicht in einem Winkel von 90 Grad, da dies zu Datenverlusten während der Datenübertragung führt.

# Stromanschlüsse für Lüfter: CPUFAN, SYSFAN1~4

Die Anschlüsse unterstützen aktive Systemlüfter mit + 12V. Wenn Sie den Anschluss herstellen, sollten Sie immer darauf achten, dass der rote Draht der positive Pol ist, und mit +12V verbunden werden sollte. Der schwarze Draht ist der Erdkontakt und sollte mit GND verbunden werden. Ist Ihr Mainboard mit einem Chipsatz zur Überwachung der Systemhardware versehen, dann brauchen Sie einen speziellen Lüfter mit Tacho, um die Vorteile der Steuerung des CPU Lüfters zu nutzen.

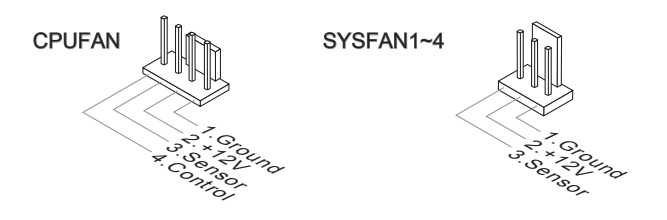

# Wichig

- Bitte informieren Sie sich auf der offiziellen Website vom Prozessor über empfohlene CPU Kühler oder fragen Sie Ihren Händler nach einem geeigneten Lüfter.
- CPUFAN unterstützen die L
  üfterkontrolle. Sie k
  önnen das Utility Control Center installieren, welches automatisch die Geschwindigkeiten des CPUFAN in Abh
  ängigkeit von der CPUFAN Temperaturen steuert.

# USB Vorderanschluss: JUSB1 / JUSB2

Dieser Anschluss entspricht den Richtlinien des Intel<sup>®</sup> I/O Connectivity Design Guide. Er ist bestens geeignet, Hochgeschwindigkeits- USB- Peripheriegeräte anzuschließen, wie z.B. USB Festplattenlaufwerke, Digitalkameras, MP3-Player, Drucker, Modems und ähnliches.

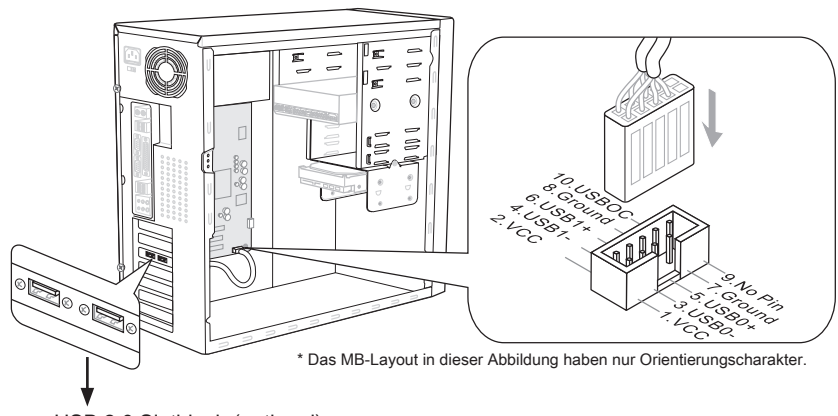

USB 2.0 Slotblech (optional)

# Wichtig

Bitte beachten Sie, dass Sie die mit VCC (Stromführende Leitung) und GND (Erdleitung) bezeichneten Pins korrekt verbinden müssen, ansonsten kann es zu Schäden kommen.

# Gehäusekontaktanschluss: JCI1

Dieser Anschluss wird mit einem Kontaktschalter verbunden. Wird das Gehäuse geöffnet, wird der Schalter geschlossen und das System zeichnet dies auf und gibt auf dem Bildschirm eine Warnung aus. Um die Warnmeldung zu löschen, muss das BIOS aufgerufen und die Aufzeichnung gelöscht werden.

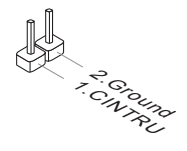

# IEEE1394 Anschluss: J1394\_1

Mit diesem Anschluss verbinden Sie ein optionales IEEE 1394-Modul, das den Anschluss eines IEEE 1394-Gerätes ermöglicht.

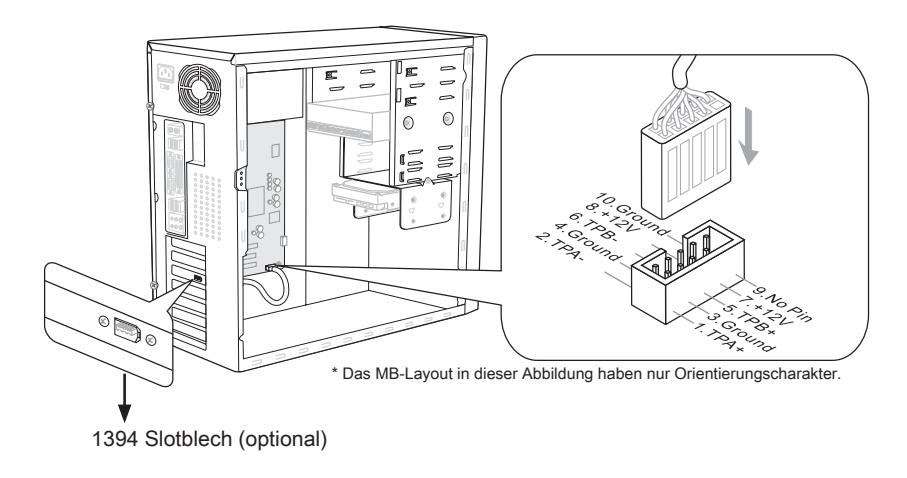

# Frontpanel Anschlüsse: JFP1, JFP2

Diese Anschlüsse sind für das Frontpanel. Sie dienen zum Anschluss der Schalter und LEDs des Frontpanels. JFP1 erfüllt die Anforderungen des "Intel<sup>®</sup> Front Panel I/O Connectivity Design Guide".

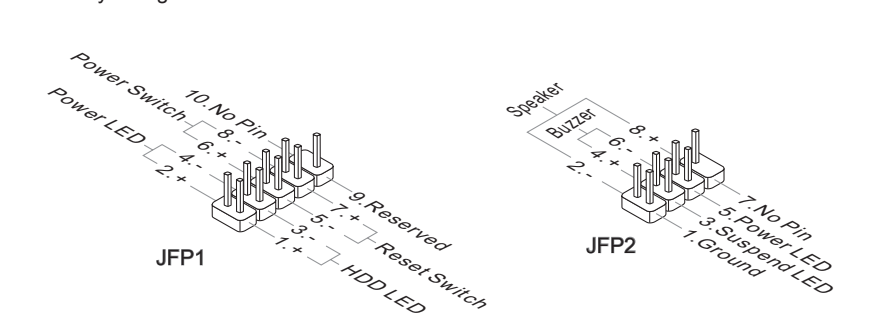

# TPM Modul Anschluss: JTPM1

Dieser Anschluss wird für das optionale TPM Modul (Trusted Platform Module) verwendt. Weitere Informationen über den Einsatz des optionalen TPM Modules entnehmen Sie bitte dem TPM Plattform Handbuch.

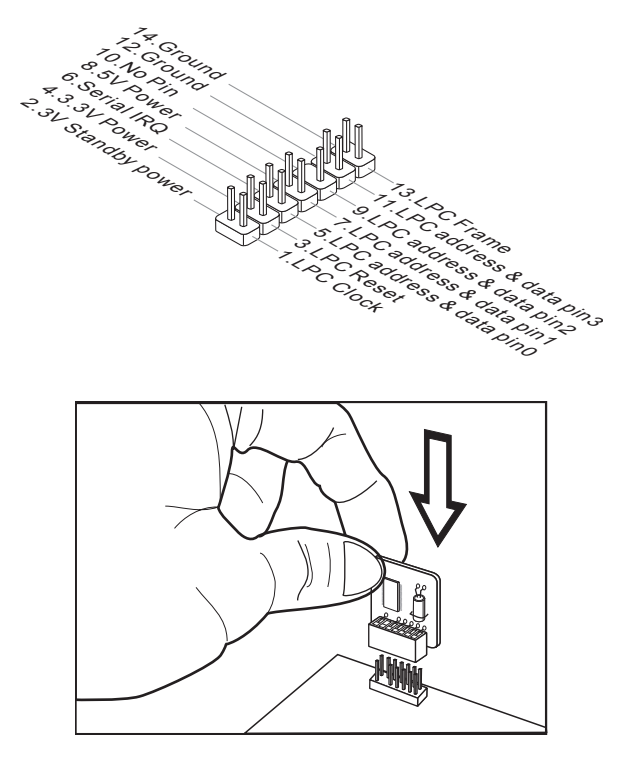

GreenPower Genie Anschluss: JSMB1 (optional)

Der Anschluss ist zur Verwendung mit dem GreenPower Genie (optional).

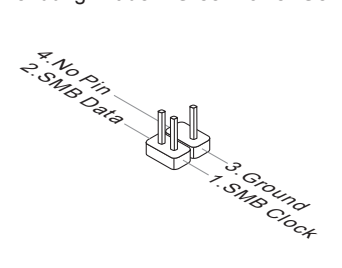

# Tasten

Das Motherboard unterstützt die folgende Tasten, um die Funktion des Computers einzustellen. Dieser Abschnitt beschreibt, wie man die Funktionen des Motherboards durch den Gebrauch der Taste ändert.

# Ein-/Ausschalter

Dieser Ein-/ Ausschalter verwendet, um das System ein- und auszuschalten. Drücken Sie diese Taste, um das System ein- bzw. auszuschalten.

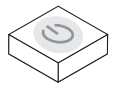

# **Reset-Taste**

Diese Reset-Taste wird verwendet, um das System zurückzusetzen. Drücken Sie diese Taste, um das System zurückzusetzen.

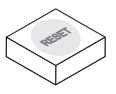

# OC Genie Taste

Diese Taste wird zum Selbstübertaktung für das System benutzt. Drücken Sie diese Taste, um der OC Genie Funktion zu ermöglichen, wenn das System im spannungslosen Zustand ist, unterdessen die Taste beleuchtet und sich verriegelt. Nach dem Boot des Systems und wird das System die optimalen Werte automatisch ermitteln und übertaktet das System automatisch. Um die OC Genie Funktion zu sperren, drücken Sie bitte die Taste wieder nach der Abschaltung des Systems. Gleichzeitig schaltet und entsperren die Tastelicht aus. Das System stellt die Standard-Werte für nächste Start wiederher.

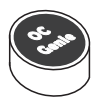

# Wichtig

- Bitte installieren Sie DDR3 1333 und größer Speicher und rüsten Sie bessere Kühlkopper/ Kühler mit OC Genie Funktion aus.
- Wir garantieren nicht der OC Genie Übertaktungs-Bereich und die Beschädigungen oder die Gefahren, die durch das OC Genie Übertaktungsverhalten verursacht werden.
- Sie können die OC Genie Funktion in der BIOS-Einstellung sperren. Und wir schlagen Sie vor, um die OC Genie Konfiguration zu Übertaktungsprofil im BIOS für die zukunftigen Verwenden zu speichern.
- Der Verbrauch von OC Genie ist an Ihrer eigenen Gefahr. Übertaktung wird nie durch MSI garantiert.

# Haupt-Taktsteuerung Tasten

Diese Tasten werden benutzt, um die Haupt-Taktfrenquenz zu erhöhen oder zu verringern. Drücken Sie die Plus-/ Minus-Tasten einmal, um die Haupt-Taktfrenquenz 0,5 MHz zu erhöhen/ verringern, wenn das System im regelmäßigen Betriebszustand ist.

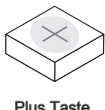

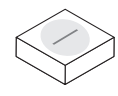

Minus Taste

# Schalter

Das Motherboard unterstützt den folgende Schalter, um die Funktion des Computers einzustellen. Dieser Abschnitt beschreibt, wie man die Funktionen des Motherboards durch den Gebrauch des Schalters ändert.

### Überspannungschalter

Sie können das CPU/ QPI/ Speichers (DDR)/ IOH verstärken und den maximale Spannungsbereich des CPUs/ QPIs/ DDRs/ IOHs für Einstellung im BIOS erhöhen, indem Sie diesen Schalter ändern.

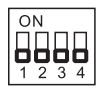

Folgen Sie die folgenden Anweisungen, um den Spannungsbereich des CPUs/ QPIs/ DDRs/ IOH zu erhöhen.

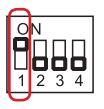

Schalter 1 : ist an überspannung die CPU Spannung des Einstellbereichs gewöhnt, schält sie zu "ON", erhöht den CPU Spannung Einstellbereich im BIOS.

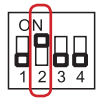

Schalter 2 : ist an überspannung die QPI Spannung des Einstellbereichs gewöhnt, schält sie zu "ON", erhöht den QPI Spannung Einstellbereich im BIOS.

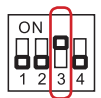

Schalter 3 : ist an überspannung die DDR Spannung des Einstellbereichs gewöhnt, schält sie zu "ON", erhöht den DDR Spannung Einstellbereich im BIOS.

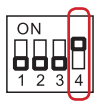

Schalter 4 : ist an überspannung die IOH Spannung des Einstellbereichs gewöhnt, schält sie zu "ON", erhöht den IOH Spannung Einstellbereich im BIOS.

# Wichtig

- Während Sie OC Genie ermöglichen, um Ihre Systemkonfiguration zu erkennen, bitte schalten Sie keine Teile des V-Switch gleichzeitig ein. That behavior would offer too much voltage for device and would be possible to cause some damage of device. Daß Verhalten würde zu viel Spannung für Geräte anbieten und würde etwas Beschädigung der Vorrichtung verursachen.
- Nachdem Sie den CPU/ QPI/ DDR/ IOH Spannung im BIOS einstellen, können Sie die CPU/ QPI/ DDR/ IOH Spannung überprüfen, indem Sie den Spannungsmesspunkte mit Multimeter messen. Bitte verweisen Sie die folgenden Anweisungen, diese Spannungen zu messen.

# Spannungsmesspunkte: V-Check Point

Die Einstellung der Spannungsmesspunkte wird verwendet, um die gegenwärtige CPU/ QPI/ DDR/ IOH/ ICH Spannung zu messen.

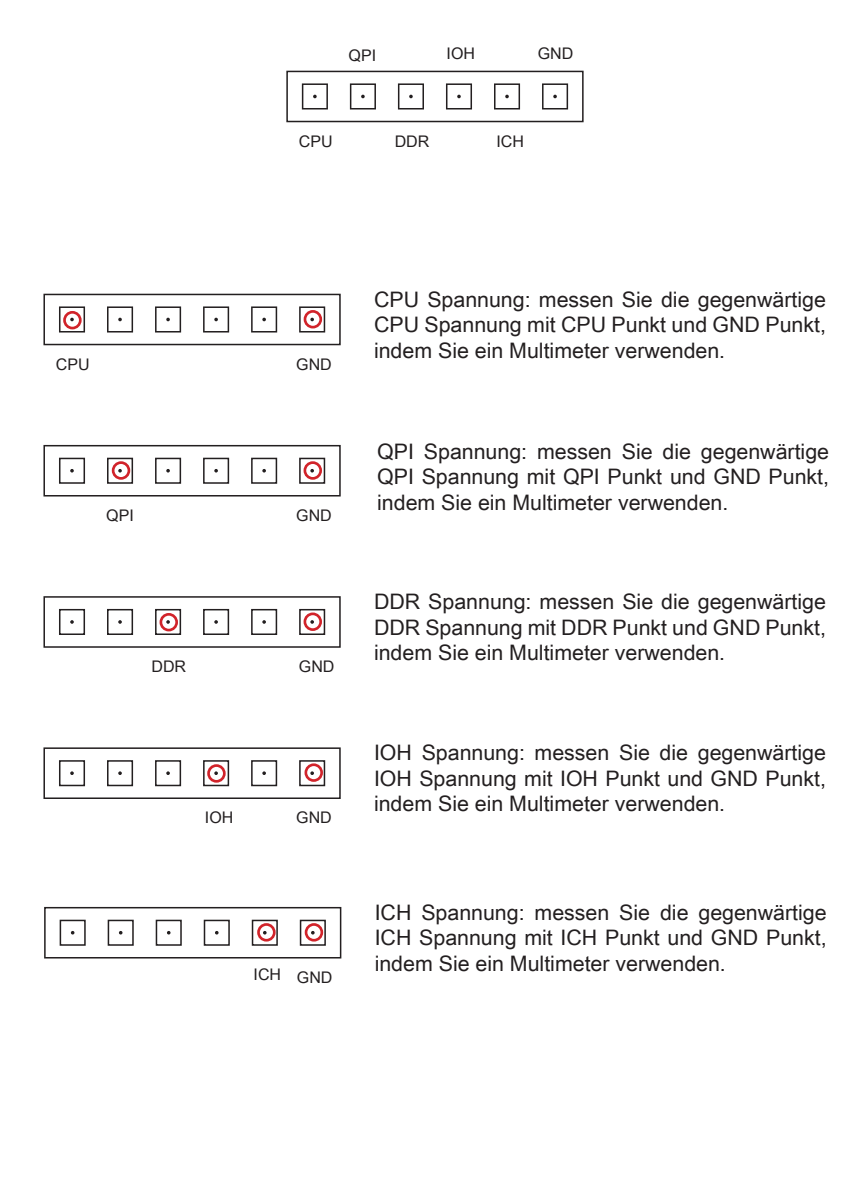

# Steckplätze

# PCIE (Peripheral Component Interconnect Express) Steckplatz

Der PCI Express-Steckplatz unterstützt eine Erweiterungskarte mit der PCI Express-Schnittstelle.

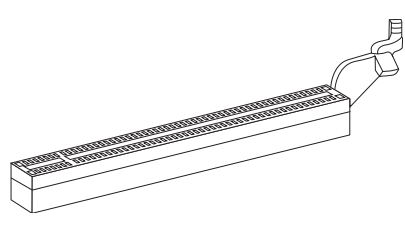

PCI Express x16 Steckplatz

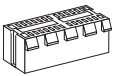

PCI Express x1 Steckplatz

# Wichilg

Achten Sie darauf, dass Sie zuerst das Netzkabel aus der Steckdose herausziehen, bevor Sie eine Erweiterungskarte installieren oder entfernen. Denken Sie bitte auch daran die Dokumentation der Erweiterungskarte zu lesen, um notwendige Hardwareoder Softwareeinstellungen für die Erweiterungskarte wie z.B. Jumper-, Schalter- oder BIOS-Einstellungen vorzunehmen.

# Populationsregeln für PCIE x16 Steckplätze

Beziehen Sie bitte sich die auf folgenden Abbildungen für PCIE x16 Populationsregeln. Und der folgenden Tabelle sind die PCIE x16 Lanes Konfiguration mit / ohne installierten Erweiterungskarte(n).

|                                                                 | 1 Erweiter-<br>ungskarten | 2 Erweiter-<br>ungskarten | 3 Er<br>ungsł | weiter-<br>karten | 4 Erweiter-<br>ungskarten | 5 Erweiter-<br>ungskarten | 6 Erweiter-<br>ungskarten |
|-----------------------------------------------------------------|---------------------------|---------------------------|---------------|-------------------|---------------------------|---------------------------|---------------------------|
| PCI_E2 Lane                                                     | x16<br>@                  | x16<br>@                  | x16<br>@      | x8<br>@           | x8<br>@                   | x8<br>@                   | x8<br>@                   |
| PCI_E3 Lane                                                     | хO                        | хO                        | x0            | x0                | x0                        | x4<br>@                   | x4<br>@                   |
| PCI_E4 Lane                                                     | x0                        | x0                        | ×0            | x8<br>@           | x8<br>@                   | x4<br>@                   | x4<br>@                   |
| PCI_E5 Lane                                                     | x16                       | x16<br>@                  | x8<br>@       | x8                | x8<br>@                   | x8<br>@                   | x8<br>@                   |
| PCI_E6 Lane                                                     | x0                        | x0                        | x8<br>@       | x8<br>@           | x8<br>@                   | x8<br>@                   | x4<br>@                   |
| PCI_E7 Lane                                                     | x0                        | x0                        | x0            | x0                | ×0                        | x0                        | x4<br>@                   |
| @ : Eine Erweiterungskarte wird in einem Steckplatz installiert |                           |                           |               |                   |                           |                           |                           |

### MS-7666 Mainboard

Die Methode für die Installation einer einzigen Erweiterungskarte:

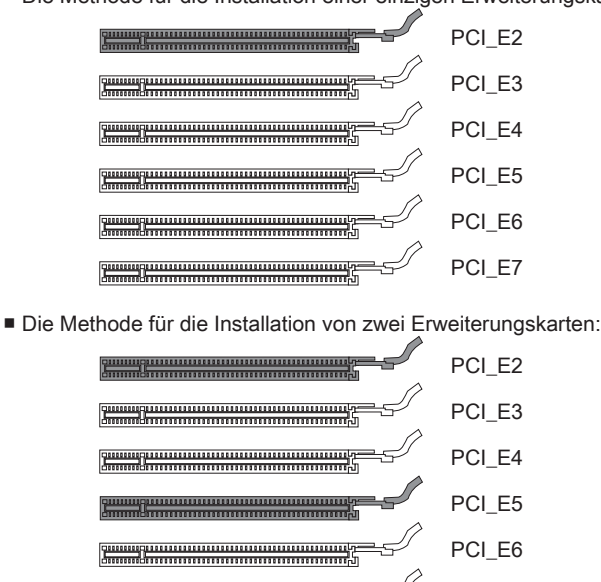

Die Methode für die Installation von drei Erweiterungskarten:

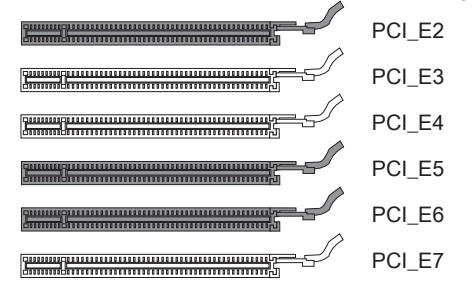

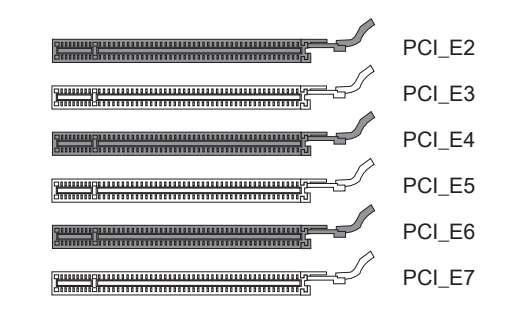

PCI E7

Die Methode für die Installation von vier Erweiterungskarten:

| PCI_E2 |
|--------|
| PCI_E3 |
| PCI_E4 |
| PCI_E5 |
| PCI_E6 |
| PCI_E7 |

Die Methode f
ür die Installation von f
ünf Erweiterungskarten:

| PCI_E2 |
|--------|
| PCI_E3 |
| PCI_E4 |
| PCI_E5 |
| PCI_E6 |
| PCI_E7 |

Die Methode für die Installation von sechs Erweiterungskarten:

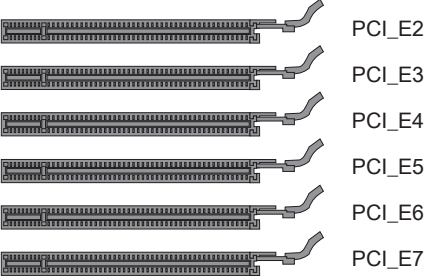

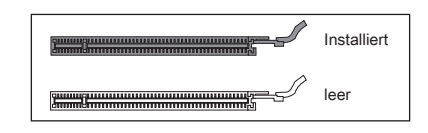

# ATI CrossFireX<sup>™</sup> (Multi-GPU) Technologie

ATI CrossFireX<sup>™</sup> ist die ultimative Multi-GPU Leistung Spielplattform. Wenn Spielbeherrschender Energie ermöglicht, versetzt die ATI CrossFireX<sup>™</sup> Technologie in die Lage zwei oder eigenstandige Graphikprozessoren zusammen zu arbeiten, um System Leistung zu verbessern. Die ATI CrossFireX<sup>™</sup> Technologie kann Graphikfähigkeiten Ihres Systems erweitern. Es erlaubt Ihnen, Graphikpferdestärken Ihres Systems einzustufen, während Sie es benötigen und stützt bis zwei oder mehr ATI Radeon<sup>™</sup> HD Graphikkarten und überhaupt bildet dieses die skalierbare Spielplattform. Das Mainboard kann den Modus CrossFireX<sup>™</sup> durch Software automatisch detektieren, deswegen Sie dem CrossFireX<sup>™</sup> im BIOS nicht aktivieren. Die folgenden Details die CrossFireX<sup>™</sup> Installation.

- 1. Installieren Sie zwei HD Grafikkarten der ATI Radeon™ in PCI\_E2 & PCI\_E5 Steckplätze.
- Wenn zwei Karten angebracht sind, muss ein CrossFireX<sup>™</sup> -Videoquerkabel die goldenen Finger verbinden, die auf die Oberseite von zwei Grafikkarten stehen (beziehen Sie sich die folgende Abbildung). Zur Beachtung: Obwohl Sie zwei oder mehr Grafikkarten angebracht haben, nur arbeiten die Video-Ausgang auf der Grafikkarte in den ersten PCIE x16. So müssen Sie nur einen Monitor an die Grafikkarte.

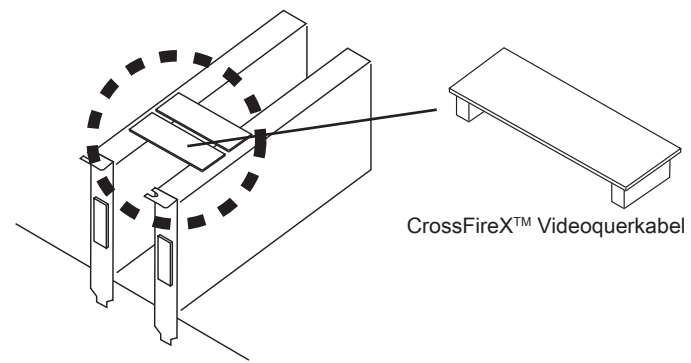

# Wichtig

• Wenn Sie beabsichtigen, ZWEI Grafikkarten für die Modus CrossFireX<sup>™</sup> einzusetzen, stellen Sie sicher:

a.Diese zwei Grafikkarten werden von der gleichen Marke;

b. Diese zwei Grafikkarten werden auf beiden PCIE x16 slots (PCI\_E2 & PCI\_E5) angebracht, die bis zur Geschwindigkeit PCIE x16 unterstützt.

- Stellen Sie sicher, dass Sie ein richtige Stromversorgung an JPWR4 Anschluss (oder den Stromstecker auf der Graphikkarte) anschließen, um beständigen Betrieb der Graphikkarte sicherzustellen.
- Nur Windows<sup>®</sup>XP with Service Pack 2 (SP2)& Windows<sup>®</sup>XP Professional x64 Edition & Windows<sup>®</sup>Vista & Windows<sup>®</sup> 7 unterstützt die Funktion des CrossFireX<sup>™</sup>.

3. Wenn alle Hardware und Software richtig aufgestellt worden ist und angebracht worden, neu starten Sie das System. Nachdem Sie das Betriebssystem eingetragen haben,, klicken Sie auf "Catalyst<sup>™</sup> Control Center" Icon auf dem Desktop. Es gibt eine Einstellung in der Catalyst<sup>™</sup> Control Center, die ermöglicht werden muss, damit CrossFireX<sup>™</sup> funktioniert. Der folgende Aspekt erscheint in Catalyst<sup>™</sup> Control Center:

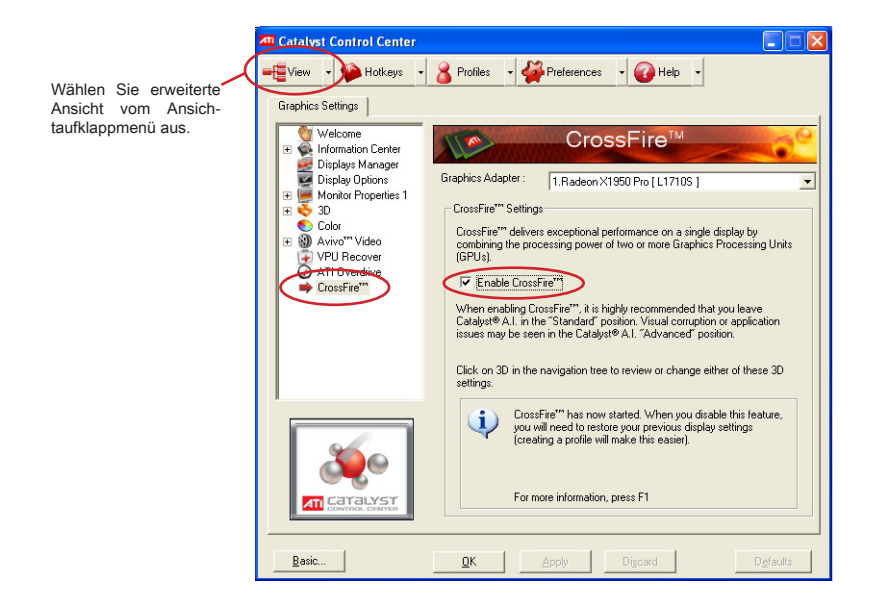

# Wichtig

Ein CrossFireX<sup>™</sup> System hat vier mögliche Modi des Displays:

- SuperTiling
- Scissor Mode
- Alternate Frame Rendering
- Super Anti-aliasing.

Weitere Informationen befrangen Sie das Benutzerhandbuch der Grafikkarte vom Hersteller.

# NVIDIA® SLI Technologie

Die NVIDIA® SLI (Scalable Link Interface) Technologie gestattet es zwei GPUs im Tandembetrieb innerhalb eines Systems zu betreiben, so dass diese bis hin zur doppelten Leistung einer einzelnen Grafikkarte erreichen. Um diese Technologieeinsetzen zu können, müssen die beiden GPU Karten durch eine sogenannte SLI Video Link Karte verbunden werden.

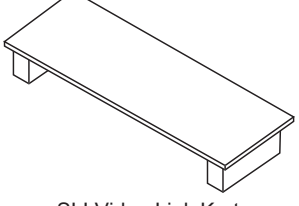

SLI Video Link Karte

Wenn Sie beabsichten die SLI Schnittstelle zur Steigerung der Grafikleistung zu verwenden, dann befolgen Sie bitte die folgenden Anweisungen.

 Einsetzen Sie nun zwei Grafikkarten in PCI\_E2 & PCI\_E5 Steckplätze. Sind zwei Karten eingebaut, wird eine SLI Bridge benötigt, um die goldenen Kontakte am oberen Ende dieser zwei Grafikkarten (siehe Bild) zu verbinden. Beachten Sie bitte, dass trotz des Einsatzes zweier Grafikkarten nur die Bildausgabe der ersten Karte arbeitet. Deswegen brauchen Sie auch nur den Monitor an die erste PCI Express Karte anzuschließen.

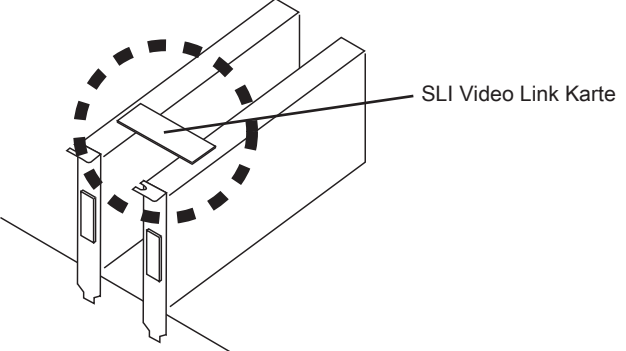

# Wichtig

- Die Mainboard darstellungen in diesem Abschnitt dienen lediglich Demonstrationszwecken. Die Erscheinung Ihres Mainboards kann in Abhängigkeit vom erworbenen Modell abweichen.
- Wenn Sie beabsichtigen, ZWEI x16 Grafikkarten einzusetzen, stellen Sie sicher, idass diese zwei Grafikkarten von identischer Marke und Spezifikationen sind.
- Stellen Sie sicher, dass Sie ein richtige Stromversorgung an JPWR4 Anschluss (oder den Stromstecker auf der Graphikkarte) anschließen, um beständigen Betrieb der Graphikkarte sicherzustellen.

 Beenden Sie die Hardwareeinrichtung, führen Sie einen Neustart durch undinstallieren Sie den NV SLI Treiber/das Utility. Ein Konfigurationspaneel für Multi-GPU Grafikkarten wird bereit gestellt. Setzen Sie einen Haken neben "Enable multi-GPU", um den SLI Modus für die Grafikkarte onboard zu aktivieren. (Details zu den Multi-GPU Einstellungen entnehmen Sie bitte dem Handbuch der von Ihnen eworbenen Grafikkarte).

|                              | Plug and Play I                        | Monitor and NV                            | IDIA GeForce 6      | 600 GT  ? 🔀                  |
|------------------------------|----------------------------------------|-------------------------------------------|---------------------|------------------------------|
|                              | General<br>Color Ma                    | Adapter<br>inagement                      | Monitor<br>🔮 GeF    | Troubleshoot<br>orce 6600 GT |
|                              | SL                                     | 156                                       | ¥ ( ( (             | WVIDIA.                      |
| Wählen Sie den<br>Kasten aus | Multi-GPU<br>Enable m<br>Your graphics | uti-GPU                                   | DIA Scalable Link I | Interface (SLI)              |
|                              | Show GPI                               | U load balancing<br>ng will be shown in [ | DirectX and OpenG   | L applications.              |
|                              | <u>To learn more</u>                   | e, click here.                            |                     |                              |
|                              |                                        |                                           |                     |                              |
|                              |                                        |                                           | <u>R</u> estor      | e Defaults                   |
|                              |                                        |                                           | JK Can              | cel <u>Apply</u>             |

3. Schließlich müssen Sie das System neu starten und Sie erhalten eine Information, "Multi-GPU has been enabled", die besagt das Multi GPU nun eingeschaltet ist.

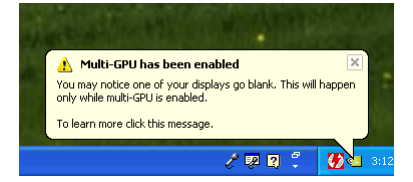

# Wichile

Wollen Sie eine Grafikkarte entfernen und vom SLI-Modus zum Normalbetrieb zurückkehren, stellen Sie sicher, dass die "MultiGPU" Funktion abschalten.

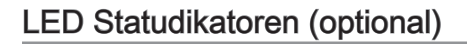

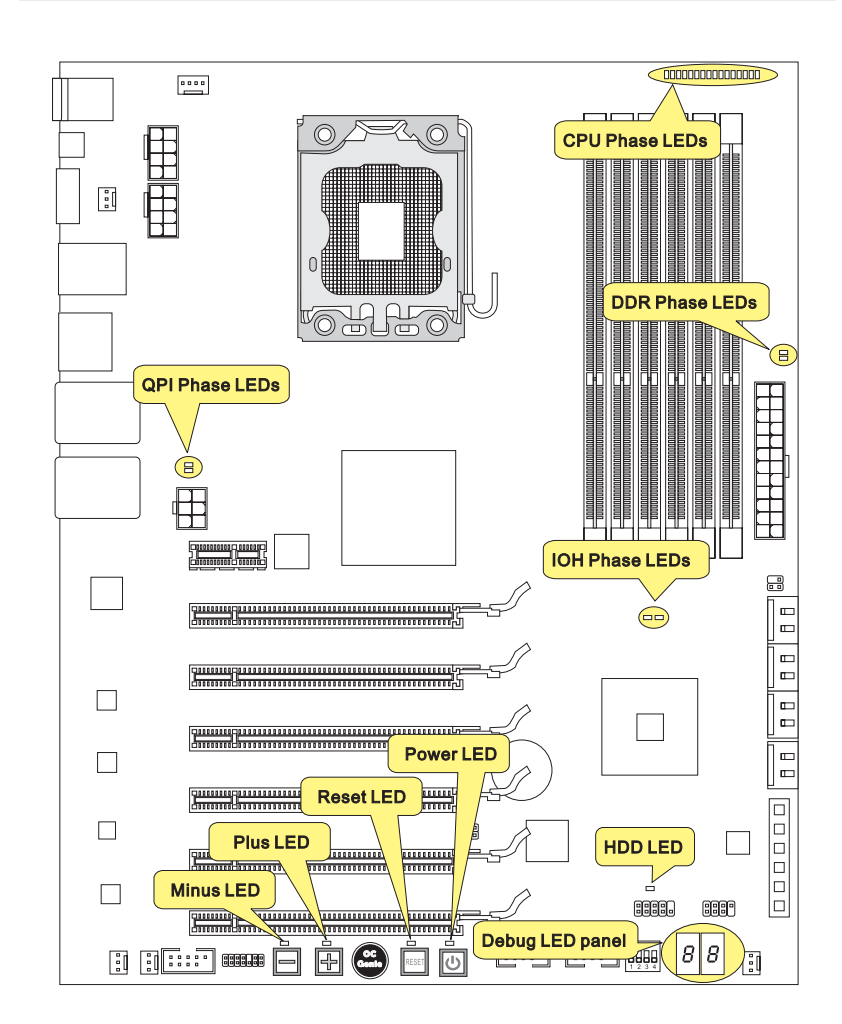

# **CPU Phase LEDs**

Diese LEDs zeigen den gegenwärtigen CPU Power-Modus an. Lesen Sie die folgenden Anweisungen.

| Leuchtet 🗌 Aus |                                                    |
|----------------|----------------------------------------------------|
|                | CPU befindet sich in der Phase 1 des Power-Modus.  |
|                | CPU befindet sich in der Phase 2 des Power-Modus.  |
|                | CPU befindet sich in der Phase 3 des Power-Modus.  |
|                | CPU befindet sich in der Phase 4 des Power-Modus.  |
|                | CPU befindet sich in der Phase 5 des Power-Modus.  |
|                | CPU befindet sich in der Phase 6 des Power-Modus.  |
|                | CPU befindet sich in der Phase 7 des Power-Modus.  |
|                | CPU befindet sich in der Phase 8 des Power-Modus.  |
|                | CPU befindet sich in der Phase 9 des Power-Modus.  |
|                | CPU befindet sich in der Phase 10 des Power-Modus. |
|                | CPU befindet sich in der Phase 11 des Power-Modus. |
|                | CPU befindet sich in der Phase 12 des Power-Modus. |
|                | CPU befindet sich in der Phase 13 des Power-Modus. |
|                | CPU befindet sich in der Phase 14 des Power-Modus. |
|                | CPU befindet sich in der Phase 15 des Power-Modus. |
|                | CPU befindet sich in der Phase 16 des Power-Modus. |

# **QPI** Phase LEDs

Diese LEDs zeigen den gegenwärtigen QPI Power-Modus an. Lesen Sie die folgenden Anweisungen.

| Leuchtet | 🗌 Aus |
|----------|-------|
|----------|-------|

|  | QPI befindet sich in der Phase 1 des<br>Power-Modus. |  | QPI befindet sich in der Phase 1 des Power-Modus. |
|--|------------------------------------------------------|--|---------------------------------------------------|
|--|------------------------------------------------------|--|---------------------------------------------------|

# IOH Phase LEDs Diese LEDs zeigen den gegenwärtigen IOH Power-Modus an. Lesen Sie die folgenden Anweisungen. Leuchtet Aus IOH befindet sich in der Phase 1 des IOH befindet sich in der Phase 2 des Power-Modus.

# **DDR Phase LEDs**

Diese LEDs zeigen den gegenwärtigen DDR Power-Modus an. Lesen Sie die folgenden Anweisungen.

| Leuchtet 🗌 Aus |                                                   |  |                                                   |  |  |
|----------------|---------------------------------------------------|--|---------------------------------------------------|--|--|
|                | DDR befindet sich in der Phase 1 des Power-Modus. |  | DDR befindet sich in der Phase 1 des Power-Modus. |  |  |

# HDD LED

Leuchtet auf, wenn die HDD-LED (Festplatte-LED) in Betrieb ist.

# Power-LED

Jedes Mal wenn Sie den Netzschalter drücken, und es ist funktional, leuchtet die Power -LED blinkt einmal.

# **Reset-LED**

Jedes Mal wenn Sie den Netzschalter drücken, und es ist funktional, leuchtet die Reset-LED blinkt einmal.

### Minus-LED

Jedes Mal wenn Sie den Netzschalter drücken, und es ist funktional, leuchtet die Minus-LED blinkt einmal.

# Plus-LED

Jedes Mal wenn Sie den Netzschalter drücken, und es ist funktional, leuchtet die Plus-LED blinkt einmal.

# **Debug LED-Panel**

Beziehen Sie bitte sich die auf unter Tabelle , um mehr Informationen über Debug LED Meldung zu erhalten.

| Post       | Status                                                                                                    |
|------------|----------------------------------------------------------------------------------------------------|
| FF         | Anschalten und initialisieren zuerst CPU.                                                                                                    |
| C0, C1, C2 | Frühe CPU initialisieren.                                                                                                    |
| C4, C6     | Initialisieren den Chipsatz.                                                                                                    |
| D4, D5     | Initialisieren den Speicher.                                                                                                    |
| 08         | Initialisieren die Tastatur.                                                                                                    |
| 2A, 31     | Initialisieren Sie die Geräte. Laden Sie Option ROM (VGA und RAID Option ROM) vom BIOS zum Speicher.                                                              |
| 37         | Anzeigen die Meldung der Anmeldeverfahrens, CPU Information, die Meldung des Rüst-Schlüssels und irgendwelche spezifischen Informationen des Originalherstellers. |
| 38         | Initialisieren Sie USB Geräte und unterschiedlichen Geräten.                                                                                                    |
| 3C         | Mittlere POST-Initialisierung der Chipsetregister. Decken Sie unter-<br>schiedlichen Geräte (Parallel Ports, Serial Ports und der Coprozessor<br>in CPU etc.)     |
| 75, 78     | Initialisieren Sie INT 13 Geräte und IPL Geräte. (Schließt SATA/PATA<br>HDD und CD/DVD ROM ein).                                                                  |
| 87         | Anrufen Einstellung Schirm. BIOS installiert, wenn es abgefragt/ ang-<br>efordert wird.                                                                           |
| A4         | Warten auf Eingabe am Konfigurierbild, wenn es angefordert wird.                                                                                                  |
| A7         | Zeigt den Systemkonfiguration Schirm an, wenn es aktiviert ist.                                                                                                   |
| B1         | Speichern System Kontext für ACPI (Advanced Configuration und Power Interface). Bereitet es die Steuerung zum Betriebssystem (INT 19H), um Programm zu laden.     |
| 00         | Setzen OS ein (typischerweise INT 19H).                                                                                                    |
| AA         | Eintragen OS.                                                                                                    |

# **BIOS Setup**

Dieses Kapitel enthält Informationen über das BIOS Setup und ermöglicht es Ihnen, Ihr System optimal auf Ihre Anforderungen einzustellen. Notwendigkeit zum Aufruf des BIOS besteht, wenn:

- Während des Bootvorgangs des Systems eine Fehlermeldung erscheint und Sie zum Aufruf des BIOS SETUP aufgefordert werden.
- Sie die Werkseinstellungen zugunsten individueller Einstellungen ändern wollen.

# Wichtig

- Die Menüpunkte jeder BIOS Kategorie, die in diesem Kapitel beschrieben wird, werden permanent auf den neuesten Stand gebracht, um die Systemleistung zu verbessern. Aus diesem Grunde kann die Beschreibung geringfügig von der aktuellsten Version des BIOS abweichen und sollte dementsprechend lediglich als Anhaltspunkt dienen.
- Während des Hochfahrens, wird die BIOS Version in der ersten Zeile nach dem Hochzählen des Speichers angezeigt, üblicherweise im Format dieses Beispiels:

A7666IMS V1.0 042210 wobei:

Die erste Stellen den BIOS-Hersteller bezeichnet, dabei gilt A = AMI, W = AWARD, und P = PHOENIX.

2te - 5te Stelle bezeichnen die Modelnummer.

6te Stelle bezeichen den Chipsatzhersteller, A = AMD, I = Intel, V = VIA, N =Nvidia, U = ULi.

7te - 8te Stelle beziehen sich auf den Kunden, MS=alle Standardkunden.

V1.0 bezieht sich auf die BIOS Version.

042210 bezeichnet das Datum der Veröffentlichung des BIOS.

# Aufruf des BIOS Setups

Nach dem Einschalten beginnt der Computer den POST (Power On Self Test -Selbstüberprüfung nach Anschalten). Sobald die Meldung unten erscheint, drücken Sie die Taste <Entf>(<Del>) um das Setup aufzurufen.

# Press DEL to enter SETUP

# (ENTF drücken, um das Einstellungsprogramm zu öffnen)

Wenn die Nachricht verschwindet, bevor Sie reagieren und Sie möchten immer noch ins Setup, starten Sie das System neu, indem Sie es erst AUS- und danach wieder ANSCHALTEN, oder die "RESET"-Taste am Gehäuse betätigen. Sie können das System außerdem neu starten, indem Sie gleichzeitig die Tasten <Strg>,<Alt> und <Entf> drücken (bei manchen Tastaturen <Ctrl>,<Alt> und <Del>).

# Hilfe finden

Nach dem Start des Setup Menüs erscheint zuerst das Hauptmenü.

### Hauptmenü

Das Hauptmenü listet Funktionen auf, die Sie ändern können. Sie können die Steuertasten ( ↑↓ ) verwenden, um einen Menüpunkt auszuwählen. Die Online-Beschreibung des hervorgehobenen Menüpunktes erscheint am unteren Bildschirmrand.

### Bildschirmrand

Wenn Sie an der linken Seite bestimmter Felder ein Dreieckssymbol finden (wie rechts dargestellt), bedeuted dies, dass Sie über das entsprechende Feld ein Untermenü mit zusätzlichen Optionen aufrufen können. Durch die Steuertasten ( ↑↓ ) können Sie ein Feld hervorheben und durch Drücken der Eingabetaste <Enter> in das Untermenü gelangen. Dort können Sie mit den Steuertasten Werte eingeben und navigieren. Durch Drücken von <Esc > kommen Sie zurück ins Hauptmenü.

# Allgemeine Hilfe <F1>

Das BIOS Setup verfügt über eine Allgemeine Hilfe (General Help). Sie können diese aus jedem Menü einfach durch Drücken der Taste <F1> aufrufen. Sie listet die Tasten und Einstellungen zu dem hervorgehobenen Menüpunkt auf. Um die Hilfe zu verlassen, drücken Sie <Esc>.

### Das Hauptmenü

Nachdem Sie das BIOS CMOS Setup Utility, aufgerufen haben, erscheint das Hauptmenü. Es weist zehn Setup- Funktionen und zwei Arten das Menü zu verlassen auf. Verwenden Sie die Pfeiltasten, um im Menü zu navigieren und drücken Sie die Eingabetaste (<Enter>), um ein Untermenü aufzurufen.

| ▶ Standard CMOS Features | ► Cell Menu             |
|--------------------------|-------------------------|
| ► Advanced BIOS Features | ▶ M-Flash               |
| ▶ Integrated Peripherals | ► Overclocking Profile  |
| ▶ Power Management Setup | Load Fail-Safe Defaults |
| ► H/W Monitor            | Load Optimized Defaults |
| ► Green Power            | Save & Exit Setup       |
| ▶ BIOS Setting Password  | Exit Without Saving     |
|                          |                         |

### Standard CMOS Features

In diesem Menü können Sie die Basiskonfiguration Ihres Systems anpassen, so z.B. Uhrzeit, Datum usw.

### Advanced BIOS Features

Verwenden Sie diesen Menüpunkt, um weitergehende Einstellungen an Ihrem System vorzunehmen.

### Integrated Peripherals

Verwenden Sie dieses Menü, um die Einstellungen für in das Board integrierte Peripheriegeräte vorzunehmen.

### Power Management Setup

Verwenden Sie dieses Menü, um die Einstellungen für die Stromsparfunktionen vorzunehmen.

### ► H/W Monitor

Dieser Eintrag zeigt den generellen Systemstatus.

### ► Green Power

Verwenden Sie dieses Menü um Einstellungen der Stromversorgung vorzunehmen.

### BIOS Setting Password

Verwenden Sie dieses Menü, um das Kennwort für das BIOS einzugeben.

### ► Cell Menu

Hier können Sie Einstellungen zu Frequenzen/Spannungen und Übertaktung vornehmen.

### ► M-Flash

In diesem Menü können Sie das BIOS vom Speicher-Antrieb abtasten/ aufblinken (nur FAT/ FAT32 Format).

### Overclocking Profile

Abspeichern/ laden die Einstellungen im/ vom CMOS für BIOS.

### ► Load Fail-Safe Defaults

Hier können Sie die BIOS- Werkseinstellungen für stabile Systemleistung laden.

### ► Load Optimized Defaults

In diesem Menü können Sie die BIOS-Voreinstel I ungen laden, die der Mainboardhersteller zur Erzielung der besten Systemleistung vorgibt.

### Save & Exit Setup

Abspeichern der BIOS-Änderungen im CMOS und verlassen des BIOS.

### Exit Without Saving

Verlassen des BIOS' ohne Speicherung, vorgenommene Änderungen verfallen.

Wenn Sie das BIOS Dienstprogramm öffnen, folgen Sie den untenstehenden Anweisungen.

 Laden der optimalen Voreinstellung : Verwenden Sie die Steuerschlüssel (↑↓), um dem Laden der optimalen Voreinstellung zu wählen und drücken Sie auf <Eingabe>. Dann erscheint die folgende Meldung:

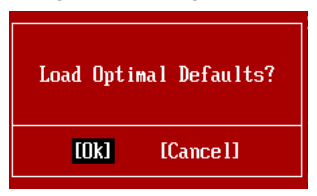

Drücken Sie auf [OK] und <Enter>, um die im Werk eingestellten Standardwerte für eine optimale Systemleistung zu laden.

 Die Datum/Zeit Einstellung : W\u00e4hlen Sie die "Standard-CMOS Features" vor und dr\u00fccken Sie <Eingabe> um das Standard-CMOS Features-Men\u00fc zu w\u00e4hlen. Passen Sie nun die Felder "Datum" und "Zeit" an.

| CMOS Setup Utility –                 | Copyright (C) 1985-2005, Amer | ican Megatrends, Inc. |
|--------------------------------------|-------------------------------|-----------------------|
|                                      | Standard CMOS Features        |                       |
| Date(MM:DD:YY) :<br>Time(HH:MM:SS) : | [Wed 03/17/2010]              | Help Item             |
| 11me (111-111-557 -                  | 100.00.311                    |                       |

 Abspeichern u. Beenden der Einstellung: Verwenden Sie die Steuerschlüssel (↑ ↓), um dem Abspeichern u. Beenden der Einstellungen zu wählen und drücken Sie auf <Eingabe>. Es erscheint folgende Meldung:

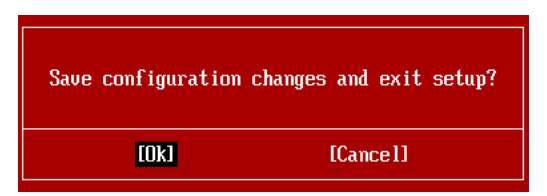

Drücken Sie auf [OK] und <Enter>, um die (neuen) Einstellungen zu speichern und das BIOS Setup zu verlassen.

# Wichilg

Die Konfiguration oben dienen nur generellen Zwecken. Wenn Sie detaillierte BIOS-Einstellungen benötigen, dann sehen Sie bitte das Handbuch in Englischer Sprache auf der MSI Website ein. 4. Cell Menu Introduction: Das Menü ist für den weiteren Benutzer, der die Hauptplatine übertakten mögen.

| CMOS Setup Utility - Copyright (C) 1985-2005, American Megatrends, Inc.                                           |                    |                 |
|----------------------------------------------------------------------------------------------------|--------------------|-----------------|
|                                                                                                    |                    |                 |
| Current CPU Frequency                                                                                             | 3.09GHz (133x23) 🔺 | Help Item       |
| Current DRAM Frequency                                                                                            | 1066MHz            |                 |
| Current QPI Frequency                                                                                             | 4800MHz            | CPU Information |
| CDU Samet Circutions                                                                                              | Dunn Futurl        |                 |
| CPU Spectrications     CPU Feature                                                                                | IPTESS LIITETI     |                 |
| Active Presseen Cores                                                                                             |                    |                 |
| Intel FIST                                                                                                    | [Auto]             |                 |
| C1F Summert                                                                                                    | [Fnahled]          |                 |
| Intel Turbo Boost                                                                                                 | [Enabled]          |                 |
| Adjust CPU Base Frequency (MHz)                                                                                   | [133]              |                 |
| AC Stenning                                                                                                    | Disabled           |                 |
| Adjust CPU Ratio                                                                                                  | [23]               |                 |
| Adjusted CPU Frequency (MHz)                                                                                      | 3059MHz            |                 |
| OC Genie Button Operation                                                                                         | [Enabled]          |                 |
| Base Clock Button                                                                                                 | [Enabled]          |                 |
| ► MEMORY-Z                                                                                                    | [Press Enter]      |                 |
| Current DRAM Channel 1 Timing                                                                                     | 8-8-8-19           |                 |
| 14↔:Move Enter:Select +/-/:Ualue F10:Save ESC:Exit F1:General Help<br>F8:Fail-Safe Defaults F6:Optimized Defaults |                    |                 |

# Wichtig

Nur wenn Sie mit dem Chipsatz vertraut sind, können Sie die Einstellung ändern.

### Current CPU / DRAM / QPI Frequency

Zeigt die derzeitige Frequenz der CPU, die Geschwindigkeit des Speichers. Nur Anzeige.

### ► CPU Specifications

Drücken Sie die Eingabetaste <Enter>, um das Untermenü aufzurufen. Das Untermenü zeigt die Information des installierten CPUs.

### ► CPU Technology Support

Drücken Sie die Eingabetaste <Enter>, um das Untermenü aufzurufen. Das Untermenü zeigt die Technologien des installierten CPUs. Nur Anzeige.

### ► CPU Feature

Drücken Sie die Eingabetaste < Enter>, um das Untermenü aufzurufen.

### ► Intel EIST

Die erhöhte Intel SpeedStep Technologie erlaubt Ihnen, das Leistungsgrad des Mikroprozessors einzustellen, ob der Computer auf Batterie oder Wechselstrom läuft. Dieses Figur erscheint, nachdem Sie das CPU anbringen, das Speedstep Technologie stützen.

### ► Intel C-State

C-Status ist ein Stromsparfunktionalität-Zustand, der der Strom des Prozessor während des Leerlaufs erheblich verringert. Es wird erscheinen, wenn der CPU der C-Status Technologie unterstützt.

### ► C State Package Limit Setting

Hier können Sie die Stufe des C-State vorwählen. Wir empfehlen, dass Sie die Einstellung auf "Auto" setzen.

### ► C1E Support

Während des Leerlaufs aktiviert die Funktion, um die Stromaufnahme lesen. Nicht alle Prozessor unterstützt Enhanced Halt Stand (C1E).

### OverSpeed Protection

Die Funktion des "Overspeed Protection" kann den aktuellen CPU Status sowie seine Leistungsaufnahme überwachen. Wenn es ein bestimmtes Niveau übersteigt, verringert der Prozessor automatisch seine Taktrate. Wenn Sie zum Übertakten Ihr CPU wünschen, stellen Sie sie auf [Disabled].

### Hyper-Threading Function

Der Prozessor verwendet die Technologie des Hyper-Threadings, um Verhandlungrate zu erhöhen und die Antwortzeiten des Benutzers zu verringern. Die Technologie behandelt den dual-core Prozessor als zwei logische Prozessoren, die Anweisungen gleichzeitig durchführen können. Somit, das Systemleistung wird hochverbessert. Wenn Sie die Funktion ausgeschaltet, verwendet der Prozessor nur einen Kern, um die Anweisungen durchzuführen. Bitte deaktiveren Sie die Funktion wenn Ihr Betriebssystem nicht HT Funktion stützt, oder Unzuverlässigkeit und Instabilität können auftreten.

# Wichtig

Für das Ermöglichen der Funktionalität der Hyper-Threading Technologie wird die ALLE folgende Systemkonfiguration empfohlen:

- CPU: Ein Intel<sup>®</sup> Prozessor mit der HT-Technologie;
- Chipsatz: Ein Intel<sup>®</sup> Chipsatz, das die HT-Technologie unterstützt;
- BIOS: Die HT-Technologie wird unterstützt und ist aktiviert;
- OS: Das Betriebssystem unterstützt die HT-Technologie.

Weitere Informationen zu Hyper-threading Technologie finden Sie unter:

http://www.intel.com/products/ht/hyperthreading\_more.htm

### ► Execute Bit Support

Die Funktionalität des Intel's Execute Disable Bits kann bestimmte Kategorien der böswilligen "Buffer Overflow" Angriffe verhindern, wenn es mit einem stützenden Betriebssystem kombiniert wird. Das Execute Disable erlaubt dem Prozessor, einzustufen Bereiche im Speicher durch, dem Anwendung Code durchführen kann und dem er nicht kann. Wenn eine böswillige Wurm versucht die Code im Puffer einzusetzen, sperrt der Prozessor dem Codeablauf, der Schadenverhinderung oder Wurmausbreitung.

### Set Limit CPUID MaxVal to 3

Max CPUID Value Limit kann die aufgeführte Geschwindigkeit des Prozessors zu den älteren Betriebssystemen begrenzen.

### Intel Virtualization Tech

Hier können Sie dielntel Virtualization Technologie aktiviert/ deaktiviert. Für weitere Informationen beziehen Sie in offizielle Website des Intel.

### ► Intel VT-d

Hier können Sie dielntel Virtualization Technologie für Directed I/O (VT-d) aktiviert/ deaktiviert. Für weitere Informationen beziehen Sie in offizielle Website des Intel.

### ► Active Processor Cores

Hier können Sie die Zahl der aktiven Prozessorkernen vorwählen.

### ► Intel EIST

Die erhöhte Intel SpeedStep Technologie erlaubt Ihnen, das Leistungsgrad des Mikroprozessors einzustellen, ob der Computer auf Batterie oder Wechselstrom läuft. Dieses Figur erscheint, nachdem Sie das CPU anbringen, das Speedstep Technologie stützen.

### ► C1E Support

Während des Leerlaufs aktiviert die Funktion, um die Stromaufnahme lesen. Nicht alle Prozessor unterstützt Enhanced Halt Stand (C1E).

### Intel Turbo Boost

Das Untermenü erscheint, wenn Sie eine CPU anbringen, die die Intel Turbo Boost Technologie aufnehmt. Und hier können Sie die Intel Turbo Boost Technologie aktiviert/ deaktiviert. Es kann Prozessorfrequenz stark dynamisch einstufen, wenn Anwendungen mehr Leistung verlangen und TDP Durchfahrtshöhe besteht. Es kann nahtloses Stromskalierbarkeit (Dynamically vergrößern, Speed-Step niderlegen) auch liefern. Es ist neue Technologie vom Intel im i7 CPU.

### ► Adjust CPU Base Frequency (MHz)

Hier können Sie die CPU Base Takt (in MHz) verändern. Sie können CPU übertakten, indem Sie diesen Wert justieren. Bitte beachten Sie, dass die Übertaktung Verhalten wird garantiert nicht.

### OC Stepping

OC Stepping ist aktiviert, nachdem Sie die Frenquenz der Übertaktung im "Adjust CPU Base Frequency (MHz)" einstellt. Die folgenden Einzelteile erscheinen und das System kann Schritt für Schritt übertaken nach System Laden des Betriebssystems oben.

### Start OC Stepping From (MHz)

Hier kann den Angangs-Base-Takt angeben. Das system bootet mit dem Angangs-Base-Takt, und übertakt vom Angangs-Base-Takt zu eingestellten Base-Takt, die im "Adjust CPU Base Frequency (MHz)" Schritt für Schritt einsetzen.

### OC Step

Stellt wieviele Schritte für das niedrige Grundtakt Übertaktung ein.

### ► OC Step Count Timer

Stellt die Pufferzeit für jeden Schritt ein.

### Adjust CPU Ratio

Hier können Sie die CPU -Taktmultiplikator (Ratio) angeben.

### Adjusted CPU Frequency (MHz)

Gibt der verstellt Frequenz des CPUs (Base clock x Ratio). Nur Anzeige.

### ► OC Genie Button Operation

Hier können Sie die Funktion des OC-Genies aktivieren/deaktivieren. Wenn es aus ist, OC Genie Funktion nicht mehr zur Verfügung stehen.

### Base Clock Button

Hier können Sie die Funktion der Grundtakt-Taste aktivieren/deaktivieren.

### MEMORY-Z

Drücken Sie die Eingabetaste < Enter>, um das Untermenü aufzurufen.

### ► DIMM1~6 Memory SPD Information

Drücken Sie die Eingabetaste <Enter>, um das Untermenü aufzurufen. Das Untermenü zeigt die Informationen des installierten Speichers an.

### Current DRAM Channel1/2/3 Timing

Zeigt die installierten DRAM Timing. Nur Anzeige.

### DRAM Timing Mode

Wählen Sie aus, ob DRAM-Timing durch das SPD (Serial Presence Detect) EEPROM auf dem DRAM-Modul gesteuert wird. Die Einstellung [Auto] ermöglicht die automatische Erkennung des DRAM timings und der folgenden "Advance DRAM Configuration" Untermenü durch das BIOS auf Basis der Einstellungen im SPD. Das Vorwählen [Manual] eingestellt, können Sie den DRAM Timing und die folgenden "Advance DRAM Configuration" Untermenü anpassen.

### Advance DRAM Configuration

Drücken Sie die Eingabetaste < Enter>, um das Untermenü aufzurufen.

### ▶ CH1/ CH2/ CH3 or CH1-3 1T/2T Memory Timing

Können Sie hier die DRAM Timing angeben. Legt die SDRAM Kommandorate fest. Die Einstellung [1] lässt den SDRAM Signal Kontroller mit einem 1N (N=Taktzyklus) laufen. Bei [2] läuft er mit zwei Zyklen. 1N ist schneller als 2N.

### CH1/ CH2/ CH3 or CH1-3 CAS Latency (CL)

Hier wird die Verzögerung im Timing (in Taktzyklen) eingestellt, bevor das SDRAM einen Lesebefehl nach dessen Erhält auszuführen beginnt.

### ▶ CH1/ CH2/ CH3 or CH1-3 tRCD

Wenn DRAM erneuert wird, werden Reihen und Spalten separat adressiert. Gestattet es, die Anzahl der Zyklen der Verzogerung im Timing einzustellen, die zwischen den CAS und RAS Abtastsignalen liegen, die verwendet werden, wenn der DRAM beschr ieben, ausgelesen oder aufgef rischt wird. Eine hohe Geschwindigkeit fuhrt zu hoherer Leistung, während langsamere Geschwindigkeiten einen stabileren Betrieb bieten.

### ► CH1/ CH2/ CH3 or CH1-3 tRP

Legt die Anzahl der Taktzyklen fest, die das Reihenadressierungssignal (Row Address Strobe - RAS) für eine Vorladung bekommt. Wird dem RAS bis zur Auffrischung des DRAM nicht genug Zeit zum Aufbau seiner Ladung gegeben, kann der Refresh unvollstandig ausfallen und das DRAM Daten verlieren. Dieser Menüpunkt ist nur relevant, wenn synchroner DRAM verwendet wird.

### CH1/ CH2/ CH3 or CH1-3 tRAS

Diese Einstellung stellt das Nehmen der Zeit RAS fest, um von zu lesen und zu einer Speicherzelle zu schreiben.

### ▶ CH1/ CH2/ CH3 or CH1-3 tRFC

Diese Einstellung stellt das Nehmen der Zeit RFC fest, um von zu lesen und zu einer

Speicherzelle zu schreiben.

### ▶ CH1/ CH2/ CH3 or CH1-3 tWR

Mindestausenzeit zwischen Ende des geschreibt Datenstoß und den Anfang eines Vorladung Befehls. Der Gefühlverstärker kann Daten zu den Zellen zurückstellen.

### ► CH1/ CH2/ CH3 or CH1-3 tWTR

Mindestausenzeit zwischen Ende des geschreibt Datenstoß und den Anfang des Kolumnelesen Befehls. Der I/O-Gating kann den Gefühlverstärker übersteueren, bevor gelesener Befehl beginnt.

### ▶ CH1/ CH2/ CH3 or CH1-3 tRRD

Diese Option legt die Aktiv-zu-Aktive Verzögerung von den unterschiedlichen angegrenzter Teil des Speicher fest.

### ▶ CH1/ CH2/ CH3 or CH1-3 tRTP

Legt die Pausenzeit zwischen ein Lesen Befehl und einem Vorladung Befehl.

### ► CH1/ CH2/ CH3 or CH1-3 tFAW

Gebt das tFAW-Timing an.

Current CH1/ CH2/ CH3 or CH1-3 tdrRdTRd/ tddRdTRd/ tsrRdTWr/ tdrRdTWr/ tddRdTWr/ tsrWrTRd/ tdrWrTRd/ tddWrTRd/ tdrWrTWr/ tsrRdTRd/ tsrWrTWr

Zeigt die erweiterten DRAM Timings.

Channel 1/ Channel 2/ Channel 3 or Channel 1-3 Advance Timing

Die Einstellung [Auto] ermöglicht dem vorgerückten Speicher-Timing, die von BIOS automatisch festgestellt wird. Lautet die Einstellung [Manual], können Sie hier die vorgerückte Speicher-Timing angeben.

### Extreme Memory Profile (X.M.P.)

Hier können Sie das Extreme-Memory-Profile (X.M.P.) aktiviert/ deaktiviert. Für weitere Informationen beziehen Sie in offizielle Website des Intel.

### Memory Ratio

Hier können Sie die Speicher-Multiplier angeben.

### Adjusted DRAM Frequency (MHz)

Gibt den geänderten Frequenz-Wert des DDR Speicher an. Nur Anzeige.

### ► Uncore Ratio

Hier können Sie die Uncore -Multiplikator angeben.

### Adjusted Uncore Frequency (MHz)

Zeigt die verstellte Frequenz dea-Uncores. Nur Anzeige.

### ► QPI Links Speed

Hier können Sie das Modus des QPI-Link-Speeds wählen.

### ► QPI Frequency

Hier können Sie die QPI-Frequenz angeben.

### Adjusted QPI Frequency (MHz)

Zeigt die verstellte Frequenz der QPI. Nur Anzeige.

### ClockGen Tuner

Drücken Sie die Eingabetaste < Enter>, um das Untermenü aufzurufen.

### ► CPU Amplitude Control/ PCI Express Amplitude Control

Hier können Sie die CPU/ PCI Express-Taktamplitude auswählen.

### ▶ CPU CLK Skew/ MCH CLK Skew

Hier können Sie die CPU / MCH Chipsatz Clock Skew wählen. Sie können helfen, die höhere CPU Übertaktungsleistung zu erreichen.

### Adjust PCI-E Frequency (MHz)

Gestattet die Wahl der PCI-E Frequenz (in MHz).

### ► VDroop Control

Hier können Sie das Modus des VDroop-Controls wählen.

► CPU Voltage (V)/ CPU PLL Voltage (V)/ QPI Voltage (V)/ DRAM Voltage (V)/ DDR\_ VREF\_CA\_A (V)/ DDR\_VREF\_CA\_B (V)/ DDR\_VREF\_CA\_C (V)/ DDR\_VREF\_DQ\_A (V)/ DDR\_VREF\_DQ\_B (V)/ DDR\_VREF\_DQ\_C (V)/ IOH Voltage (V)/ IOH PCIE Voltage (V)/ ICH Voltage (V)

Diese Option bietet Ihnen an, die Spannung des CPU, des Speichers und des Chipsatz anzupassen.

### ► Spread Spectrum

Pulsiert der Taktgenerator des Motherboards, erzeugen die Extremwerte (Spitzen) der Pulse EMI (Elektromagnetische Interferenzen). Die Spread Spectrum Funktion reduziert die erzeugten EMI, indem die Pulse so moduliert werden, das die Pulsspitzen zu flacheren Kurven reduziert werden.

# Wichtig

- Sollten Sie keine Probleme mit Interferenzen haben, belassen Sie es bei der Einstellung [Disabled] (ausgeschaltet), um bestmögliche Systemstabilität und -leistung zu gewährleisten. Stellt für sie EMI ein Problem dar, wählen Sie die gewünschte Bandbreite zur Reduktion der EMI.
- Je größer Spread Spectrum Wert ist, desto größer nimmt der EMI ab, und das System wird weniger stabil. Bitte befragen Sie Ihren lokalen EMI Regelung zum meist passend Spread Spectrum Wert.
- Denken Sie daran Spread Spectrum zu deaktivieren, wenn Sie übertakten, da sogar eine leichte Schwankung eine vorübergehende Taktsteigerung erzeugen kann, die gerade ausreichen mag, um Ihren übertakteten Prozessor zum einfrieren zu bringen.

# Wichilg

### Auflösung für verfehlte Übertaktung

Die Hauptplatine unterstützt die meisten Ubertaktungen. Aber stellen Sie sicher, dass Ihre Peripherie und Komponenten füt einige spezielle Einstellungen erträglich sind. Die Operation, welche die Produktspezifikation übersteigen, wird nicht empfohlen. Jede Gefahr oder jeder Schaden, die aus unsachgemasem Betrieb erfolgen, sind nicht unter unserer Produktgarantie.

Retten Ihr System aus Fehlübertaktung in zwei Methoden...

Neustart

Drücken Sie die Ein-/Aus-Schalter, um das System 3 Mal neu starten. Bitte beachten Sie, dass wir einen Abstand von mehr als 10 Sekunden unter den Neustart vorschlagen, um den Einflüssen zu vermeiden, die der Strom auf anderen Geräte oder Komponenten wirken.

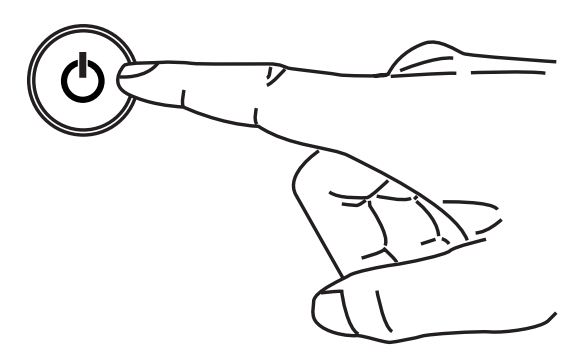

Am vierten Neustart bestimmt das BIOS, dass das vorhergehende überstaktung verfehlt ist und die Grundeinstellungen automatisch umspeichern. Bitte drücken Sie jede Taste, um das System normalerweise zu starten, wenn die folgende Anzeige auf Schirm erscheint.

> Warning !!! The previous overclocking had failed, and system will restore its defaults setting, Press any key to continue......

Clear CMOS

Bitte beziehen Sie sich auf "Wie man CMOS Daten löscht" Abschnitt zu mehr Information, um CMOS-Daten zu löschen.

# Software-Information

Die im Mainboard-Paket enthaltene DVD enthält alle notwendigen Treiber. Um die Installation automatisch laufen zu lassen, klicken Sie einfach den Treiber oder Utiltig und folgen Sie dem Pop-Up Schirm, um die Installation durchzuführen. Der Treibergebrauchs-DVD enthält:

- Treibermenü das Treibermenü zeigt die vorhandenen Treiber. Aktivieren Sie den gewünschten Treiber.
- Gebrauchsmenü das Gebrauchsmenü zeigt die Software-Anwendungen der die Mainboard Unterstützungen.

# Wichtig

Besuchen Sie bitte die MSI Website, um die neuesten Treiber und BIOS für bessere System Leistung zu erhalten.

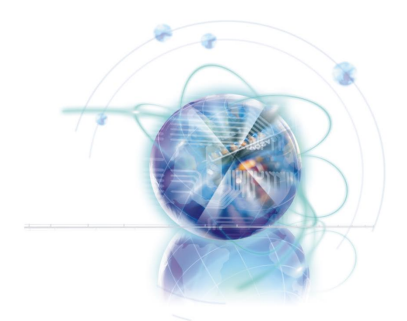

# Français

# **XPower Séries**

Europe version

# **Spécifications**

### Processeurs Supportés

■ Intel<sup>®</sup> Bloomfield<sup>™</sup> processeurs dans le paquet LGA1366 (Pour plus d'information sur le CPU, veuillez visiter http://www.msi.com/index. php?func=cpuform2)

### QPI

Jusqu'à 6.4 GT/s

### Jeu de puces

- North Bridge : puce Intel<sup>®</sup> X58
- South Bridge : puce Intel<sup>®</sup> ICH10R

### Mémoire supportée

- 6 DDR3 DIMMs supportent DDR3 2133\*(OC)/ 1800\*(OC) /1600\*(OC)/ 1333/ 1066 / 800 DRAM (24GB Max)
- Supporte le mode Double-Coeur/ Triple-Coeur \*(Pour plus d'information sur les composants compatibles, veuillez visiter http://www.msi.com/index.php?func=testreport)

### LAN

Supporte Double LAN 10/100/1000 Fast Ethernet par Realtek® RTL8111DL

### **IEEE 1394**

1 port IEEE 1394 par VIA® VT6315N

### Carte QuantumWave Audio

- Realtek<sup>®</sup> ALC889
- Conforme à la spécification Azalia 1.0
- 7.1 canaux Haute-Définition Audio Codec avec détection de prise
- Supporte 1x S/PDIF out connecteur
- Supporte les ports S/PDIF Coaxial/ Optique en arrière

### SATA

- 6 ports SATA 3Gb/s (SATA1~6) par Intel<sup>®</sup> ICH10R
- 2 ports SATA 6Gb/s (SATA7~8) par Marvell® 88SE9128
- 1 port ESATA et 1 ESATA/ USB2.0 combo (panneau arrière) par JMicron<sup>®</sup> JMB362
- Supporte la déconnection à chaud et la notification asynchrone

### USB 3.0

2 ports USB 3.0 par NEC<sup>®</sup> uPD720200F1

### RAID

- SATA1~6 supportent la Intel<sup>®</sup> Matrix Storage Technologie (AHCI/ RAID 0/1/5/10) par Intel<sup>®</sup> ICH10R
- SATA7~8 ports supportent le mode RAID 0/ 1 par Marvell® 88SE9128
### Connecteurs

- Panneau arrière
  - 1 port clavier PS/2
  - 1 port souris PS/2
  - 1 bouton d'effacement CMOS
  - 1 connecteur de panneau D-LED2
  - 1 port 1394
  - 5 ports USB 2.0
  - 1 port ESATA
  - 1 port ESATA/ USB 2.0 Combo
  - 2 ports LAN
  - 2 ports USB 3.0
- Connecteurs intégrés
  - 2 connecteurs USB 2.0
  - 1 connecteur 1394
  - 1 connecteur Châssis Intrusion
  - 1 connecteur de Module TPM
  - 1 bouton de réinitialisation
  - 1 bouton d'alimentation
  - 1 connecteur GreenPower Genie (en option)
  - 1 interrupteur Over-Voltage
  - 1 point de vérification du réglage voltage
  - 1 bouton OC Genie
  - 2 boutons de contrôle d'horloge de base
  - 1 panneau de réglage Debug LED

### Emplacements

- 6 emplacements PCI Express 2.0 x16 (PCI\_E2 et PCI\_E5 supportent jusqu'à la vitesse PCIE x16, PCI\_E4 et PCI\_E6 supportent jusqu'à la vitesse PCIE x8, PCI\_E3 et PCI E7 supportent jusqu'à la vitesse PCIE x4)
- 1 emplacement PCI Express 1.1 x1

### Dimension

ATX (24.4cm X 30.5 cm)

### Montage

9 trous de montage

\* Si vous désirez acheter des accessoires et vous avez besoin de numéros des pièces, vous pouvez chercher sur la page website et trouver les détails sur notre adresse cidessous http://www.msi.com/index.php

### Carte mère MS-7666

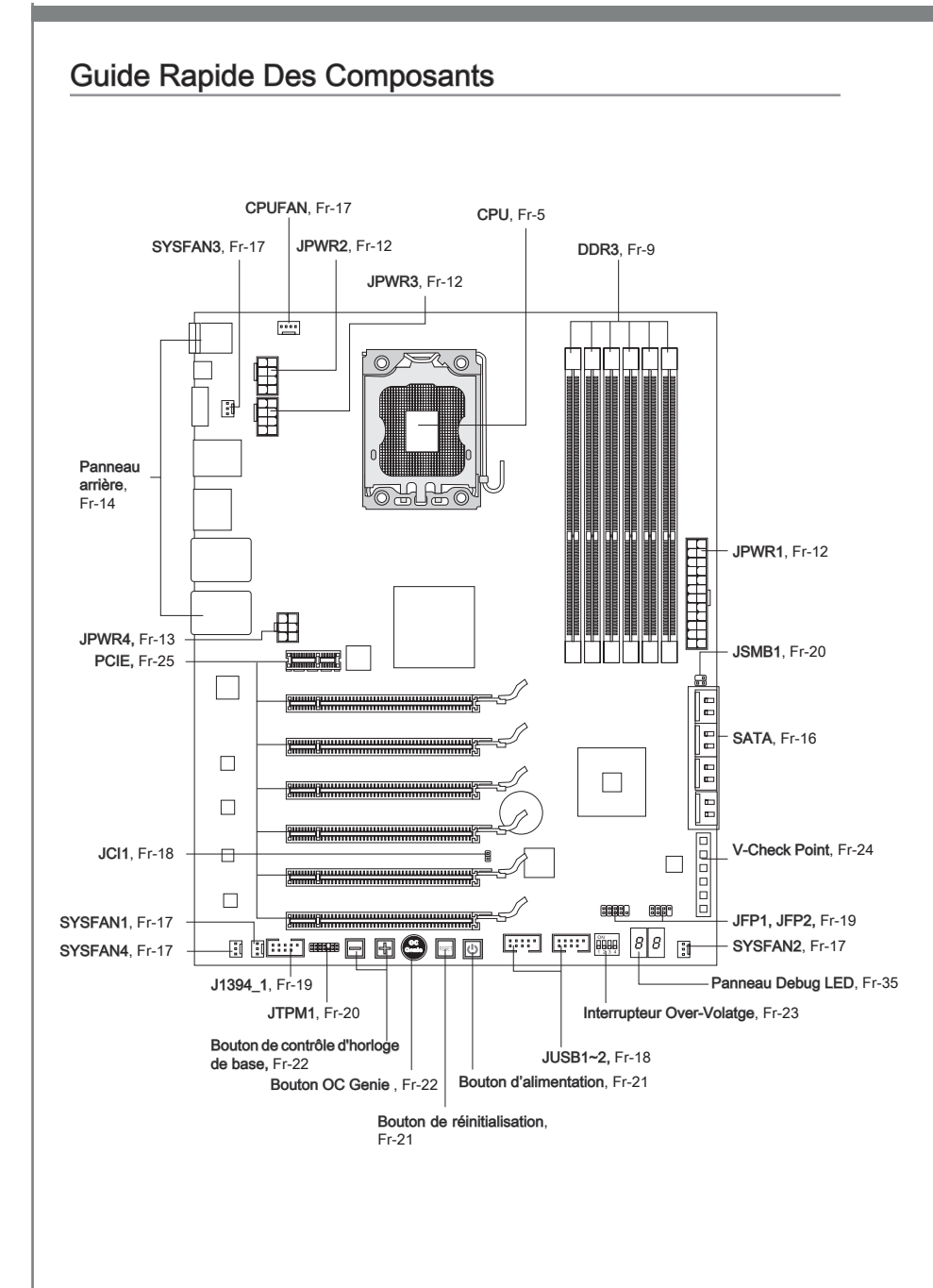

# Processeur : CPU

Quand vous installez le CPU, veuillez vous assurer d'installer un ventilateur pour éviter la surchauffe. Si vous n'en avez pas, contactez votre revendeu pour en acheter et installez-les avant d'allumer votre ordinateur.

Pour plus d'informations sur le CPU, veuillez visiter http://www.msi.com/index. php?func=cpuform2

## Important

### Surchauffe

La surchauffe endommage sérieusement l'unité centrale et le système. Assurez-vous toujours que le ventilateur de refroidissement fonctionne correctement pour protéger l'unité centrale contre la surchauffe. Assurez-vous d'appliquer une couche d'enduit thermique (ou film thermique) entre l'unité centrale et le dissipateur thermique pour améliorer la dissipation de la chaleur.

#### Remplacement de l'unité centrale

Lorsque vous remplacez l'unité centrale, commencez toujours par couper l'alimentation électrique de l'ATX ou par débrancher le cordon d'alimentation de la prise mise à la terre pour garantir la sécurité de l'unité centrale.

#### Overclocking

Cette carte mère supporte l'overclocking. Néanmoins, veuillez vous assurer que vos composants soient capables de tolérer ces configurations anormales, lors d'overclocking. Tout envie d'opérer au dessus des spécifications du produit n'est pas recommandé. Nous ne garantissons pas les dommages et risques causés par les opérations insuffisantes ou au dessus des spécifications du produit.

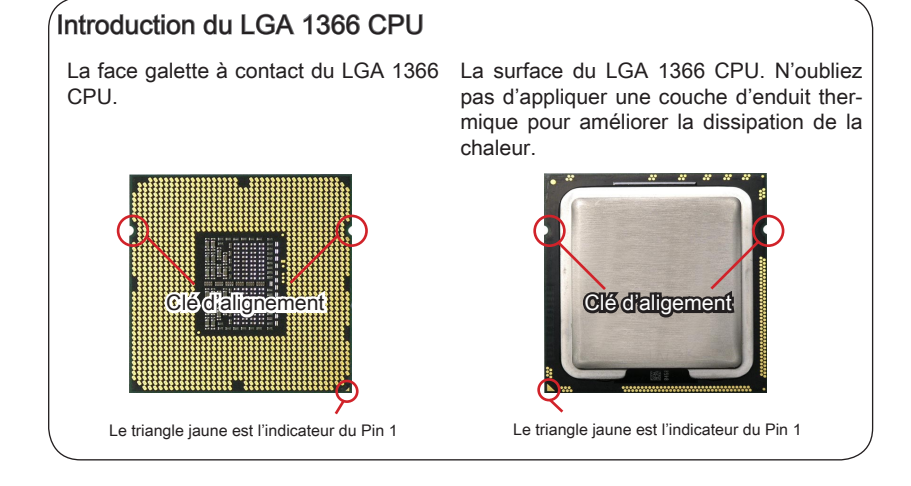

### Installation du CPU et son ventilateur

Quand vous installez le CPU, assurez-vous que le CPU soit équipé d'un ventilateur de refroidissement attaché sur le dessus pour éviter la surchauffe. Méanmoins, n'oubliez pas d'appliquer une couche d'enduit thermique sur le CPU avant d'installer le ventilateur pour une meilleure dissipation de chaleur.

Suivez les instruction suivantes pour installer le CPU et son ventilateur correctement. une faute installation peut endommager votre CPU et la carte mère

1. Ouvrez le levier de charge.

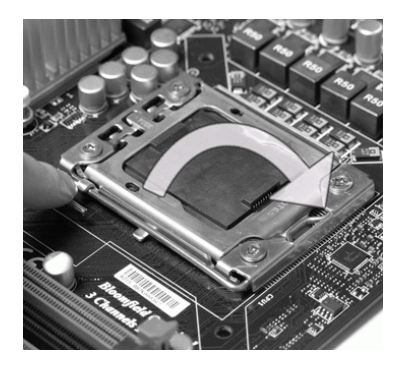

 La douille du CPU possède une couverture plastique qui protège la contact. Avant d'installer le CPU, toujours gardez-la pour protéger les pins de la douille.Retirez cette couverture de la face d'articulation du levier (comme montre la flèche). 2. Levez le levier et ouvrir le plateau de chargement.

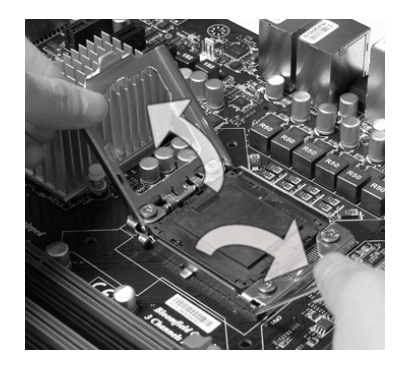

 Après avoir confirmé la direction du CPU pour joindre correctement, déposez le CPU dans l'armature du logement de douille. Faites attention au bord de sa base. Notez qu'on aligne les coins assortis.

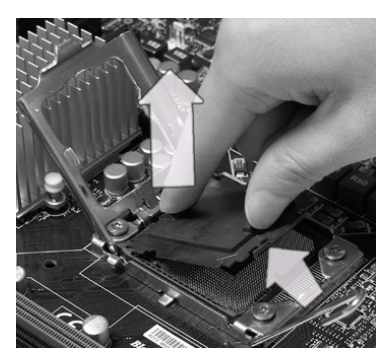

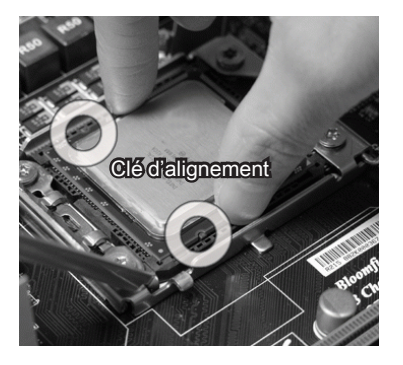

Fr-7

 Inspectez visuellement si le CPU est bien posé dans la douille. Sinon, sortez verticalement le CPU pur et la réinstallez.

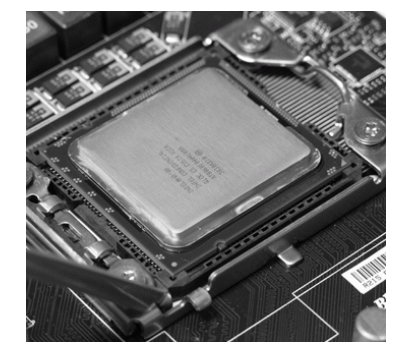

 Abaissez le levier sur le plateau de chargement, puis sécurisez l'ensemble avec le mécanisme de rétention.

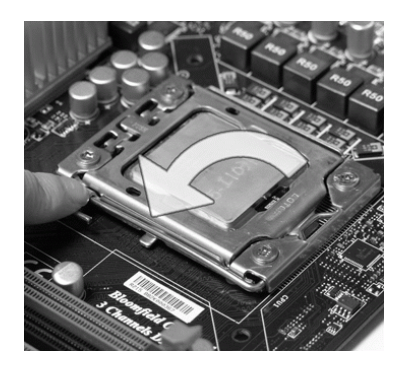

 Couvrez le plat de charge sur paquet.

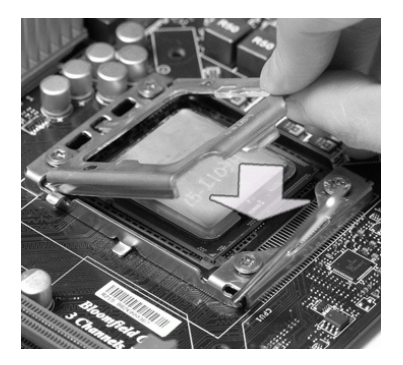

 Alignez les trous de la carte avec le dissipateur thermique. Appuyez sur le ventilateur jusqu'à ce que les clips soient coincés dans les trous de la carte mère.

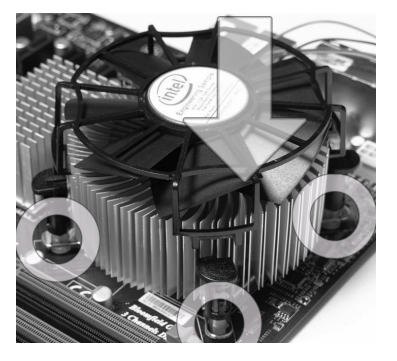

# Important

- Confirmez si votre ventilateur du CPU est fermement installé avant d'allumer votre système.
- Ne touchez pas les pins du CPU afin d'éviter tout dommage.

- 9. Appuyez sur les quatre crochets afin de fixer le ventilateur.
- 10. Retournez la carte mère pour assurer que le ventilateur est installé correctement.

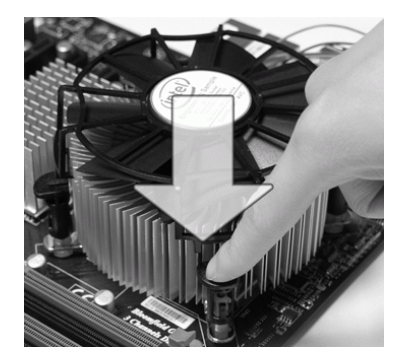

11. Finalement, attachez le câble du ventilateur de CPU au connecteur du ventilateur de CPU sur la carte.

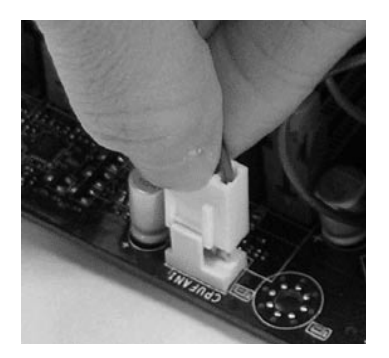

# Important

- Lisez le statut du CPU dans le BIOS.
- Quand le CPU n'est pas installé, toujours protégez vos pins de la douille CPU avec le plastique de protection pour éviter tout dommage (Montré dans la Figure 1).
- Les photos de la carte montrées dans cette section ne sont que pour une démonstration de l'installation du CPU et son ventilateur. L'apparence de votre carte mère peut varier selon le modèle que vous achetez.
- Veuillez vous-référer à la documentation dans le paquet du ventilateur de CPU pour plus de détails sur l'installation du ventilateur de CPU.

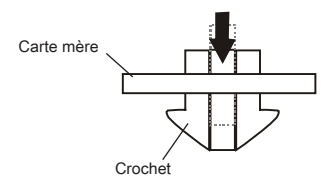

# Mémoire

Ces slots DIMM sont destinés à installer les modules de mémoire. Pour plus d'informations sur les composants compatibles, veuillez visiter http://www.msi.com/index.php?func=testreport

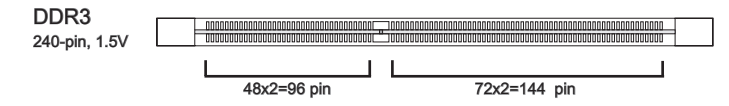

## Règles de population de la mémoire

Veuillez vous référer aux illustration suivantes pour les règles de population de la mémoire.

### Règle de population du mode simple-canal

Quand vous n'avez qu'**un** seul module de mémoire, veuillez toujours l'insérer dans DIMM\_1 (DIMM\_A0 dans v1.0 PCB) d'abord.

| 1 |  |
|---|--|
| - |  |

|                                        | DIMM_2 (Canal_A) |
|----------------------------------------|------------------|
|                                        | DIMM_1 (Canal_A) |
| 60000000000000000000000000000000000000 | DIMM_4 (Canal_B) |
|                                        | DIMM_3 (Canal_B) |
| 00000000000000000000000000000000000000 | DIMM_6 (Canal_C) |
|                                        | DIMM_5 (Canal_C) |

### Règle de population du mode double-canaux

Au mode double-canaux, les modules de mémoire peuvent transmettre et recevoir les données avec deux lignes bus de données sémultanément. L'activation du mode double-canaux peut augmenter la performance. Quand vous avez **deux** modules de mémoire, veuillez toujours les insérer comme montré par la figure ci-dessous.

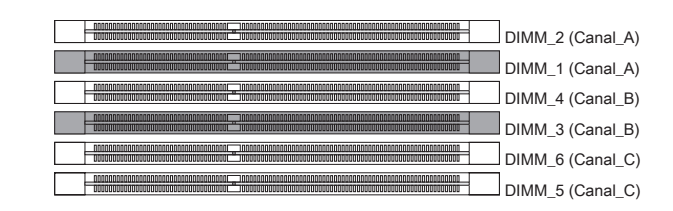

#### Règle de population du mode triple-canaux

En mode trois-canaux, les modules de mémoire peuvent transmettre et recevoir les données avec trois lignes bus de données sémultanément. L'activation du mode troiscanaux peut l'augmenter à la meuilleure performance du système. Quand vous avez **trois** ou **plus** de modules de mémoire, veuillez toujours les insérer comme montré par la figure ci-dessous.

| 6 |                                         |                                         |                  |
|---|-----------------------------------------|-----------------------------------------|------------------|
| U |                                         | 00000000000000000000000000000000000000  | DIMM_2 (Canal_A) |
|   |                                         |                                         | DIMM_1 (Canal_A) |
|   |                                         | 10000000000000000000000000000000000000  | DIMM_4 (Canal_B) |
|   |                                         |                                         | DIMM_3 (Canal_B) |
|   |                                         |                                         | DIMM_6 (Canal_C) |
|   | 00000000000000000000000000000000000000  |                                         | DIMM_5 (Canal_C) |
|   |                                         |                                         |                  |
|   |                                         |                                         |                  |
| 4 | 00000000000000000000000000000000000000  | ,                                       | DIMM_2 (Canal_A) |
|   | 00000000000000000000000000000000000000  |                                         | DIMM_1 (Canal_A) |
|   | 00000000000000000000000000000000000000  |                                         | DIMM_4 (Canal_B) |
|   |                                         |                                         | DIMM_3 (Canal_B) |
|   |                                         |                                         | DIMM_6 (Canal_C) |
|   | 00000000000000000000000000000000000000  |                                         | DIMM_5 (Canal_C) |
| ~ |                                         |                                         |                  |
| 5 |                                         |                                         | DIMM_2 (Canal_A) |
|   |                                         |                                         | DIMM 1 (Canal A) |
|   |                                         |                                         | DIMM_4 (Canal_B) |
|   |                                         | 000000000000000000000000000000000000000 | DIMM_3 (Canal_B) |
|   |                                         |                                         | DIMM_6 (Canal_C) |
|   | 000000000000000000000000000000000000000 | 000000000000000000000000000000000000000 | DIMM_5 (Canal_C) |
| - |                                         |                                         |                  |
| 6 |                                         |                                         | DIMM 2 (Capal A) |
| • |                                         |                                         | DIMM_1 (Canal_A) |
|   |                                         |                                         | DIMM_1 (Canal_R) |
|   |                                         |                                         | DIMM 3 (Canal_B) |
|   |                                         |                                         | DIMM 6 (Canal C) |
|   |                                         |                                         |                  |
|   |                                         |                                         |                  |

## Important

- Les modules de mémoire DDR3 ne sont pas interchangeables par DDR2 et vice versa. Vous devez toujours installer les modules de mémoire DDR3 dans les slots DDR3 DIMM.
- En mode trois-/ double- canaux, assurez-vous que vous installez les modules de mémoire du même type et de la même densité dans les slots DIMM de canaux différents.

- Pour lancer avec succès votre ordinateur, insérez toujours tout d'abord les modules de mémoire dans DIMM\_1 (DIMM\_A0 dans PCB v1.0) d'abord.
- A cause du développement de la ressource du chipset, la densité du système sera détecté seulement jusqu'à 23+GB (non 24GB) quand chaque DIMM est installé avec un module de mémoire de 4GB.

### Installation des modules de mémoire

- 1. Le module de mémoire possède une seule encoche en son centre et ne s'adaptera que s'il est orienté de la mqnière convenable.
- Insérez le module de mémoire à la verticale dans le slot du DIMM. Poussez-le ensuite jusqu'à l'extrémité dorée du module de mémoire, soit profondément insérée dans le slot du DIMM. Les clips en plastique situés de chaque côté du module va se fermer automatiquement.
- Vérifiez manuellement si la barrette mémoire a été verrouillée en place par les clips du slot DIMM sur les côtés.

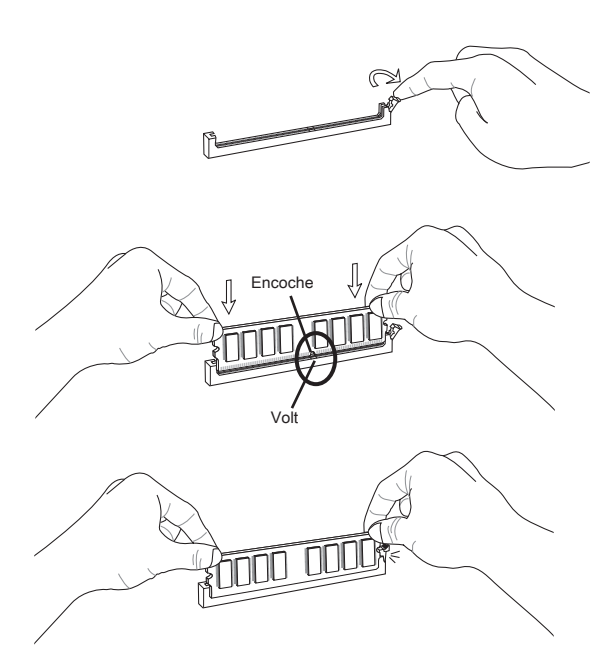

### Important

Vous pourriez à peine voir l'extrémité dorée si le module de mémoire est correctement inséré dans le slot du DIMM.

# Connecteurs d'alimentation

### Connecteur d'alimentation ATX 24-pin : JPWR1

Ce connecteur vous permet de connecter l'alimentation ATX 24-pin. Pour cela, assurez-vous que la prise d'alimentation est bien positionnée dans le bon sens et que les goupilles soient alignées. Enfoncez alors la prise dans le connecteur.

Vous pourvez aussi utiliser un alimentation 20-pin selon vos besoins. Veuillez brancher votre alimentation d'énergie avec le pin 1 et le pin 13 si vous voulez utiliser l'alimentation ATX 20-pin.

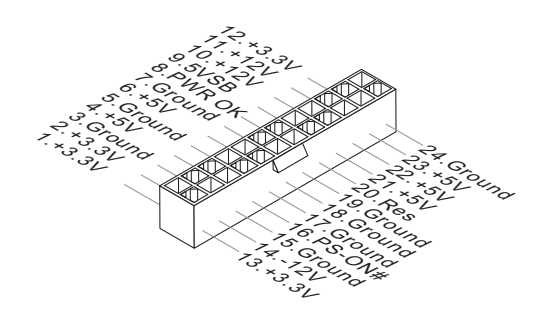

# Connecteur d'alimentation ATX 8-pin : JPWR2/ JPWR3

Ce connecteur d'alimentation sert à fournir de l'alimentation de 12V au CPU.

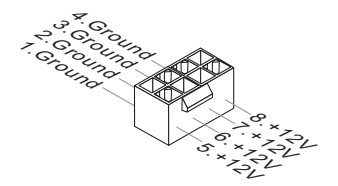

# Connecteur d'alimentation ATX 6-pin : JPWR4

Ce connecteur d'alimentation sert à fournir de l'alimentation à la carte graphics.

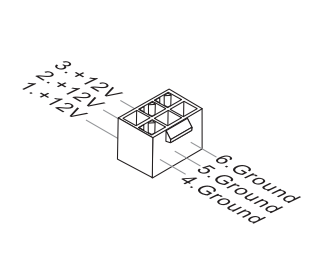

# Important

- Veuillez vous assurer que tous les connecteurs sont connectés aux correctes alimentations ATX pour garantir une opération stable de la carte mère.
- L'alimentation de 450 watts (et plus) est fortement recommandée pour la stabilité du système.

# Panneau arrière

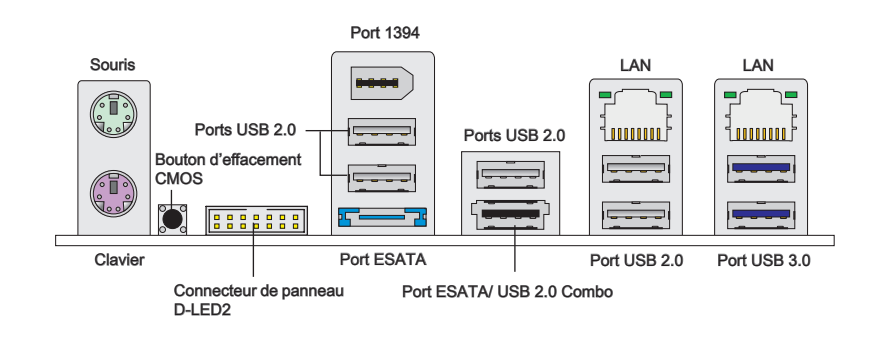

### ► Souris/Clavier

Le standard connecteur de souris/clavier DIN de PS/2 $^{\circ}$  est pour une souris ou un clavier de PS/2 $^{\circ}$ .

#### Bouton d'effacement CMOS

Il y a un CMOS RAM intégré, qui possède un bloc d'alimentation alimenté par une batterie externe, destiné à conserver les données de configuration du système. Avec le CMOS RAM, le système peut lancer automatiquement le système d'exploitation chaque fois qu'il est allumé. Si vous souhaitez effacer la configuration du système, utilisez ce bouton pour effacer les données. Appuyez le bouton pour effacer les données.

### Importent

#### Veuillez vous assurer d'éteindre le système avant d'effacer les données CMOS.

Après avoir appuyé ce bouton pour effacer les données CMOS au statut éteint (G3), le système se réinitialise automatiquement.

#### ▶ Connecteur du panneau D-LED2

Ce connecteur sert à connecter un panneau D-LED2 (Debug-LED2) (en option), qui vous montre l'information sur le panneau et identifie le statut ou mode actuel du système connecté. Veuillez vous référer au guide rapide de D-LED2 (en option) pour plus de détails et d'utilisations.

#### ▶ Port IEEE 1394

Le port IEEE1394 au panneau arrière sert à connecter les périphériques IEEE1394.

### ► Port USB 2.0

Le port USB (Universal Serial Bus) sert à brancher des périphériques USB tels que le clavier, la souris, ou d'autres périphériques compatibles USB. Supporte la trasmission de données jusqu'à 480Mbit/s (Hi-Speed).

#### ▶ Port ESATA

Le port ESATA (External-SATA) sert à attacher un disque dur E-SATA.

### ▶ Port ESATA/ USB 2.0 Combo

Le port ESATA/USB 2.0 combo sert à attacher le lecteur dur externe ESATA ou un périphérique USB.

#### ▶ Port USB 3.0

Le port USB 3.0 est inférieur-compatible avec les périphériques USB 2.0. Il supporte le taux de transfert jusqu'à 5 Gbit/s (Super-Vitesse).

### Important

Si vous voulez appliquer un périphérique USB 3.0, il faut utiliser une câble USB 3.0 pour connecter au port USB 3.0.

#### ► LAN

La prise standard RJ-45 LAN sert à la connexion Jaune au réseau local (Local Area Network (LAN)). Vous pouvez y relier un cāble de réseau.

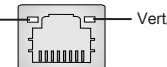

Vert/ Orange

| LED    | Couleur | LED Statut                                            | Condition                                                                 |
|--------|---------|-------------------------------------------------------|---------------------------------------------------------------------------|
| Gauche | Jaune   | Eteinte La connexion au réseau LAN n'est pas établie. |                                                                           |
|        |         | Allumée (Stable)                                      | La connexion au réseau LAN est établie.                                   |
|        |         | Allumée (plus brillant<br>et clignotante)             | L'ordinateur communique avec un autre ordinateur sur le réseau local LAN. |
| Droite | Vert    | Eteinte                                               | Un débit de 10 Mbits/sec est sélectionné.                                 |
|        |         | Allumée                                               | Un débit de 100 Mbits/sec est sélectionné.                                |
|        | Orange  | Allumée                                               | Un débit de 1000 Mbits/sec est sélectionné.                               |

# Connecteurs

## Connecteur Sérial ATA : SATA1~8

Ce connecteur est un port d'interface de série ATA haut débit. Chaque connecteur peut être relié à un appareil de série ATA.

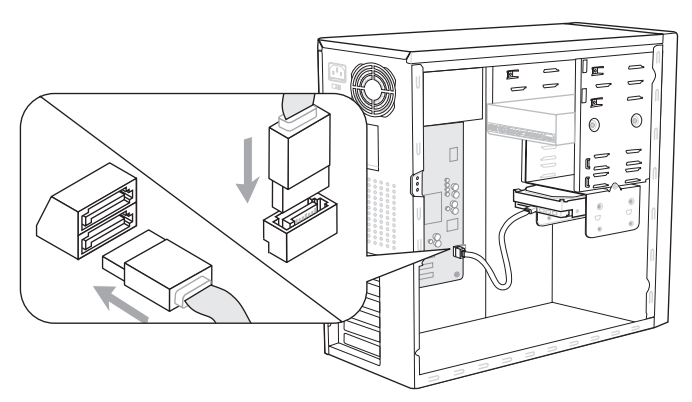

\*Le schéma de carte mère dans la figure n'est qu'à titre de référence.

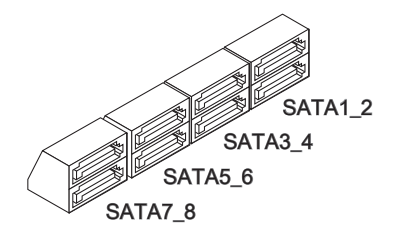

SATA1~6 (3Gb/s) supportés par Intel<sup>®</sup> ICH10R

SATA7/ SATA8 (6Gb/s) supportés par Marvell<sup>®</sup> 88SE9128

## Important

Veuillez ne pas plier le câble de série ATA à 90°. Autrement des pertes de données pourraient se produire pendant la transmission.

## Connecteur d'alimentation du ventilateur : CPUFAN, SYSFAN1~4

Les connecteurs de courant du ventilateur supportent le ventilateur de refroidissement du système avec +12V. Lors du branchement des fils aux connecteurs, faites toujours en sorte que le fil rouge soit le fil positif devant être relié au connecteur +12V; et que le fil noir soit le fil de mise à la terre devant être relié au connecteur de mise à la terre GND. Si la carte mère est équipée d'un jeu de puces intégré pour moniteur de matériel de système, vous devrez utiliser un ventilateur spécial pourvu d'un capteur de vitesse afin de contrôler le ventilateur de l'unité centrale.

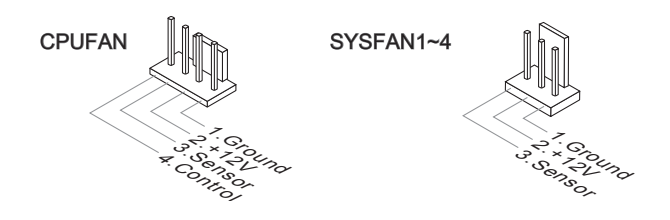

# Important

- Veuillez vous référer aux ventilateurs de CPU recommandés sur le site officiel du processeur ou consulter votre revendeur pour un ventilateur de CPU approprié.
- CPUFAN supporte le contrôle Smart fan. Vous pouvez installer l'unité Control Center qui contrôlera automatiquement la vitesse du ventilateur de CPU selon sa température actuelle.

### Connecteur USB avant : JUSB1 / JUSB2

Ce connecteur est conforme au guide de conception de la connectivité Entrée/sortie du panneau avant Intel<sup>®</sup>, il est idéal pour relier les périphériques d'interface USB à haut débit tels les disques durs externes, les appareils photo numériques, les lecteurs MP3, les imprimantes, les modems et les appareils similaires.

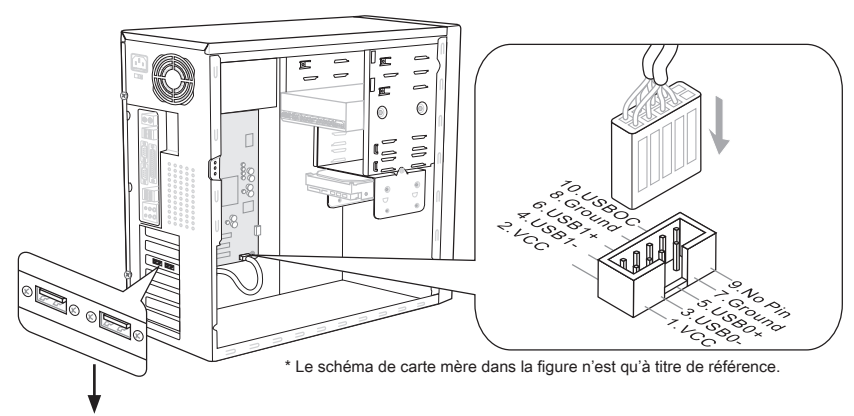

Support USB 2.0 (en option)

# Important

Notez que les pins de VCC (Connexion de virtuelle) et GND (terre) doivent être branchées correctement afin d'éviter tout dommage possible.

## Connecteur Châssis Intrusion : JCI1

Ce connecteur est connecté à un câble châssis intrusion switch. Si le châssis est ouvert, le switch en informera le système, qui enregistera ce statut et affichera un écran d'alerte. Pour effacer ce message d'alerte, vous devez entrer dans le BIOS et désactiver l'alerte.

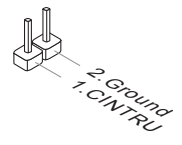

### Connecteur IEEE1394 : J1394\_1

Ce connecteur vous permet de relier un appareil IEEE1394 via un support en option IEEE1394.

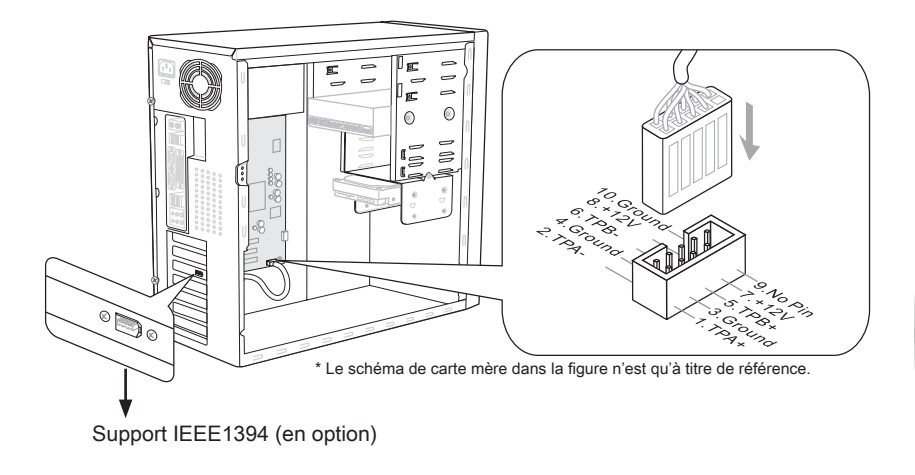

## Connecteur panneau avant : JFP1, JFP2

Ce connecteur est fourni pour la connecxion électrique aux interrupteuts et LEDs du panneau avant. Le JFP1 est conforme au guide de conception de la connectivité Entrée/sortie du panneau avant Intel<sup>®</sup>.

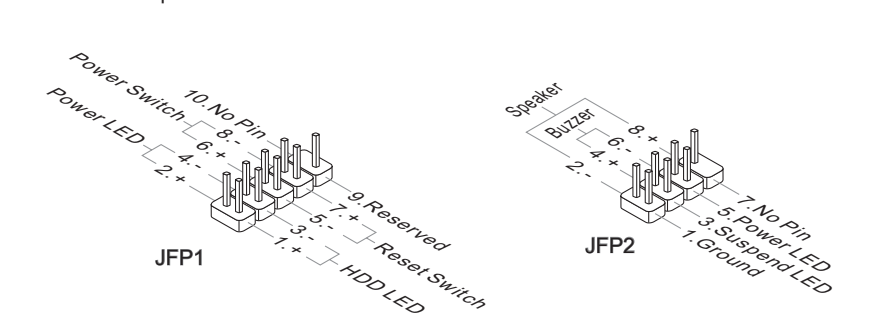

### Connecteur du Module TPM : JTPM1

Ce connecteur est rélié à TPM (Trusted Platform Module) Module (en option). Veuillez vous référer au manuel de TPM plat-forme (en option) de sécurité pour plus de détails et d'utilisations.

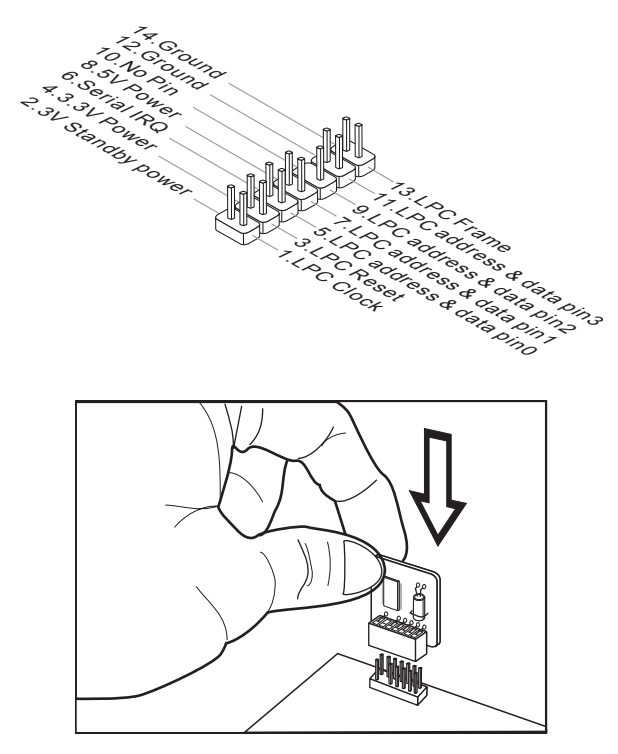

Connecteur GreenPower Genie : JSMB1 (en option)

Ce connecteur relie au GreenPower Genie (en option).

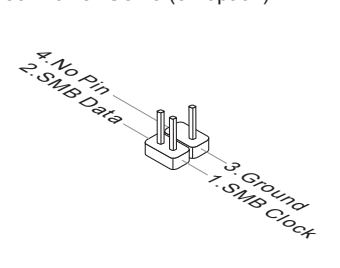

# Bouton

La carte mère possède des boutons ci-dessous pour vous de régler la fonction de l'ordinateur. Cette section vous explique comment changer la fonction de votre carte mère avec ces boutons.

## Bouton d'alimentation

Ce bouton d'alimentation sert à allumer ou éteindre le système. Appuyez ce bouton pour allumer ou éteindre le système.

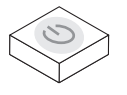

## Bouton de réinitialisation

Ce bouton sert à réinitialiser le système. Appuyez ce bouton pour le réinitialiser.

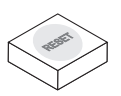

## **Bouton OC Genie**

Ce bouton sert à auto-overclocker pour le système. Appuyez sur ce bouton pour activer la fonction OC Genie lorsque le système est au statut éteint, néanmoins, le bouton s'allume et se verrouille. En suite, le système détectera automatiquement les valeurs optimum pour overclocker après l'initialisation du système. Pour désactiver la fonction OC Genie, veuillez appuyer sur le bouton encore après éteindre le système, néanmoins, le bouton s'éteint et se déverrouille, et le système conserve le défaut pour la prochaine initialisation.

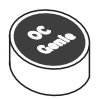

# Important

- Veuillez installer une mémoire de DDR3 1333 et supérieure et meilleur équipements pour la dissipation de la chaleur avec la fonction OC Genie.
- Nous ne garantissons pas la gamme et les dommages ou risques causés par le comportements d'overclocking OC Genie.
- Vous pouvez désactiver la fonction OC Genie dans le réglage du BIOS. Et nous vous proposons de conserver la configuration d'OC Genie au profil d'overclocking dans le BIOS pour s'en servir dans la future.
- L'utilisation d'OC Genie est une risque pour vous. L'overclocking n'est jamais garanti par MSI.

### Boutons de contrôle d'horloge de base

Ces boutons servent à augmenter ou diminuer la fréquence d'horloge de base. Appuyez les boutons Plus/ Moins une fois, la fréquence d'horloge de base est augmenté/ diminué de 0.5 MHz lorsque le système est au statut d'opération régulier.

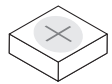

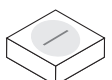

Bouton Plus

**Bouton Moins** 

# Interrupteur

Cette carte mère vous fournit les interrupteurs suivants pour régler la fonction d'ordinateur. Cette partie vous explique comment changer la fonction de la carte mère au travers l'utilisation d'interrupteurs.

### Interrupteur Over-Voltage

Cet interrupteur sert à élargir la gamme de voltage du CPU/ QPI/ DDR/ IOH pour l'ajustement dans le réglage BIOS. Vous pouvez élargir le voltage CPU/ QPI/ DDR/ IOH dans le réglage BIOS.

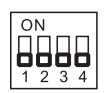

Suivez les instructions ci-dessous pour élargir la gamme de voltage du CPU/ QPI/ DDR/ IOH.

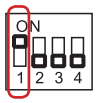

Interrupteur 1 : destiné à mettre à niveau la gamme d'ajustement du voltage CPU, la mise en "ON" met à jour la gamme d'ajustement du voltage CPU dans le réglage BIOS.

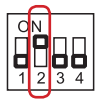

Interrupteur 2 : destiné à mettre à niveau la gamme d'ajustement du voltage QPI, la mise en "ON" met à jour la gamme d'ajustement du voltage QPI dans le réglage BIOS.

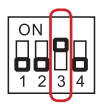

Interrupteur 3 : destiné à mettre à niveau la gamme d'ajustement du voltage DDR, la mise en "ON" met à jour la gamme d'ajustement du voltage DDR dans le réglage BIOS.

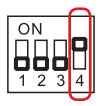

Interrupteur 4 : destiné à mettre à niveau la gamme d'ajustement du voltage IOH, la mise en "ON" met à jour la gamme d'ajustement du voltage IOH dans le réglage BIOS.

# Important

- Lorsque vous activez l'OC Genie de détecter la configuration de votre système, veuillez n'activer aucune partie de V-switch simultanément. Ce comportement fournit trop de voltage, ce qui entraînerait des dommages au périphérique.
- Après le réglage du voltage de CPU/ QPI/ DDR/ IOH dans le BIOS, vous pouvez vérifier le voltage de CPU/ QPI/ DDR/ IOH en mesurant le Voltage Check Point avec un multimètre. Veuillez vous référer aux instructions suivantes pour mesurer les voltage.

## Point de vérification du voltage : V-Check Point

Cet équipement de point de vérification du voltage sert à mesurer le voltage actuel du CPU/ QPI/ DDR/ IOH/ ICH.

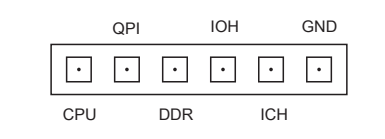

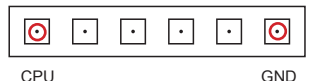

Voltage CPU : mesurer le voltage actuel du CPU avec le point CPU et le point GND à l'aide d'un multimètre.

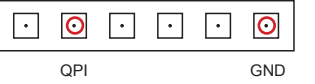

 Ο

GND

Voltage QPI : mesurer le voltage actuel du QPI avec le point QPI et le point GND à l'aide d'un multimètre.

Voltage DDR : mesurer le voltage actuel du DDR avec le point DDR et le point GND à l'aide d'un multimètre.

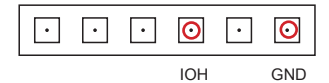

DDR

 $\cdot$  O

•

Voltage IOH : mesurer le voltage actuel du IOH avec le point IOH et le point GND à l'aide d'un multimètre.

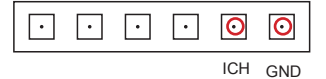

Voltage ICH : mesurer le voltage actuel du ICH avec le point ICH et le point GND à l'aide d'un multimètre.

# Emplacements

# Emplacement PCIE (Peripheral Component Interconnect Express)

L'emplacement PCI Express supporte la carte d'extension d'Interface PCI Express.

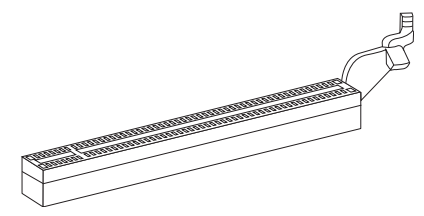

Emplacement PCI Express x16

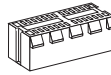

Emplacment PCI Express x1

# Important

Lorsque vous ajoutez ou retirez une carte d'extension, assurez-vous que le PC n'est pas relié au secteur. Lisez la documentation pour faire les configurations nécessaires du matériel ou du logiciel de la carte d'extension, tels que cavaliers, interrupteurs ou la configuration du BIOS.

# Règle de population d'emplacement PCIE x16

Veuillez vous référer aux instructions suivantes pour la règle de population PCIE x16. Et le tableau ci-dessous décrit en détail la configuration des voies PCIE x16 avec/ sans carte(s) d'extension installée(s).

|                                                | 1 carte<br>d'extension | 2 cartes<br>d'extension | 3 ca<br>d'exte | artes<br>ension | 4 cartes d'extension | 5 cartes<br>d'extension | 6 cartes<br>d'extension |
|------------------------------------------------|------------------------|-------------------------|----------------|-----------------|----------------------|-------------------------|-------------------------|
| Voie PCI_E2                                    | x16<br>@               | x16<br>@                | x16<br>@       | x8<br>@         | x8<br>@              | x8<br>@                 | x8<br>@                 |
| Voie PCI_E3                                    | x0                     | x0                      | x0             | x0              | x0                   | x4<br>@                 | x4<br>@                 |
| Voie PCI_E4                                    | x0                     | x0                      | x0             | x8<br>@         | x8<br>@              | x4<br>@                 | x4<br>@                 |
| Voie PCI_E5                                    | x16                    | x16<br>@                | x8<br>@        | x8              | x8<br>@              | x8<br>@                 | x8<br>@                 |
| Voie PCI_E6                                    | x0                     | x0                      | x8<br>@        | x8<br>@         | x8<br>@              | x8<br>@                 | x4<br>@                 |
| Voie PCI_E7                                    | x0                     | x0                      | x0             | x0              | x0                   | x0                      | x4<br>@                 |
| @ : emplacement de carte d'extension installée |                        |                         |                |                 |                      |                         |                         |

### Carte mère MS-7666

La façon d'installer une carte d'extension :
PCI\_E2
PCI\_E3
PCI\_E4
PCI\_E5
PCI\_E5
PCI\_E6
PCI\_E7

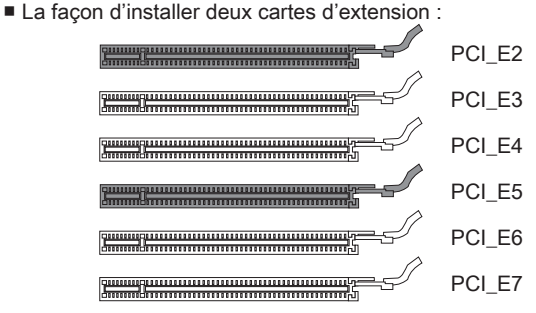

Les deux façons d'installer trois cartes d'extension :

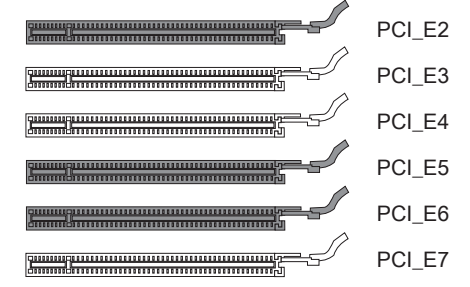

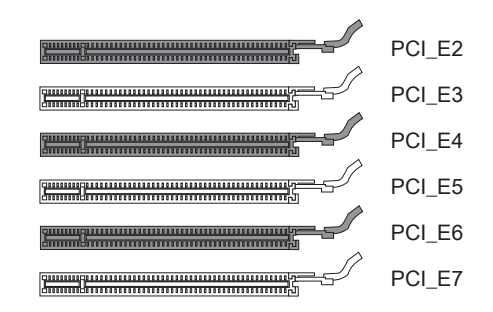

La façon d'installer quatre cartes d'extention :

|                                                | PCI_E2 |
|------------------------------------------------|--------|
|                                                | PCI_E3 |
|                                                | PCI_E4 |
|                                                | PCI_E5 |
|                                                | PCI_E6 |
|                                                | PCI_E7 |
| La façon d'installer cinq cartes d'extention : |        |
|                                                | PCI_E2 |
|                                                | PCI_E3 |
|                                                | PCI_E4 |
|                                                | PCI_E5 |
|                                                | PCI_E6 |
|                                                | PCI_E7 |
| La façon d'installer six cartes d'extention :  |        |
|                                                | PCI_E2 |
|                                                | PCI_E3 |
|                                                | PCI_E4 |
|                                                | PCI_E5 |
|                                                | PCI_E6 |
|                                                | PCI_E7 |

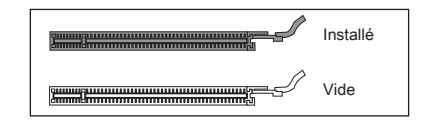

## ATI CrossFireX<sup>™</sup> (Multi-GPU) Technologie

ATI CrossFireX<sup>™</sup> est le plate-forme de jeux de la performance ultimate Multi-GPU. L'alimentation game-dominating activée, la technologie ATI CrossFireX<sup>™</sup> active deux ou plus de processeurs graphics distincts pour qu'ils fonctionnent ensemble afin d'améliorer la performance de votre système. La technologie ATI CrossFireX vous permet d'élargir les capacités de votre système graphic. Il vous permet d'escalader le cheval-vapeur de votre système graphic dont vous avez besoin, supportant deux ou plus de cartes graphiques ATI Radeon<sup>™</sup> HD, en le faisant le plate-forme de jeux le plus évolutif. La carte mère peut détecter automatiqument le mode CrossFireX<sup>™</sup> par le logiciel, donc vous n'êtes par obligé d'activer le CrossFireX<sup>™</sup> dans le BIOS vous-même. C'est les details de l'installation du CrossFireX<sup>™</sup> de deux voies.

- 1. Installez deux cartes graphic ATI Radeon<sup>™</sup> HD dans les emplacments PCI\_E2 et PCI\_E5.
- Avec deux cartes installées, il faut un câble CrossFireX<sup>™</sup> Video Link pour connecter les doigts d'or sur le haut des deux cartes graphics (référer à l'image ci-dessous). Veuillez noter que même si vous avez installé deux cartes graphics, il n'y a que la sortie du vidéo sur la carte graphic dans le premier emplacement PCIE x16 qui fonctionne. Donc vous n'avez qu'à connecter un moniteur à la carte graphics.

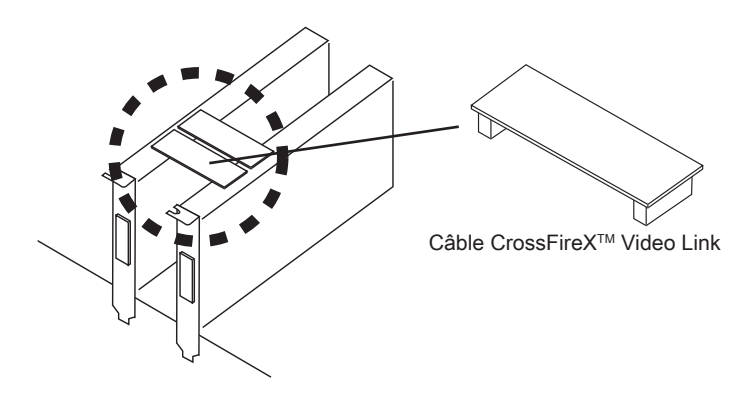

## Important

• Si vous voulez installer DEUX cartes graphiques pour le mode CrossFireX<sup>™</sup>, veuillez vous assurer que:

a. ces deux cartes graphiques sont de même marque et spécifications ;

b. ces deux cartes sont installées sur les deux emplacements PCIE x16 (PCI\_E2 et PCI\_E5) qui supportent jusqu'à la vitesse PCIE x16.

- Veuillez vous assurer de mettre un fournisseur d'alimentation suffisante au connecteur JPWR4 (ou au connecteur d'alimentation sur la carte graphic) pour assurer une opération stable de la carte graphics.
- Seulement Windows<sup>®</sup>XP avec Service Pack 2 (SP2)& Windows<sup>®</sup>XP Professional x64 Edition & Windows<sup>®</sup>Vista & Windows<sup>®</sup> 7 supportent la fonction de CrossFireX<sup>™</sup>.

 Quand le matériel et le logiciel sont tous correctement installés, réinitialisez le système. Après entrer dans le O.S., cliquez sur l'icône de "Catalyst<sup>™</sup> Control Center" sur le bureau. Il y a un réglage dans le Catalyst<sup>™</sup> Control Center qui doit être activé pour que le CrossFireX<sup>™</sup> puisse s'opérer. L'aspect suivant apparaît dans le Catalyst<sup>™</sup> Control Center :

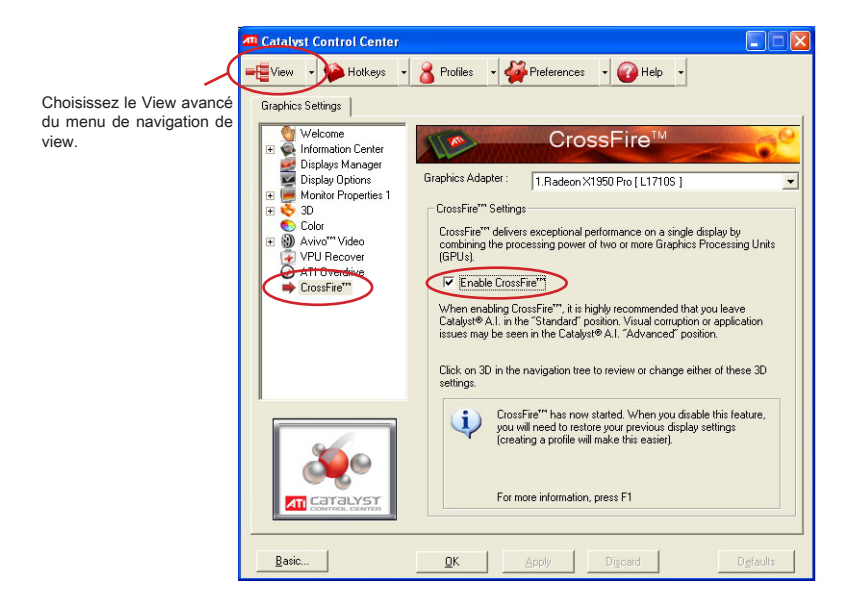

# Important

Un système CrossFireX<sup>™</sup> a quatre modes d'affichage possibles :

- SuperTiling
- Scissor Mode
- Alternate Frame Rendering
- Super Anti-aliasing.

Pour plus de détails, veuillez consulter le manuel de la carte graphique au fabricant.

## NVIDIA® SLI Technologie

La technologie NVIDIA<sup>®</sup> SLI (Scalable Link Interface) permet à deux GPUs de fonctionner en séquence dans un système afin d'achever un performance de deux fois qu'une seule carte graphics. Pour utiliser cette technologie, les deux cartes GPU doivent être connectées par une carte SLI Video Link.

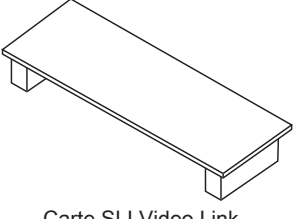

Carte SLI Video Link

Si vous désirez utilisez le mode SLI pour une meilleure performance graphics, veuillez vous référer aux instructions suivantes.

 Installez deux cartes graphics dans les emplacement PCI\_E2 et PCI\_E5. Avec deux cartes installées, une carte SLI Video Link est exigé à connecter les doigts d'or sur le haut des deux carte graphics (référez-vous à l'image ci-dessous). Veuillez noter que même si vous avez installé deux cartes graphics, seulement celle de la sortie de vidéo sur la première carte qui fonctionne. Donc, vous n'avez qu'à connecter un moniteur à la première carte PCI Express.

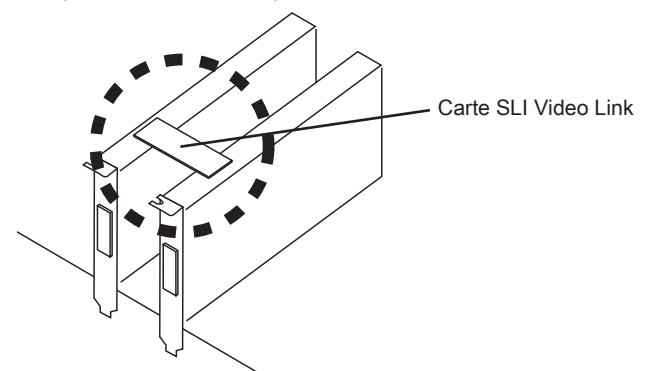

# Important

- Les photos de carte mère montrées ici ne sont que pour une démonstration. L'apparence de votre carte peut varier selon le modèle que vous achetez.
- Si vous avez l'intension d'installer DEUX cartes graphics x16, veuillez vous assurer que les deux cartes graphics sont de même marque de spécifications.
- Veuillez vous assurer de mettre un fournisseur d'alimentation suffisante au connecteur JPWR4 (ou au connecteur d'alimentation sur la carte graphic) pour assurer une opération stable de la carte graphics.

 Après l'installation du matériel, redémarrez le système et installez le pilote/unité NV SLI. Un panneau de configuration est fournit pour le contrôle de Multi-GPU. Vérifiez la boîte Enable multi-GPU afin d'activer la fonction SLI pour la carte graphique intégrée (concernant les détails des réglages de multi-GPU, veuillez vous référer au manuel de carte graphique).

|                     | Plug and Play Monitor and NVIDIA GeForce 6600 GT ? 🔀                                                                                                    |
|---------------------|----------------------------------------------------------------------------------------------------|
|                     | General Adapter Monitor Troubleshoot<br>Color Management @ GeForce 6600 GT                                                                                                    |
| Vérifier la boîte — | Construction Construction C |
|                     | Restore Defaults                                                                                                    |
|                     |                                                                                                    |

3. Réinitialisez votre système et un message popup apparaît dans la barre de tâches pour confirmer que le Multi-GPU est activé.

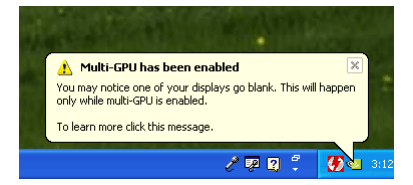

## Important

Si vous voulez enlever une carte graphique et quitter la fonction SLI, assurez-vous que la fonction "MultiGPU" est désactivée.

# Indicateur de statut LED (en option)

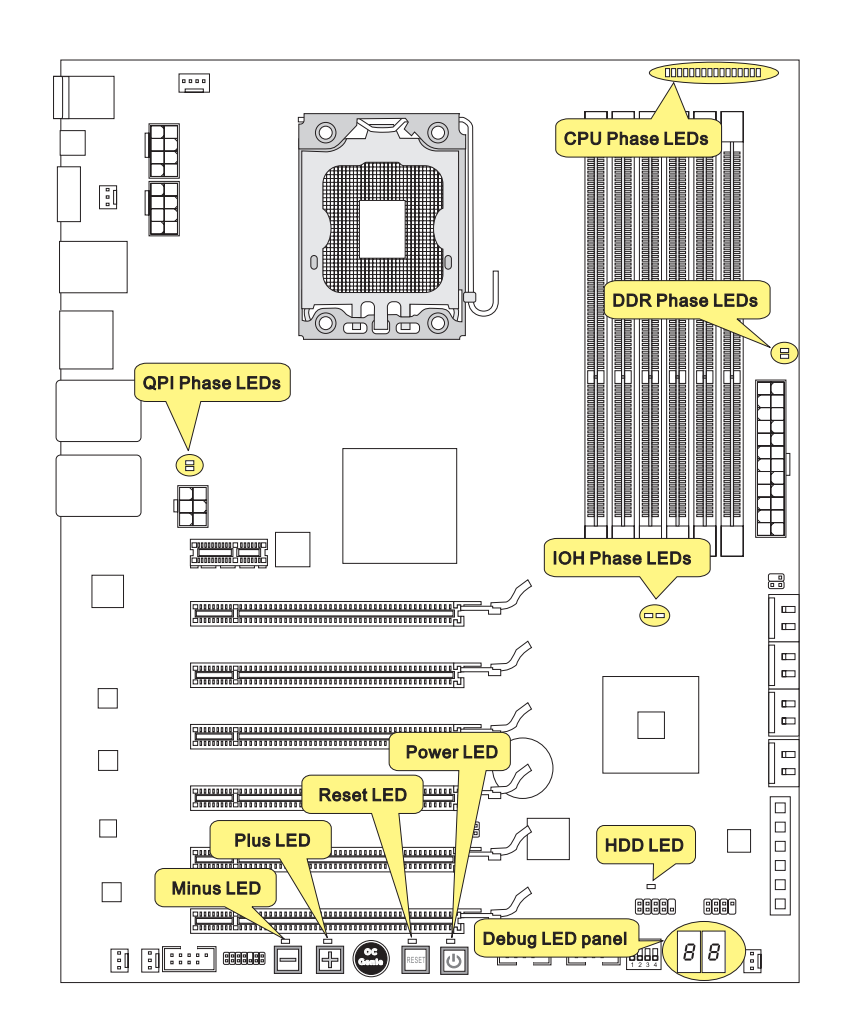

# LED de phase CPU

Ces LEDs indiquent le mode actuel de phase d'alimentation CPU. Suivez les instructions ci-dessous pour le lire.

|   | Allumé 🗌 Etein | t                                           |
|---|----------------|---------------------------------------------|
|   |                | CPU est au mode d'alimentation de phase 1.  |
|   |                | CPU est au mode d'alimentation de phase 2.  |
| ĺ |                | CPU est au mode d'alimentation de phase 3.  |
|   |                | CPU est au mode d'alimentation de phase 4.  |
| ĺ |                | CPU est au mode d'alimentation de phase 5.  |
|   |                | CPU est au mode d'alimentation de phase 6.  |
|   |                | CPU est au mode d'alimentation de phase 7.  |
| ĺ |                | CPU est au mode d'alimentation de phase 8.  |
|   |                | CPU est au mode d'alimentation de phase 9.  |
|   |                | CPU est au mode d'alimentation de phase 10. |
|   |                | CPU est au mode d'alimentation de phase 11. |
|   |                | CPU est au mode d'alimentation de phase 12. |
|   |                | CPU est au mode d'alimentation de phase 13. |
| ĺ |                | CPU est au mode d'alimentation de phase 14. |
| ĺ |                | CPU est au mode d'alimentation de phase 15. |
|   |                | CPU est au mode d'alimentation de phase 16. |

## LEDs de phase QPI

Ces LEDs indiquent le mode actuel de phase d'alimentation QPI. Suivez les instructions ci-dessous pour le lire.

| Allu | mé 🗌 Eteint                                |                                            |
|------|--------------------------------------------|--------------------------------------------|
|      | QPI est au mode d'alimentation de phase 1. | QPI est au mode d'alimentation de phase 2. |

### LEDs de phase IOH

Ces LEDs indiquent le mode actuel de phase d'alimentation IOH. Suivez les instructions ci-dessous pour le lire.

| Allur | né 🗌 Eteint                                |                                            |
|-------|--------------------------------------------|--------------------------------------------|
|       | IOH est au mode d'alimentation de phase 1. | IOH est au mode d'alimentation de phase 2. |

## LEDs de phase DDR

Ces LEDs indiquent le mode actuel de phase d'alimentation DDR. Suivez les instructions ci-dessous pour le lire.

| Allu | mé 🗌 Eteint                                |                                            |
|------|--------------------------------------------|--------------------------------------------|
|      | DDR est au mode d'alimentation de phase 1. | DDR est au mode d'alimentation de phase 2. |

# LED HDD

S'allume lorsque le lecteur dur est en opération.

## LED d'alimentation

A chaque fois que vous appuyez ce bouton d'alimentation et qu'il fonctionne, le LED d'alimentation clignote une fois.

### LED de réinitialisation

A chaque fois que vous appuyez ce bouton de réinitialisation et qu'il fonctionne, le LED de réinitialisation clignote une fois.

## LED Moins

A chaque fois que vous appuyez ce bouton Moins et qu'il fonctionne, le LED Moins clignote une fois.

## LED Plus

A chaque fois que vous appuyez ce bouton Plus et qu'il fonctionne, le LED Plus clignote une fois.

# Panneau de LED Debug

Veuillez vous référer au tableau ci-dessous pour plus d'informations sur le message Debug LED.

| Poste      | Statut                                                                                                    |
|------------|----------------------------------------------------------------------------------------------------|
| FF         | Allumer et la première initialisation du CPU.                                                                                                    |
| C0, C1, C2 | Initialisation antérieure du CPU.                                                                                                    |
| C4, C6     | Initialiser la puce.                                                                                                    |
| D4, D5     | Initialiser la mémoire.                                                                                                    |
| 08         | Initialiser le clavier.                                                                                                    |
| 2A, 31     | Initialiser les périphériques intégrés. Charger l'option ROM (VGA et RAID option ROM) du BIOS à la mémoire.                                                 |
| 37         | Afficher le message pointé, l'information du CPU, le message essen-<br>tiel de réglage et toute information spécifique d'OEM.                               |
| 38         | Initialiser le périphérique USB et périphériques differents.                                                                                                |
| 3C         | Mid POSTE initialisation du registre de chipset. Détecter de différents<br>périphériques (ports parallèle, ports sérial et coprocesseur dans le<br>CPUetc.) |
| 75, 78     | Initialiser le périphérique INT 13 et périphériques IPL. (y compris SATA/ PATA HDD et CD/DVD ROM).                                                          |
| 87         | Entrer dans l'écran de réglage. Réglage de BIOS si nécessaire/ dé-<br>mandé.                                                                                |
| A4         | Attendre l'utilisateur sur l'affichage de configuration si nécessaire.                                                                                      |
| A7         | Afficher l'écran de la configuration du système s'il est activé.                                                                                            |
| B1         | Conserver le contexte du système pour ACPI (Advanced Configura-<br>tion and Power Interface). Préparer pour le contrôle au chargeur OS<br>(INT 19H).        |
| 00         | Passer le contrôle au chargeur OS (typiquement INT 19H).                                                                                                    |
| AA         | Entrer dans OS.                                                                                                    |

# **Réglage BIOS**

Ce chapitre donne des informations concernant le programme de réglage de BIOS et vous permet de configurer le système pour obtenir des performances d'utilisation optimum. Vous aurez peut-être besoin de lancer le programme de réglage quand :

- Un message d'erreur apparaît sur l'écran pendant le démarrage du système, qui vous demande de lancer BIOS SETUP (Réglage).
- Vous souhaitez changer les réglages par défaut des fonctions personnalisées.

## Important

- Les objets situés sous chaque catégorie BIOS décrits dans ce chapitre sont en cours de mise à jour continue pour améliorer les performances du système. C'est pourquoi il est possible que la description soit légèrement différente du BIOS le plus récent, et ne doit servir que comme référence.
- Au redémarrage, la première ligne qui apparaît après le compte de la mémoire, est la version BIOS. Elle est généralement sous la forme :

A7666IMS V1.0 042210 où :

Le 1er caractère se rapporte au fabricant du BIOS : A = AMI, W = AWARD, et P = PHOENIX.

Les caractères de 2ème à 5ème se rapportent au numéro de modèle.

Le 6ème caractère se rapporte au jue de puces : I = Intel, N = NVIDIA, A = AMD et V = VIA.

Les caractères de 7ème à 8ème se rapportent au client : MS = all standard customers (tous les clients standard).

V1.0 se rapporte à la version de BIOS.

042210 se rapporte à la date à laquelle est sortie ce BIOS.

## Réglages d'Entrée

Allumez l'ordinateur et le système lancera le processus POST (Test automatique d'allumage). Lorsque le message ci-dessous apparaît à l'écran, appuyez sur la touche <DEL> pour entrer dans les réglages.

# Press DEL to enter SETUP (Appuyez sur DEL pour entrer dans SETUP)

Si le message disparaît avant que vous ne répondiez et que vous souhaitez encore entrer dans Setup (Réglages), redémarrez le système en OFF (éteignant) puis en On (rallumant) en appuyant sur le bouton RESET (Réinitialiser). Vous pouvez également redémarrer le système en appuyant simultanément sur les touches <Ctrl>, <Alt>, et <Delete>.

## Obtenir de l'aide

Après être entré dans le menu de Réglage, le premier menu que vous verrez apparaître sera le menu principal.

### Menu principal

Le menu principal établit la liste des fonctions de réglage que vous pouvez modifier. Vous pouvez utiliser les touches de flèche ( ↑↓ ) pour sélectionner l'objet. La description en ligne des fonctions de réglages illuminées est affichée au bas de l'écran.

### Sous-Menu

Si vous un symbole de pointeur droit (comme indiqué sur la vue de droite) apparaît sur la gauche de certains champs, cela signifie qu'un sous-menu peut être lancé à partir de ce champ. Un sous-menu contient des options supplémentaires pour un paramètre de champ. Vous pouvez utiliser les touches de flèche ( ↑↓ ) pour illuminer le champ puis appuyez sur <Enter> pour faire apparaître le sous-menu. Vous pourrez alors utiliser les touches de commande pour saisir des valeurs et vous déplacer d'un champ à un autre à l'intérieur d'un sous-menu. Si vous souhaitez revenir au menu principal, appuyez juste sur <Esc>.

## Aide générale <F1>

Le programme de réglages BIOS fournit un écran d'aide générale. Vous pouvez faire sortir cet écran à partir de n'importe quel menu en appuyant simplement sur <F1>. L'écran d'aide donne une liste des touches appropriées à utiliser et les sélections possibles pour l'objet illuminé. Appuyez sur <Esc> pour quitter l'écran d'aide.

#### Menu principal

Une fois entré dans l'unité de réglages BIOS CMOS, le menu principal appaît sur l'écran. Le Menu Principal vous permet de sélectionner parmi les fonctions et les choix de sorties. Utilisez les touches de flèche pour sélectionner parmi les objets et appuyez sur <Enter> pour accepter ou entrer dans le sous-menu.

| ► Standard CMOS Features | ► Cell Menu             |
|--------------------------|-------------------------|
| ► Advanced BIOS Features | ▶ M-Flash               |
| ▶ Integrated Peripherals | ► Overclocking Profile  |
| ▶ Power Management Setup | Load Fail-Safe Defaults |
| ► H/W Monitor            | Load Optimized Defaults |
| ► Green Power            | Save & Exit Setup       |
| ▶ BIOS Setting Password  | Exit Without Saving     |
|                          |                         |

Standard CMOS Features (Fonctions CMOS standard)

Utilisez ce menu pour les configurations du système de base, tel que l'heure, la date.

Advanced BIOS Features (Fonctions BIOS avancées)

Utilisez ce menu pour régler les objets des fonctions améliorées spéciales.

Integrated Peripherals (Périphériques intégrés)

Utilisez ce menu pour définir vos réglages des périphériques intégrés.

► Power Management Setup (Réglages de la gestion de l'énergie)

Utilisez ce menu pour définir vos réglages de la gestion de l'énergie.

H/W Monitor (Moniteur H/W)

Cette entrée indique l'état de santé de votre PC.

Green Power (Alimentation verte)

Utilisez ce menu pour spécifier la phase d'alimentation.

BIOS Setting Password (Mot de passe de réglage BIOS)

Utilisez ce menu pour régler le mot de passe du BIOS.

► Cell Menu (Menu Cell)

Utilisez ce menu pour définir vos réglages du contrôle de la fréquence/ voltage et de l'overclocking.
# ► M-Flash

Utilisez ce menu pour lire/ flash le BIOS du lecteur de stockage (FAT/ FAT32 format uniquement).

# Overclocking Profile (Profil d'overclocking)

Utilisez ce menu pour conserver/ charger vos réglages à/ de CMOS pour le BIOS.

## Load Fail-Safe Defaults (Défauts de sécurité de chargement intégrée)

Utilisez ce menu pour charger les valeur par défauts réglées par le vendeur de BIOS afin de garantir la stabilité des performances du système.

# Load Optimized Defaults (Chargement des réglages par défaut optimisés)

Utilisez ce menu pour charger les valeurs par défaut réglées par le fabricant de la carte mère spécifiquement pour obtenir des performances optimales de la carte mère.

## Save & Exit Setup (Sauvegarder et quitter les réglages)

Sauvegardez les changements apportés au CMOS puis quittez les réglages.

## Exit Without Saving (Quitter sans sauvegarder)

Abandonnez tous les changements et quittez les réglages.

Quand vous entrez dans l'unité de réglages BIOS, suivez les procédures suivantes pour l'utilisation générale.

 Load Optimized Defaults (Chargement des réglages par défaut optimisés) : Utilisez les touches de contrôle (1 
 ) afin de surligner le domaine Load Optimized Defaults et appuyez sur <Enter> , le message suivant appaît :

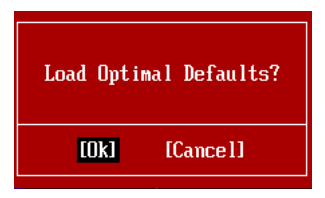

Choisir [Ok] et appuyer sur Enter chargera les valeurs par défauts pour une performance de système optimal.

 Setup Date/ Time (Réglage de l'heure et de la date) : Choisissez Standard CMOS Features et appuyez sur <Enter> afin d'entrer dans le menu Standard CMOS Features. Ajustez la date de l'heure.

| CMOS Setup Utility ·   | - Copyright (C) 1985-2005, Amer | ican Megatrends, Inc. |  |  |  |
|------------------------|---------------------------------|-----------------------|--|--|--|
| Standard CMOS Features |                                 |                       |  |  |  |
|                        |                                 |                       |  |  |  |
| Date(MM:DD:YY) :       | [Wed 03/17/2010]                | Help Item             |  |  |  |
| Time(HH:MM:SS) :       | [00:00:51]                      |                       |  |  |  |

 Save & Exit Setup (Sauvegarder et quitter les réglages) : Utilisez les touches de contrôle (↑↓) afin de surligner le domaine de Save & Exit Setup et appuyez sur <Enter>, le message suivant appaît :

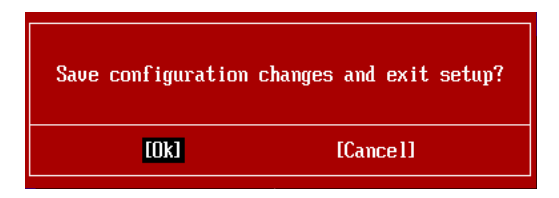

Choisir [Ok] et appuyer sur Enter afin de sauvegarder les configurations et l'unité de réglages de quitter BIOS.

# Important

Les configurations précédantes ne sont que pour l'utilisation générale. Si vous avez besoin de réglages détaillés du BIOS, veuillez vous référer au manuel de l'édition anglaise sur le site d'internet de MSI.  Cell Menu Introduction (Introduction du Menu Cell) : Ce menu est pour des utilisations avancées destinées à overclocker la carte mère.

| CMOS Setup Utility - Copyright              | (C) 1985-2005, Amer                    | ican Megatrends, Inc.                     |
|---------------------------------------------|----------------------------------------|-------------------------------------------|
|                                             |                                        | 1                                         |
| Current CPU Frequency                       | 3.09GHz (133x23) 🔺                     | Help Item                                 |
| Current DRAM Frequency                      | 1066MHz                                |                                           |
| Current QPI Frequency                       | 4800MHz                                | CPU Information                           |
|                                             | IDana Patanl                           |                                           |
| CPU Specifications  CPU Enclose             | IPress Interi                          |                                           |
|                                             | IPTESS LIIUETI                         |                                           |
| HCLIVE Processor Cores                      |                                        |                                           |
| INTEL LISI                                  | LHUTOJ                                 |                                           |
| LIE Support                                 | LENADIEdJ                              |                                           |
| Albert CDU Dece Engineering (MU-)           | LENADIELI                              |                                           |
| Hajust CPU base rrequency (nHz)             | []]]]]]]]]]]]]]]]]]]]]]]]]]]]]]]]]]]]] |                                           |
| UL Stepping                                 | LUISADIEdJ                             |                                           |
| Adjust CPU Ratio                            |                                        |                                           |
| Hajustea CPU rrequency (HHZ)                | 305300Z                                |                                           |
| UL Genie Button Uperation                   | LENADIEdJ                              |                                           |
|                                             |                                        |                                           |
| ► MEMORY-Z                                  | IPress Enterl                          |                                           |
| Current DRAM Channel 1 Timing               | 8-8-8-19                               |                                           |
| †∔⇔:Move Enter:Select +/-/:<br>F8:Fail-Safe | Value F10:Save ES<br>Defaults F6:Opt   | C:Exit F1:General Help<br>imized Defaults |

# Important

Ne changez pas ces réglages sauf que vous connaissiez bien ces puces.

# Current CPU / DRAM / QPI Frequency

Ces articles montrent les fréquences actuelles du CPU, de la mémoire et du QPI. Lecture uniquement.

#### CPU Specifications

Appuyez sur <Enter> pour entrer dans le sous-menu. Ce sous-menu montre l'information du CPU installé.

#### CPU Technology Support

Appuyez sur <Enter> pour entrer dans le sous-menu. Ce sous-menu montre les technologies que le CPU installé supporte. Lecture uniquement.

# ► CPU Feature

Appuyez sur <Enter> pour entrer dans le sous-menu.

#### ► Intel EIST

L'Enhanced Intel SpeedStep Technologie vous permet de configurer le niveau de performance du microprocesseur si l'ordinateur fonctionne en batterie ou en l'adapteur d'alimentation. Ce domaine vous apparîtra après que vous installiez le CPU qui supporte la technologie speedstep.

# ► Intel C-State

C-state est un statut du management de l'alimentation qui significativement réduit l'alimentation du processeur quand il est inactif. Ce domaine apparaîtra arpès que vous installiez le CPU qui supporte la Technologie c-state.

#### ► C State Package Limit Setting

Ce domaine vous permet de choisir un niveau de C-state. Nous vous recommandons de mettre ce réglage en Auto.

#### ► C1E Support

Activer cet article pour lire la consommation d'alimentation du CPU lors de l'arrêt. Pas tous les processeurs supportent Enhanced Halt state (C1E).

#### OverSpeed Protection

La fonction Overspeed Protection permet de surveiller le CPU actuel ainsi que sa consommation d'alimentation. Si elle surpasse un certain niveau, le processeur réduira automatiquement sa vitesse d'horloge. Si vous voulez overclocker votre CPU, mettez le en [Disabled].

#### Hyper-Threading Function

Le processeur utilise la Hyper-Threading Technologie pour augmenter le taux de transaction et réduire les réponses du dernier-utilisateur. La technologie prend les deux puces à l'intérieur du processeur pour deux processeurs logiques qui peuvent exécuter les instructions simultanément. Dans ce cas-là, la performance du système est fortement améliorée. Si vous désactivez la fonction, le processeur n'utilise qu'une seule puce pour exécuter les instructions. Veuillez désactiver cet article si votre système d'opération ne supporte pas la fonction HT, ou la faillibilité et instabilité sont possible.

# Important

Afin d'activer la fonctionnalité de l'Hyper-Threading Technologie pour le système de votre ordinateur, il faut tous ces composants de plate-forme suivants :

- CPU : Un Intel<sup>®</sup> Processeur avec la HT Technologie ;
- Puce : Un Intel<sup>®</sup> chipset qui supporte la HT Technologie ;
- BIOS : Un BIOS qui supporte la HT Technologie et qu'il soit activé ;
- OS : Un système d'opération qui supporte la HT Technologie.

Pour plus d'informations sur la Hyper-threading Technologie, allez au site :

http://www.intel.com/products/ht/hyperthreading\_more.htm

## ► Execute Bit Support

La fonctionnalité Intel Execute Disable Bit peut prévenir des attaques malicieuses de "buffer overflow" de certaines classes lorsque il est combiné avec un système d'opération supporant. Cette fonctionnalité permet au processeur de classer les zônes dans la mémoire par où le code d'application peut exécuter et où il ne peut pas. Lorsque un ver malicieux tente d'insérer un code dans le buffer, le processeur désactive l'exécution du code pour prévenir le dommage ou la propagation de vers.

# Set Limit CPUID MaxVal to 3

Le Max CPUID Value Limit est destiné à limiter la vitesse listée du processeur aux systèmes d'opérations plus vieux.

# Intel Virtualization Tech

Cet article sert à activer/ désactiver l'Intel Virtualization Technologie. Pour plus d'informations veuillez vous référer au site officiel d'Intel.

## ► Intel VT-d

Cet article sert à activer/ désactiver la technologie Intel Virtualization pour Directed I/O (VT-d). Pour plus d'information veillez vous référer au site officiel d'Internet.

#### ► Active Processor Cores

Cet article vous permet de choisir le nombre de puces actives du processeur.

#### ► Intel EIST

L'Enhanced Intel SpeedStep Technologie vous permet de configurer le niveau de performance du microprocesseur si l'ordinateur fonctionne en batterie ou en l'adapteur d'alimentation. Ce domaine vous apparîtra après que vous installiez le CPU qui supporte la technologie speedstep.

# ► C1E Support

Activer cet article pour lire la consommation d'alimentation du CPU lors de l'arrêt. Pas tous les processeurs supportent Enhanced Halt state (C1E).

#### Intel Turbo Boost

Cet article apparaît lorsque vous installez un CPU avec l'Intel Turbo Boost Technologie. Cet article sert à activer ou désactiver l'Intel Turbo Boost Technologie. Elle peut augmenter la fréquence du processeur dynamiquement lorsque les applications demandent une meilleure performance et le TDP headroom existe. Il peut aussi délivrer l'extensibilité d'alimentation sans couture (Dynamique augmentation, baisse par étape). C'est la nouvelle technologie Intel dans i7 CPU.

## Adjust CPU Base Frequency (MHz)

Cet article vous permet de régler l'horloge de base du CPU Base (en MHz). Vous pouvez overclocker le CPU en ajustant cette valeur. Veuillez noter que le comportement d'overclocking n'est pas garanti.

#### OC Stepping

Cet article est activé après que vous régliez la fréquence d'overclocking dans le "Adjust CPU Base Frequency (MHz)". Et les articles suivants apparaissent. Cet article aide le système d'overclocker étape par étape après l'initialisation du système.

# Start OC Stepping From (MHz)

Cet article sert à régler l'horloge de base initial. Le système démarre avec l'horloge de base initial, et commence à overclocker de l'horloge de base initial jusqu'à celui que vous réglez dans le "Adjust CPU Base Frequency (MHz)" étape par étape.

# ► OC Step

Cet article règle la quantité d'étapes pour l'overclocking d'horloge de base.

# OC Step Count Timer

Cet article sert à régler le buffer time pour chaque étape.

#### ► Adjust CPU Ratio

Cet article vous permet d'ajuster le ratio du CPU.

#### Adjusted CPU Frequency (MHz)

Il montre la fréquence ajustée du CPU (Horloge de Base x Ratio). Lecture uniquement.

#### ► OC Genie Button Operation

Cet article sert à activer/ désactiver la fonction du bouton OC Genie.

## Base Clock Button

Cet article sert à activer/ désactiver la fonction du bouton d'horloge de base.

#### ► MEMORY-Z

Appuyez sur <Enter> pour entrer dans le sous-menu.

## ► DIMM1~6 Memory SPD Information

Appuyez sur <Enter> pour entrer dans le sous-menu. Le sous-menu affiche les informations de la mémoire installée.

## Current DRAM Channel1/2/3 Timing

Il montre le DRAM Timing installé. Lecture uniquement.

## DRAM Timing Mode

Le choix de décision si le DRAM timing est contrôlé par le SPD (Serial Presence Detect) EEPROM sur le module DRAM. La mise en [Auto] active le DRAM timings et le sous-menu suivant "Advance DRAM Configuration" d'être déterminé par le BIOS basé sur la configuration sur le SPD. La mise en [Manual] vous permet de configurer le DRAM timings et le sous-menu suivant "Advance DRAM Configuration" relatifs manuellement.

# Advance DRAM Configuration

Appuyez sur <Enter> pour entrer dans le sous-menu.

## ▶ CH1/ CH2/ CH3 or CH1-3 1T/2T Memory Timing

Cet article contrôle le taux d'ordre. La sélection en [1] fait fonctionner en taux de 1 1N (N=cycles d'horloge) au contrôleur du signaux du SDRAM. La sélection en [2] fait fonctionner en taux de 2N au contrôleur du signaux du DRAM.

#### CH1/ CH2/ CH3 or CH1-3 CAS Latency (CL)

Il contrôle le latence CAS, qui détermine le retard du timing (en cycle d'horloge) avant que le SDRAM commence un ordre de lecture après l'avoir reçu.

#### ▶ CH1/ CH2/ CH3 or CH1-3 tRCD

Quand le DRAM est rafraîchi, les rangs et les colonnes sont tous adressés séparément. Cet article vous permet de déterminer le timing de la transition de RAS (row address strobe) à CAS (column address strobe). Moins fonctionne l'horloge, plus vite est la performance de DRAM.

## CH1/ CH2/ CH3 or CH1-3 tRP

Cet article contrôle le numéro de cycles pour que le Row Address Strobe (RAS) soit permit à précharger. S'il n'y a pas assez de temps pour que le RAS accumule son charge avant le refraîchissement de to DRAM, le refraîchissement peut être incomplet et le DRAM peut échouer à retirer les données. Cet article applique seulement quand le DRAM synchrone est installé dans le système.

## ▶ CH1/ CH2/ CH3 or CH1-3 tRAS

L'article détermine le temps que le RAS prend pour lire ou écrire une cellule de mémoire.

# ► CH1/ CH2/ CH3 or CH1-3 tRFC

Ce réglage détermine le temps que RFC prend pour lire ou écrire une cellule de mémoire.

#### ► CH1/ CH2/ CH3 or CH1-3 tWR

L'interval de temps minimum entre la fin d'apparition d'écriture de données et le début de l'ordre de précharge. Permet à l'amplifier de sens de conserver les données aux cellules.

## ► CH1/ CH2/ CH3 or CH1-3 tWTR

L'interval de temps minimum entre la fin d'apparition d'écriture de données et le début de l'ordre de précharge. Permet à I/O gating de sur-fonctionner l'amplifier de sens avant qu'un ordre de lecture commence.

## CH1/ CH2/ CH3 or CH1-3 tRRD

Spécifie le retard active-à-active de banques différentes.

#### ▶ CH1/ CH2/ CH3 or CH1-3 tRTP

L'interval de temps entre un ordre de lire et un ordre de précharge.

#### ▶ CH1/ CH2/ CH3 or CH1-3 tFAW

Cet article sert à régler le timing tFAW.

#### Current CH1/ CH2/ CH3 or CH1-3 tdrRdTRd/ tddRdTRd/ tsrRdTWr/ tdrRdTWr/ tddRdTWr/ tsrWrTRd/ tdrWrTRd/ tddWrTRd/ tdrWrTWr/ tsrRdTRd/ tsrWrTWr

Ces articles montrent le timings DRAM avancé.

# Channel 1/ Channel 2/ Channel 3 or Channel 1-3 Advance Timing

La mise en [Auto] active le timing de mémoire avancé automatiquement d'être déterminé par le BIOS. La mise en [Manual] vous permet de régler le timings de mémoire avance suivant.

## Extreme Memory Profile (X.M.P.)

Cet article sert à activer/ désactiver le Intel Extreme Memory Profile (XMP). Pour plus d'information veuillez vous référer au site Internet officiel.

#### Memory Ratio

Cet article vous permet de régler le multiplier de la mémoire.

#### Adjusted DRAM Frequency (MHz)

Il montre la fréquence ajustée du DRAM. Lecture uniquement.

#### Uncore Ratio

Cet article vous permet de configurer le uncore multiplier.

#### Adjusted Uncore Frequency (MHz)

Il montre la fréquence ajustée de uncore. Lecture uniquement.

#### QPI Links Speed

Cet article sert à choisir le mode de vitesse lien du QPI.

#### QPI Frequency

Cet article vous permet de régler la fréquence du QPI.

#### Adjusted QPI Frequency (MHz)

Il montre la fréquence ajustée du QPI. Lecture uniquement.

## ClockGen Tuner

Appuyez sur <Enter> pour entrer dans le sous-menu.

#### ► CPU Amplitude Control/ PCI Express Amplitude Control

Ces articles servent à choisir l'amplitude d'horloge du CPU/ PCI Express.

#### ▶ CPU CLK Skew/ MCH CLK Skew

Ces articles servent à choisir l'obliquité d'horloge de puces de CPU/ MCH. Ils peuvent aider le CPU à atteindre une performance d'overclocking plus haute.

## Adjust PCI-E Frequency (MHz)

Ce domaine vous permet de choisir la fréquence PCIE (en MHz).

## ► VDroop Control

Cet article sert à choisir un mode de contrôle VDroop.

► CPU Voltage (V)/ CPU PLL Voltage (V)/ QPI Voltage (V)/ DRAM Voltage (V)/ DDR\_ VREF\_CA\_A (V)/ DDR\_VREF\_CA\_B (V)/ DDR\_VREF\_CA\_C (V)/ DDR\_VREF\_DQ\_A (V)/ DDR\_VREF\_DQ\_B (V)/ DDR\_VREF\_DQ\_C (V)/ IOH Voltage (V)/ IOH PCIE Voltage (V)/ ICH Voltage (V)

Ces articles servent à ajuster le voltage du CPU, de la mémoire et des puces.

#### Spread Spectrum

Lorsque le générateur d'horloge de la carte mère fonctionne, les valeurs extrêmes (spikes) créent des interférences électromagnétiques EMI (Electromagnetic Interference). La fonction Spread Spectrum réduit ces interférences en réglant les impultions pour que les spikes des impultions sont réduits au courbes plus plates.

# Important

- Si vous n'avez pas de problème d'EMI, laissez l'option sur [Disable], ceci vous permet d'avoir une stabilité du système et des performances optmales. Dans le cas contraire, choisissez Spread Spectrum pour réduire les EMI.
- Plus la valeur Spread Spectrum est importante, plus les EMI sont réduites, et le système devient moins stable. Pour la valeur Spread Spectrum la plus convenable, veuillez consulter le reglement EMI local.
- N'oubliez pas de désactiver la fonction Spread Spectrum si vous êtes en train d'overclocker parce que même un battement léger peut causer un accroissement temporaire de la vitesse de l'horloge qui verrouillera votre processeur overclocké.

# Important

# Résolution d'Overclocking échoué

Cette carte mère supporte fortement l'overclocking. Néanmoins, veuillez vous assurer que vos périphériques et composants peuvent supporter des réglages spéciaux. Aucune opération qui dépasse les spécifications du produit n'est recommandée. Les risques ou dommages en provenance de mauvaise opération ne sont pas dans la garantie de produit.

Deux façons pour sauver votre système de l'overclocking échoué...

Réinitialisation

Appuyez le bouton d'initialisation trois fois. Veuillez noter que pour éviter l'influence du currant électique sur d'autre périphériques ou composants, nous recommandons une intervention de plus de 10 secondes parmi les actions de réinitialisation.

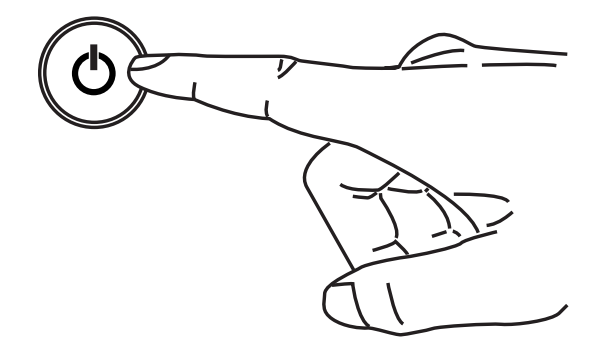

A la quatrième réinitialisation, le BIOS déterminera que l'overclocking précédent a échoué et il conserve les réglages de défaut automatiquement. Veuillez appuyer une touche arbitraire pour initialiser le système normalement lorsque le message suivant apparaît sur l'écran.

> Warning !!! The previous overclocking had failed, and system will restore its defaults setting, Press any key to continue......

# • Effacer CMOS

Veuillez vous référer à la section "Comment effacer les données CMOS" pour plus d'informations.

# Information De Logiciel

Sortez le pilote/ Service du DVD, qui est inclus dans le paquet de la carte mère et placez-le dans le DVD-ROM. L'installation va automatiquement se déclencher, cliquez sur le pilote ou sur l'usage et suivez le pop-up de l'écran pour accomplir l'installation. Le pilote/Service DVD contient:

- Menu de pilote : Il montre les pilotes disponibles. Installez le pilote si vous le souhaitez pour activer le dispositif.
- Menu de service : Il montre les applications logicielles supportées par la carte mère.

# Important

Veuillez consulter le site Web de MSI pour obtenir les derniers pilotes et BIOS pour meilleure performance du système.

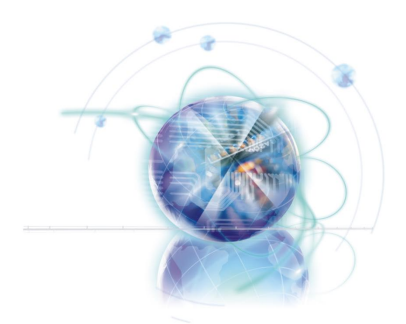

Русский

# Серия XPower

Europe version

# Характеристики

# Процессоры

■ Процессор Intel<sup>®</sup> Bloomfield<sup>™</sup> в конструктиве LGA1366 (Для получения самой новой информации о CPU, посетите сайт http://www.msi.com/index.php?func=cpuform2)

# QPI

До 6.4 ГТ/с

# Чипсет

- Северный мост : Intel<sup>®</sup> X58
- Южный мост : Intel® ICH10R

# Память

- 6 слотов DDR3 DIMM поддерживают скорость DDR3 2133\*(OC)/ 1800\*(OC) /1600\*(OC)/ 1333/ 1066 / 800 DRAM (24ГБ Мах)
- Поддержка двухканального/ трёхканального режима
  \*(За дополнительной информацией о совместимых компонентах посетите сайт http://www.msi.com/index.php?func=testreport)

# LAN

■ Поддержка Dual LAN 10/100/1000 Fast Ethernet на чипсете Realtek® RTL8111DL

# **IEEE 1394**

■ 1 порт IEEE 1394 на чипсете VIA® VT6315N

# QuantumWave Audio Card

- Realtek<sup>®</sup> ALC889
- Совместимость со спецификацией Azalia 1.0
- 7.1 канальный звуковой кодек высокой дефиниции с гибким переназначением разъемов
- Поддержка 1 разъема х S/PDIF out
- Поддержка портов Coaxial/Optical S/PDIF out на задней панели

# SATA

- 6 портов SATA 3Гб/с (SATA1~6) на чипсете Intel® ICH10R
- 2 порта SATA 6Гб/с (SATA7~8) на чипсете Marvell® 88SE9128
- 1 порт ESATA & 1 порт ESATA/ USB 2.0 combo (задней панели) на чипсете JMicron<sup>®</sup> JMB362
- Поддержка горячего подключения & асинхронного объявления

# USB 3.0

■ 2 порта USB 3.0 на чипсете NEC® uPD720200F1

# RAID

- SATA1~6 поддерживаю технологию Intel® Matrix Storage (AHCI/ RAID 0/1/5/10) на чипсете Intel® ICH10R
- Порты SATA7~8 поддерживаю режимы RAID 0/ 1 на чипсете Marvell® 88SE9128

## Коннекторы

- Задней панели
  - 1 PS/2 порт клавиатуры
  - 1 PS/2 порт мыши
  - 1 кнопка сброса CMOS
  - 1 разъем на панели D-LED2
  - 1 порт 1394
  - 5 портов USB 2.0
  - 1 порт ESATA
  - 1 порт ESATA/ USB 2.0 Combo
  - 2 разъема LAN
  - 2 порта USB 3.0
- Разъемы, установленные на плате
  - 2 разъема USB 2.0
  - 1 разъем 1394
  - 1 разъем датчика открывания корпуса
  - 1 разъем ТРМ модуля
  - 1 кнопка Reset
  - 1 кнопка питания
  - 1 разъем GreenPower Genie (опционально)
  - 1 переключатель Over-Voltage
  - 1 контрольная точка для измерения напряжения
  - 1 кнопка ОС Genie
  - 2 кнопки управления Base clock
  - 1 панель индикатра установки Debug

# Слоты

- 6 слотов PCI Express 2.0 x16 (PCI\_E2 & PCI\_E5 поддерживают скорость до PCIE x16, PCI\_E4 & PCI\_E6 поддерживают скорость до PCIE x8, PCI\_E3 & PCI\_E7 поддерживают скорость до PCIE x4)
- 1 слот PCI Express 1.1 х1

# Форм Фактор

ATX (24.4см X 30.5 см)

# Крепление

9 отверстий для крепления

\* Помощь в приобретении дополнительных аксессуаров и поиске номера изделия можно найти по адресу http://www.msi.com/index.php

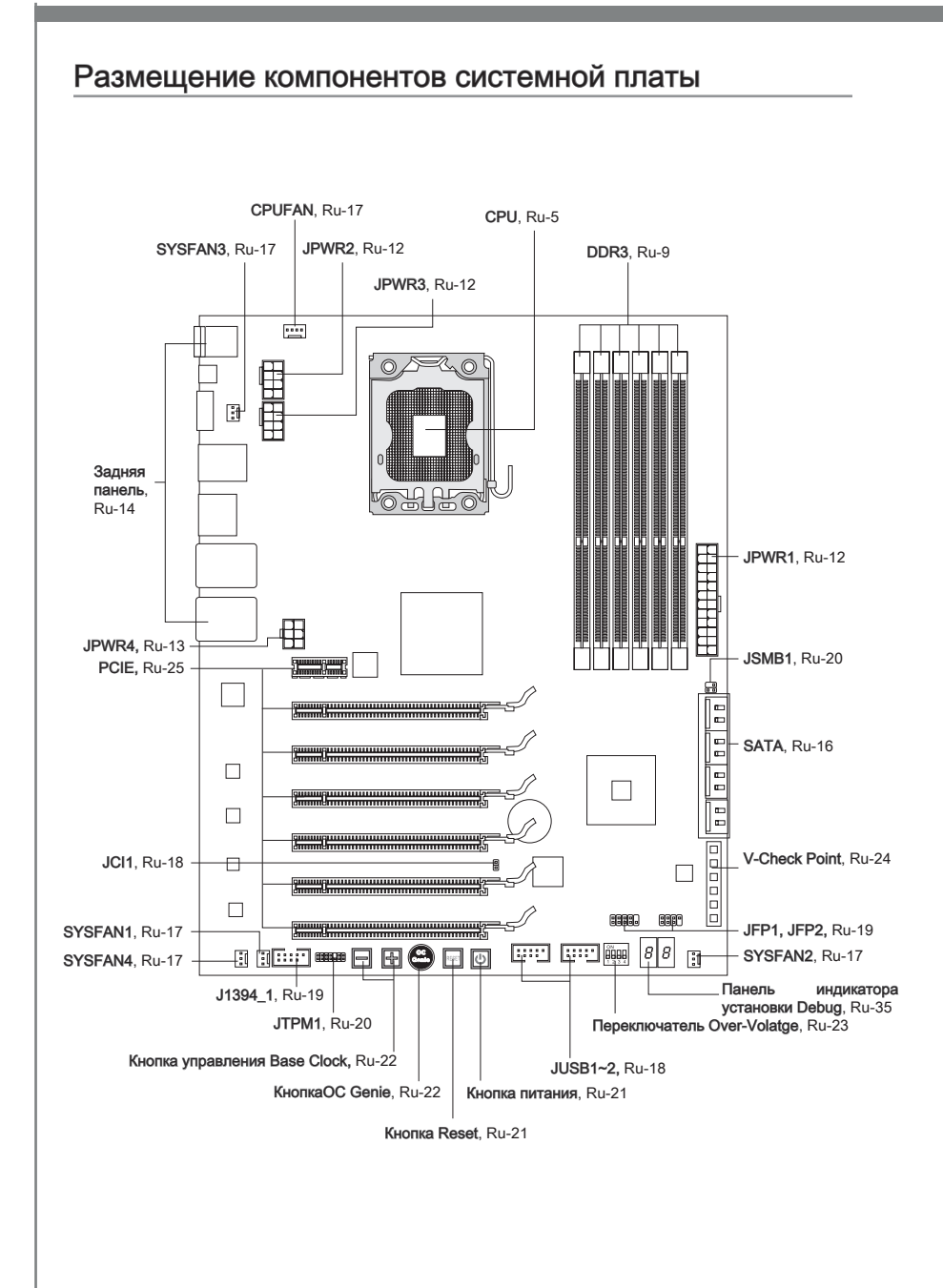

# СРU (Центральный процессор)

При установке CPU, чтобы уберечь процессор от перегрева, не забудьте установить процессорный кулер. Если у вас нет процессорного кулера, пожалуйста, свяжитесь с дилером с целью приобретения и его установки до того, как включите компьютер.

Последнюю информацию о поддержке процессоров можно получить на сайте http://www.msi.com/index.php?func=cpuform2

# Bhumahuə

# Перегрев

Перегрев может серьёзно повредить центральный процессор. Чтобы уберечь процессор от перегрева, убедитесь в том, что процессорный кулер работает нормально. Для улучшения теплоотвод необходимо нанести слой теплопроводящей пасты (или теплопроводящей ленты) между процессором и радиатором.

## Замена СРИ

При замене CPU, во избежание его повреждения, обязательно отключите источник питания или выньте вилку блока питания из розетки.

## Разгон

Эта системная плата поддерживает "разгон". Убедитесь, что компоненты системы способны работать в таких нестандартных режимах при разгоне. Не рекомендуется использовать продукт в режимах, не соответствующих указанным в спецификациях. Мы не гарантируем защиту от повреждений и рисков, вызванных неправильной эксплуатацией и установкой параметров с превышением характеристик.

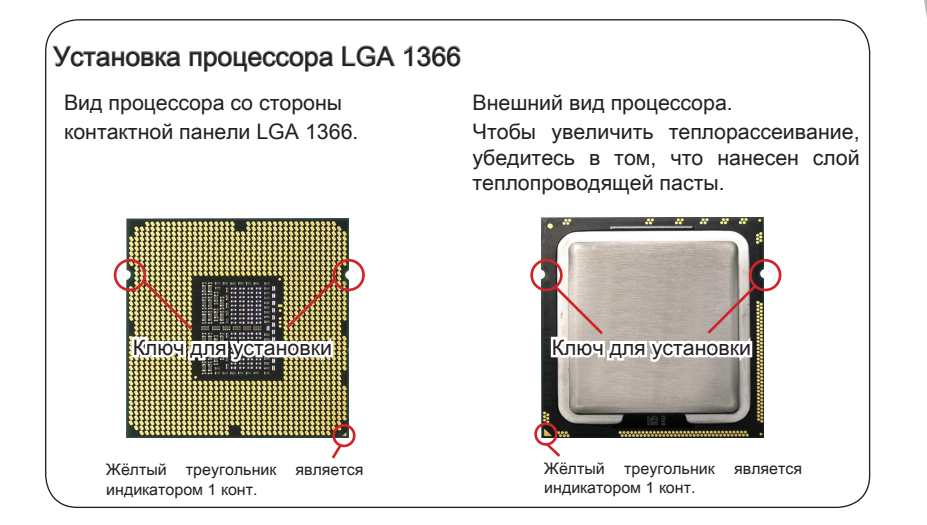

# Установка процессора и вентилятора

Во избежание перегрева при работе обязательно установите вентилятор процессора. Одновременно, чтобы улучшить теплоотвод, убедитесь в том, что нанесён слой теплопроводящей пасты на процессоре перед установкой вентилятора.

Следуйте данным указаниям для правильной установки. Неправильная установка приведет к повреждению процессора и системной плат.

1. Потяните за рычаг крепления.

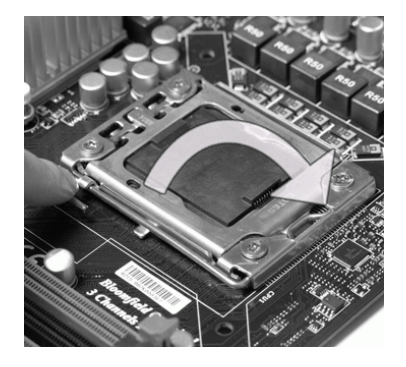

 Разъем процессора закрыт пластиковой крышкой, которая защищает контакты разъема от повреждений. При отсутствии процессора, необходимо всегда закрывать разъем пластиковой крышкой для защиты его контактов. Снимите крышку, подняв ее с одной стороны (как показывает стрелка).  Поднимите рычаг и откройте металлическую крышку для установки процессора.

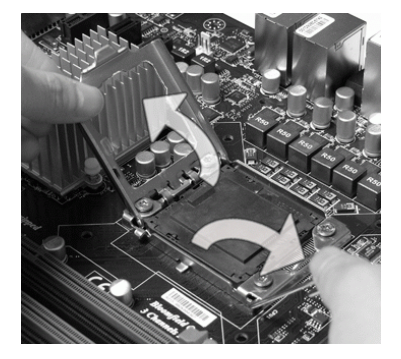

 Убедившись в правильной ориентации процессора, положите процессор в разъем. Обратите внимание, что выемки на процессоре должны соответствовать выступам на процессорном разъеме.

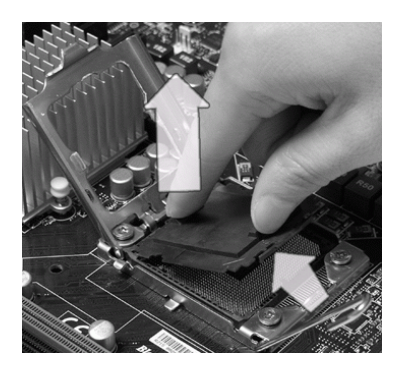

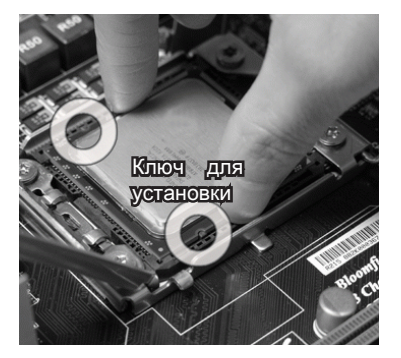

Русский

 Визуальнопроверьтеправильность установки процессора в разъем. Если процессор установлен неправильно, то выньте процессор и переустановите.

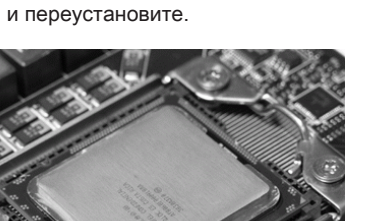

 Аккуратно опустите рычаг в направлении крышки и зафиксируйте его. Для фиксации рычага в механизме крепления предусмотрен специальный выступ. 6. Закройте крышку разъема.

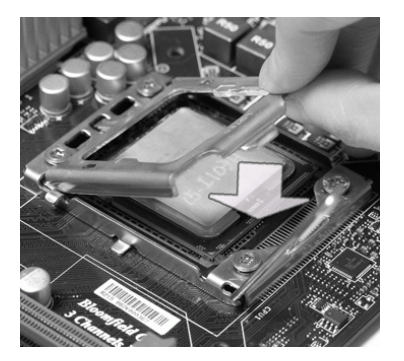

 Совместите отверстия системной платы с защелками крепления вентилятора. Прижмите радиатор с вентилятором к процессору и проследите, чтобы четыре защелки вошли в отверстия системной платы.

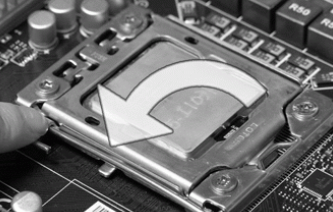

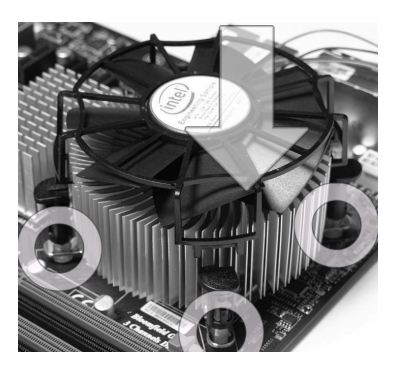

# Bhumahuə

- Перед включением системы убедитесь, что вентилятор правильно установлен.
- Во избежание повреждений не прикасайтесь к контактам сокета процессора.

- 9. Нажмите на четыре защелки и закрепите вентилятор.
- Переверните системную плату и убедитесь, что защелки надежно удерживают вентилятор.

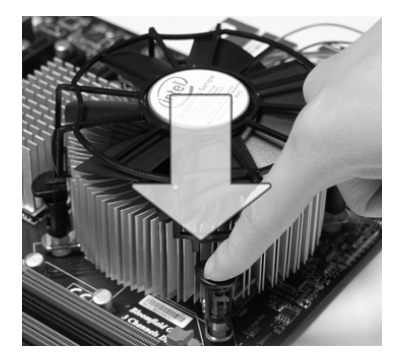

 По завершении подключите кабель вентилятора СРU к разъему на системной плате.

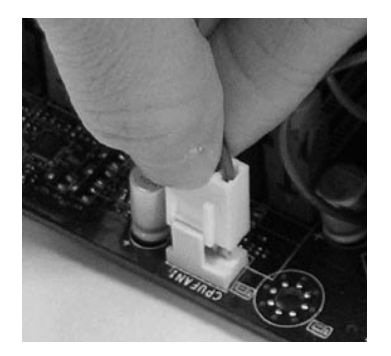

# Вниманиэ

- Информацию об установленном процессоре смотрите в BIOS.
- Если процессор не установлен, всегда закрывайте разъем пластиковой крышкой для предотвращения поломок и попадания в него грязи и пыли. (смотрите указание 1).
- Фото системной платы, размещенные в этой части, приведены только для демонстрации установки вентилятора. Общий вид системной платы зависит от модели, купленной вами.
- За дополнительной информацией об установке вентилятора процессора обратитесь к документации в упаковке вентилятора процессора.

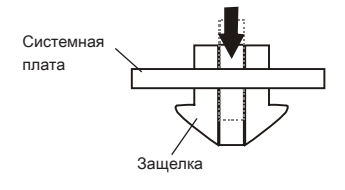

# Память

Слоты DIMM используются для установки модулей памяти. За дополнительной информацией о совместимых компонентах обратитесь на сайт http://www.msi.com/index.php?func=testreport

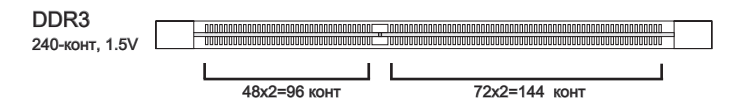

# Правила установки модулей памяти

Ниже приведены правила заполнения слотов памяти.

# Одноканальный режим

Если у вас только один модуль памяти, вначале установите его в DIMM\_1 (DIMM\_ A0 в v1.0 PCB).

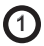

|                                        | DIMM_2 (Канал_А) |
|----------------------------------------|------------------|
|                                        | DIMM_1 (Канал_А) |
|                                        | DIMM_4 (Канал_В) |
|                                        | DIMM_3 (Канал_В) |
| 0.000.000.000.000.000.000.000.000.000. | DIMM_6 (Канал_С) |
|                                        | DIMM_5 (Канал_С) |

# Двухканальный режим

В двухканальном режиме модули памяти могут передавать и принимать данные по 2 шинам одновременно. При использовании двухканального режима производительность системы повышается. Ниже приведены правила заполнения слотов памяти для работы в двухканальном режиме.

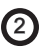

| DIMM_2 (Канал_А)     |
|----------------------|
| DIMM_1 (Канал_А)     |
| <br>DIMM_4 (Канал_В) |
| <br>DIMM_3 (Канал_В) |
| DIMM_6 (Канал_С)     |
| DIMM_5 (Канал_С)     |

#### Трёхканальный режим

В трёхканальном режиме модули памяти могут передавать и принимать данные по 3 шинам одновременно. При использовании трёхканального режима обеспечивается максимальная производительность системы. Если у вас **три** или **больше** модулей памяти, то установите их как показано ниже.

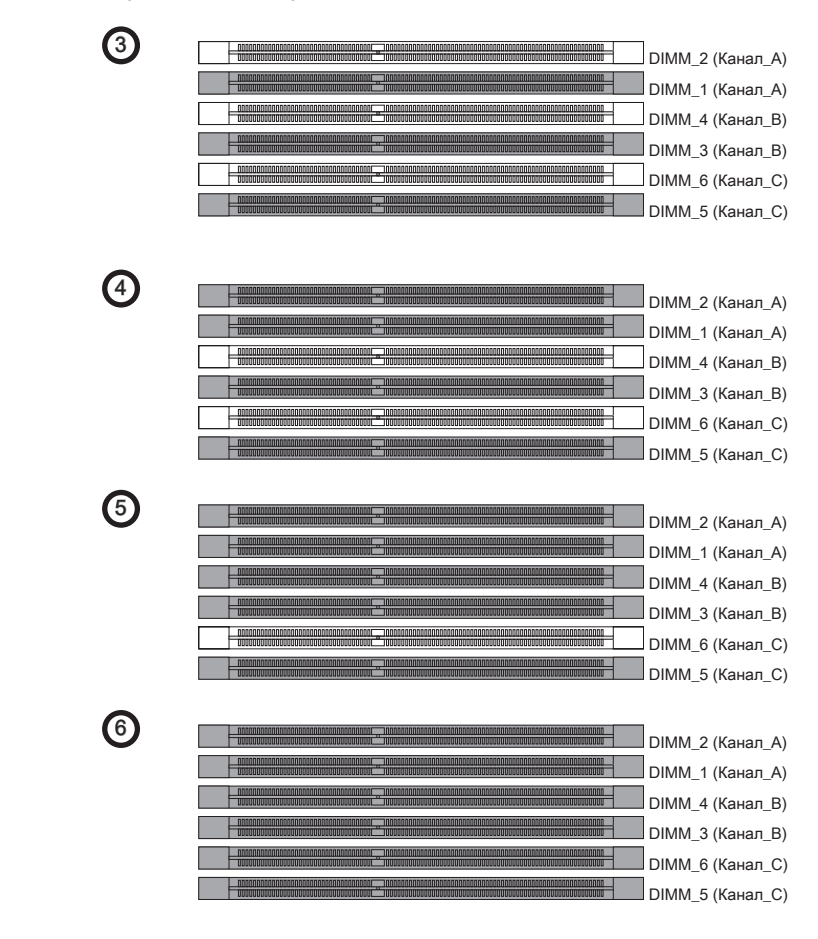

# Внимание

- Модули DDR3 не взаимозаменяемы с модулями DDR2, и стандарт DDR3 не имеет обратной совместимости. Следует всегда устанавливать модули памяти DDR3 в разъемы DDR3 DIMM.
- Для работы в трёхканальном/ двухканальном режиме убедитесь, что в разъемах разных каналов у вас установлены модули одного типа и одинаковой ёмкости.

- Чтобы система загрузилась, вначале установите модули памяти в разъем DIMM\_1 (DIMM\_A0 в PCB v1.0).
- Из-за специфики распределения системных ресурсов чипсета, объём доступной памяти может максимально составить 23+ГБ (но не 24ГБ) при установке модулей памяти 4ГБ в каждый из слотов.

# Установка модулей памяти

- Модули памяти имеют одну прорезь в средней части. Модуль войдет в разьем только при правильной ориентации.
- Вставьте модуль в DIMM слот в вертикальном направлении. Затем нажмите на него, чтобы золоченые контакты глубоко погрузились в DIMM слот. Если модуль памяти вставлен правильно, то пластиковые защелки на обоих концах закроются автоматически.
- Вручную убедитесь, что модуль закреплен в слоте DIMM защелками с обеих сторон.

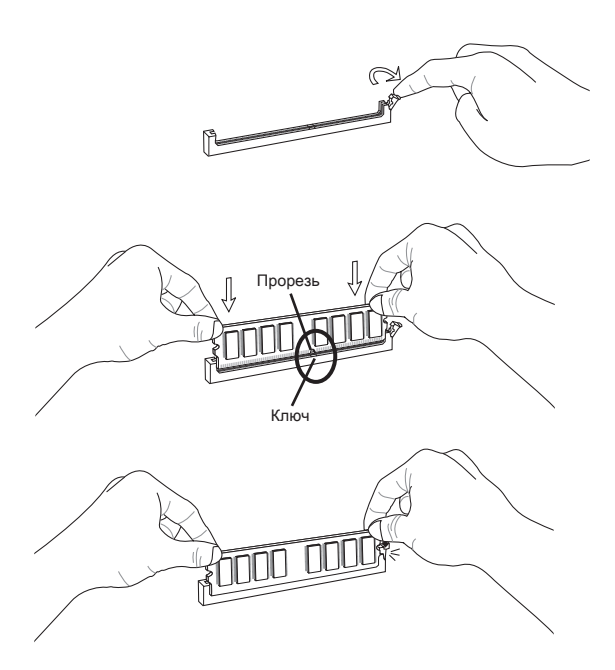

## Вниманиэ

Золотые контакты едва видны, если модули памяти правильно размещены в DIMM слоте.

# Разъем питания

# 24-контактный разъем питания ATX: JPWR1

Этот разъем позволяет подключить 24-контактный коннектор питания АТХ. Для его подключения убедитесь, что коннектор и контакты разъема правильно сориентированы. Затем плотно вставьте его в разъем на системной плате.

Вы также можете использовать 20-контактный ATX блок питания. При использовании 20-контактного разъема, подключайте его вдоль контактов 1 и 13.

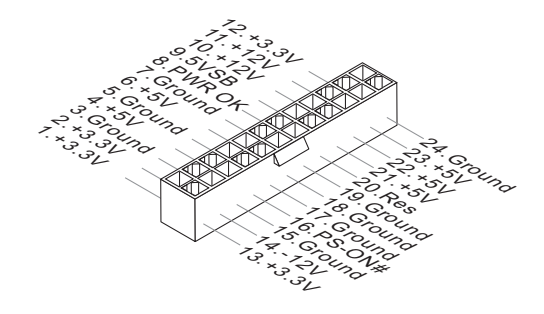

# 8-контактный разъем питания ATX: JPWR2/ JPWR3

Этот разъем питания используется для обеспечения питания процессора 12V.

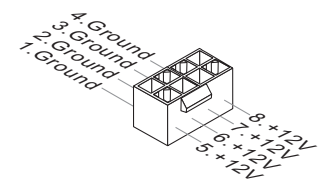

# 6-контактный разъем питания ATX: JPWR4

Этот разъем питания используется для обеспечения питания видеокарт.

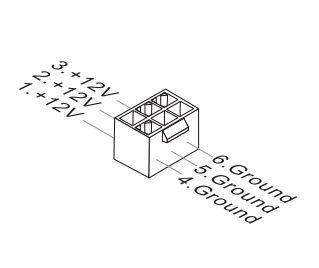

# Вниманиэ

- Убедитесь в том, что все разъемы подключены к источникам питания АТХ для стабильной работы системной платы.
- Для стабильности системы настоятельно рекомендуется использовать источник питания на 450 Вт (и выше).

# Задняя панель

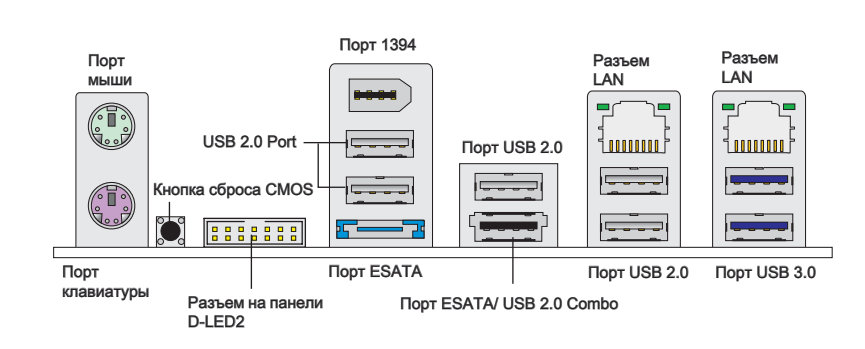

#### • Порт мыши/клавиатуры

Стандартные разъемы DIN PS/2<sup>®</sup> для подключения мыши/клавиатуры с интерфейсом PS/2<sup>®</sup>.

## ►Кнопка сброса СМОЅ

ТНа плате установлена CMOS память с питанием от батарейки, хранящая данные о конфигурации системы. Данные, хранящиеся в CMOS памяти, требуются компьютеру для загрузки операционной системы при включении. Если требуется очистить CMOS память и стереть данные о конфигурации системы, нажмите эту кнопку.

# Внимание

Перед сбросом данных CMOS убедитесь в том, что питание системы выключено.

После нажатия кнопки и стриания данных в выключенном состоянии (G3), система загрузится автоматически.

## ▶ Разъем на панели D-LED2

Этот разъем подключается к панели D-LED2 (Debug-LED2) (опционально), которая показывает для вас информацию о текущей статусе или режиме работы подключенной системы. За более подробной информацией и назначениями обращайтесь к руководству D-LED2 (опционально).

#### ► Порт IEEE 1394

Порт IEEE1394 на задней панели позволяет подключать устройства с интерфейсом IEEE1394.

# ► Порт USB 2.0

USB порт (Universal Serial Bus) позволяет подключать такие USB устройства, как клавиатура, мышь и т.д. Поддержка скорости передачи данных до 480Мб/с (Hi-Speed).

## ►Порт ESATA

Порт ESATA (External SATA) используется для соединения с внешним устройством ESATA.

## ► Порт ESATA/ USB 2.0 Combo

Этот порт ESATA/USB 2.0 combo используется для соединения с внешним устройством ESATA или устройством USB.

# ► Порт USB 3.0

Порт USB 3.0 является обратно совместимым устройством с USB 2.0. Поддержка скорости передачи данных до 5 Gbit/s (SuperSpeed).

# Bhumahuə

Если вы собираетесь использовать устройство USB 3.0, вам нужно подключить кабель USB 3.0 к разъему USB 3.0.

# ► Разъем LAN

Стандартный разъем RJ-45 для подключения к Жёлт. – локальной вычислительной сети (LAN). К нему подключается кабель локальной сети.

е Сентранж. Сентранж.

| LED   | Цвет   | Состояние LED                               | Описание                           |
|-------|--------|---------------------------------------------|------------------------------------|
| Лев.  | Жёлт.  | Нет LAN соединение не установлено.          |                                    |
|       |        | Есть(постоянно) LAN соединение установлено. |                                    |
|       |        | Есть(ярче & мигает)                         | Связь с другим компьютером по LAN. |
| Прав. | Зелён. | Нет                                         | Скорость передачи 10 Мб/с.         |
|       |        | Есть                                        | Скорость передачи 100 Мб/с.        |
|       | Оранж. | Есть                                        | Скорость передачи 1000 Мб/с.       |

# Коннекторы

# Разъем Serial ATA: SATA1~8

Данный разъем является высокоскоростным портом интерфейса Serial ATA. Любой разъем Serial ATA может соединяться с одним устройством Serial ATA.

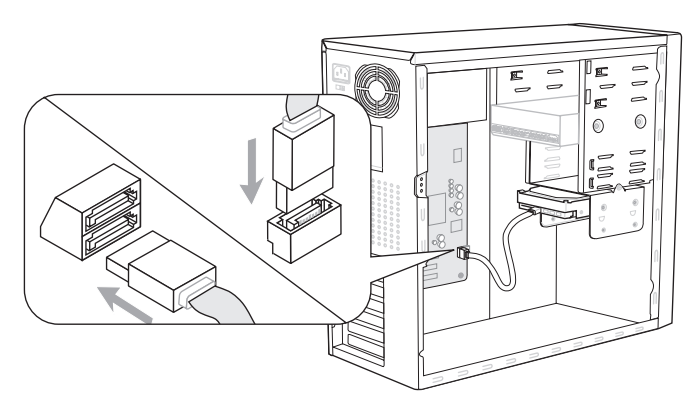

\* Компоненты системной платы в изображении только для справки.

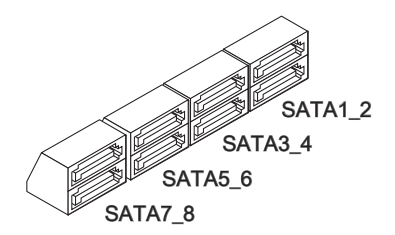

SATA1~6 (3Гб/с) работают на чипсете Intel<sup>®</sup> ICH10R

SATA7/ SATA8 (6Гб/с) работают на чипсете Marvell<sup>®</sup> 88SE9128

# Вниманиэ

Избегайте, пожалуйста, резких изгибов кабеля Serial ATA. В противном случае могут возникнуть потери данных при передаче.

# Разъем питания вентиляторов: CPUFAN,SYSFAN1~4

Разъемы питания вентиляторов поддерживают вентиляторы с питанием +12В. При подключении необходимо помнить, что красный провод подключается к шине +12В, черный - к земле GND. Если на системной плате установлена микросхема аппаратного мониторинга, необходимо использовать специальные вентиляторы с датчиками скорости для реализации функции управления вентиляторами.

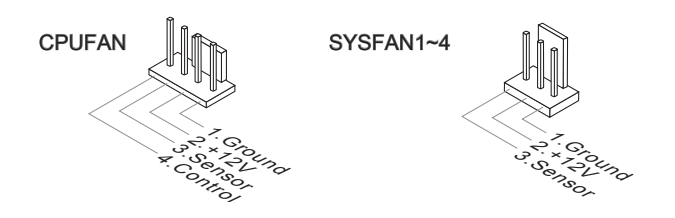

# Внимание

- Чтобы узнать о моделях подходящих вентиляторов, обратитесь, пожалуйста, на официальный веб сайт или проконсультируйтесь с продавцом.
- СРUFAN поддерживает управление скоростью вращения вентилятора. Для автоматического контроля скорости вентилятора процессора, зависящей от температуры процессора и системы, можно установить Control Center.

# Разъем USB передней панели: JUSB1 / JUSB2

Разъем, соответствует спецификации Intel® I/O Connectivity Design, идеально подходит для подключения таких высокоскоростных периферийных устройств, как USB HDD, цифровые камеры, MP3 плееры, принтеры, модемы и им подобные.

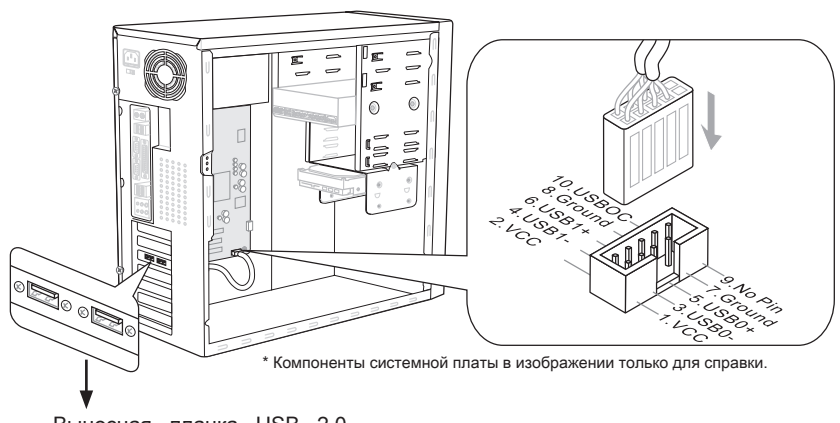

Выносная планка USB 2.0 (опционально)

# Brumarine

Помните, что во избежание повреждений, контакты VCC и GND должны быть правильно подключены.

# Разъем датчика открывания корпуса: JCI1

К этому коннектору подключается кабель датчика, установленного в корпусе. При открывании корпуса его механизм активизируется. Система запоминает это событие и выдает предупреждение на экран. Предупреждение можно отключить в настройках BIOS.

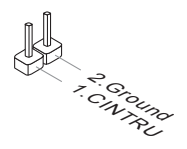

# Разъем IEEE1394: J1394\_1

Этот коннектор позволяет подключить порты IEEE1394 на опциональной выносной планке IEEE1394.

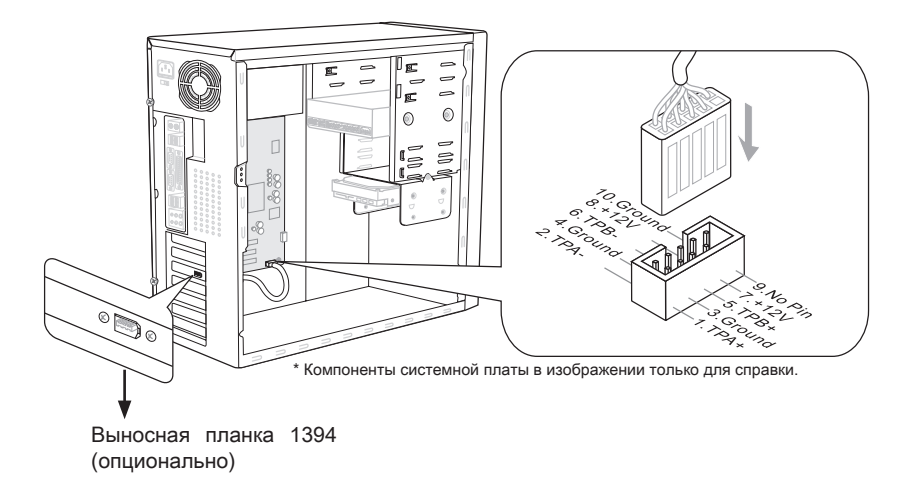

# Коннекторы передней панели: JFP1, JFP2

Эти коннекторы используются для подключения кнопок и индикаторов, расположенных на передней панели корпуса. Коннектор JFP1 соответствует руководству Intel® Front Panel I/O Connectivity Design.

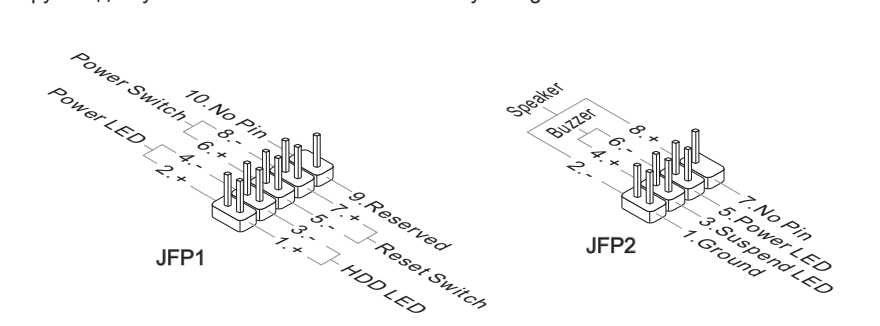

# Разъем ТРМ Модуля: JTPM1

Данный разъем подключается к модулю TPM (Trusted Platform Module) (опционально). За более подробной информацией и назначениями обращайтесь к описанию модуля TPM.

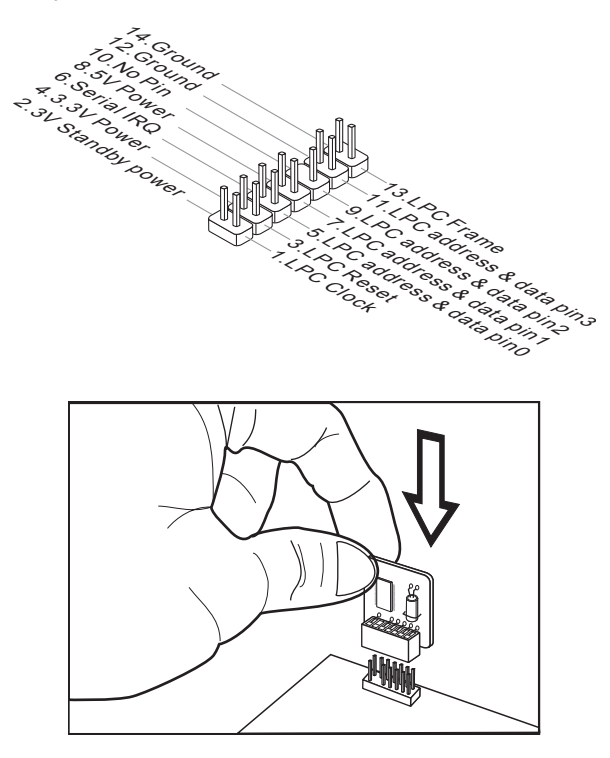

# Разъем GreenPower Genie: JSMB1 (опционально)

Этот разъем используется для подключения к разъему GreenPower Genie (опционально).

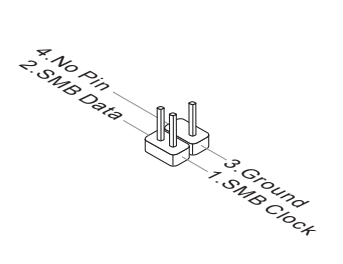

# Кнопки

На этой системной плате имеются дополнительные кнопки. Эта глава поясняет возможности каждой из кнопок.

# Кнопка питания

Эта кнопка используется для включения и выключения системы. Нажмите эту кнопку, чтобы включить или выключить систему.

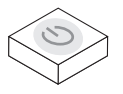

# Кнопка перезагрузки

Эта кнопка используется для перезагрузки системы. Нажмите эту кнопку, чтобы перезагрузить систему.

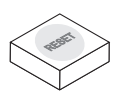

# Кнопка ОС Genie

Эта кнопка используется для автоматического разгона системы. Нажмите эту кнопку для включения функции ОС Genie, когда система выключена. После нажатия кнопка фиксируется и будет подсвечена. Система автоматически определит оптимальные значения разгона после загрузки системы. Для выключения функции ОС Genie, нажмите эту кнопку ещё раз после выключения системы. Кнопка вернётся в исходное положение и подсветка выключится. Система восстановит параметры по умолчанию при следующей загрузке.

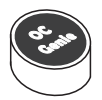

# Внимание

- Установите память DDR3 1333 и выше, и установите лучший вентилятор/ кулер для успешной работы с функцией ОС Genie.
- Мы не можем предсказать величину разгона OC Genie и не гарантируем отсутствие возможных повреждений вызванных использованием OC Genie.
- Существует возможность выключить функцию ОС Genie в настройке BIOS. Рекомендуется сохранить конфигурацию ОС Genie в BIOS для использования в будущем.
- Взять на свой риск за использование функции ОС Genie. Разгон не гарантируется MSI.

# Кнопки управления Base Clock

Эти кнопки используются для изменения частоты Base clock. Нажатие кнопки Plus/ Minus один раз приведёт к увеличению/ уменьшению частоты Base clock на 0.5 МГц.

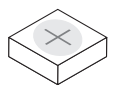

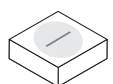

Кнопка Plus

Кнопка Minus

# Переключатели

На системной плате имеются дополнительные переключатели для задания режимов работы компьютера. Эта глава поясняет возможности использования этих переключателей.

# Переключатель Over-Voltage

Изменение положения этого переключателя задаёт диапазон изменения напряжений CPU/ QPI/ DDR/ IOH в BIOS. Поэтому вам можно нагнетать напряжение CPU/ QPI/ DDR/ IOH в BIOS.

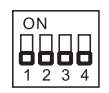

FCледуйте нижепривежённой инструкции для увеличения диапазона реулировки напряжения CPU/ QPI/ DDR/ IOH.

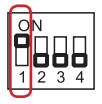

Переключатель 1 : используется для увеличения напряжения СРU, установка в "ON" увеличивает диапазон регулировки напряжение СРU в BIOS.

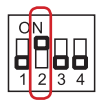

Переключатель 2 : используется для увеличения напряжения QPI, установка в "ON" увеличивает диапазон регулировки напряжение QPI в BIOS.

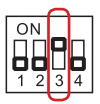

Переключатель 3 : используется для увеличения напряжения DDR, установка в "ON" увеличивает диапазон регулировки напряжение DDR в BIOS.

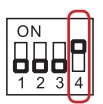

Переключатель 4 : используется для увеличения напряжения IOH, установка в "ON" увеличивает диапазон регулировки напряжение IOH в BIOS.

# Внимание

- При включении функции ОС Genie для смотрения конфигурации системы, пожалуйста, не включите любую часть V-switch в то же время. Такое действие предоставляет слишком много напряжений для устройства и может привести к повреждению устройствам.
- После установки напряжения CPU/ QPI/ DDR/ IOH в BIOS, можно проверить величину напряжения CPU/ QPI/ DDR/ IOH можно проверить величину напряжения. Следуйте нижеследующим указаниям для измерения напряжений.

# Контрольная точка для измерения напряжения: V-Check Point

Данные контрольные точки используются для измерения текущего напряжения CPU/ QPI/ DDR/ IOH/ ICH.

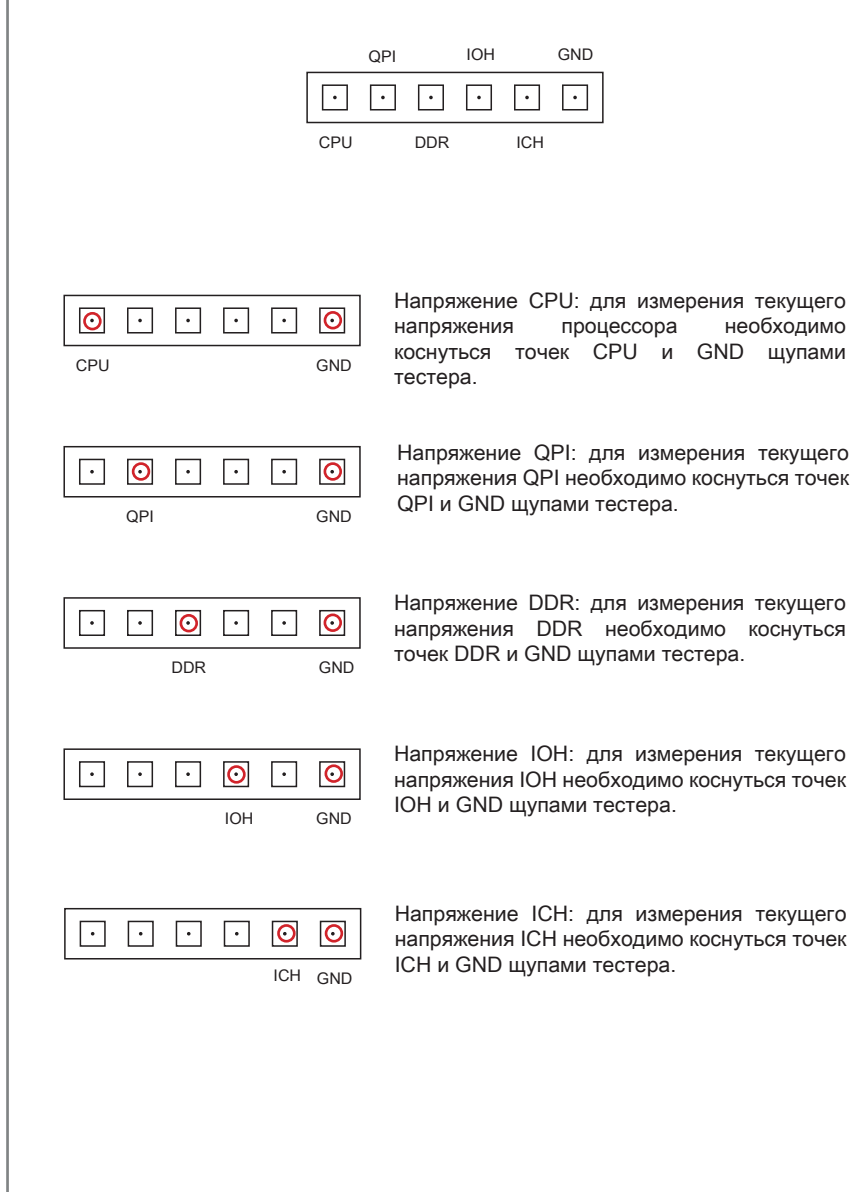

# Слоты

# Слот PCIE (Peripheral Component Interconnect Express)

Слот PCI Express поддерживает карты расширения интерфейса PCI Express.

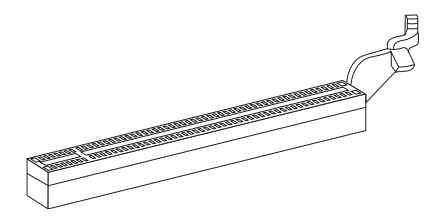

PCI Express x16 слот

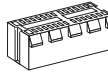

PCI Express x1 слот

# Вниманиэ

Перед установкой или извлечением карт расширения убедитесь, что кабель питания отключен от электрической сети. Прочтите документацию на карту расширения и выполните необходимые аппаратные или програмные установки для данной платы, такие как перемычки, переключатели или конфигурацию BIOS.

# Правила установки слотов PCIE x16

Смотрите нижеследующие указания для правил установки слотов PCIE x16. В таблице перечислена конфигурация пропускной способности PCIE x16 с установленными картами расширения или без них.

|                                       | 1 карта<br>расширения | 2 карты<br>расширения | 3<br>расши | карты<br>ірения | 4 карты<br>расширения | 5 карт<br>расширения | 6 карт<br>расширения |
|---------------------------------------|-----------------------|-----------------------|------------|-----------------|-----------------------|----------------------|----------------------|
| PCI_E2 Lane                           | x16<br>@              | x16<br>@              | x16<br>@   | x8<br>@         | x8<br>@               | x8<br>@              | x8<br>@              |
| PCI_E3 Lane                           | x0                    | x0                    | x0         | x0              | x0                    | x4<br>@              | x4<br>@              |
| PCI_E4 Lane                           | x0                    | x0                    | x0         | x8<br>@         | x8<br>@               | x4<br>@              | x4<br>@              |
| PCI_E5 Lane                           | x16                   | x16<br>@              | x8<br>@    | x8              | x8<br>@               | x8<br>@              | x8<br>@              |
| PCI_E6 Lane                           | x0                    | x0                    | x8<br>@    | x8<br>@         | x8<br>@               | x8<br>@              | x4<br>@              |
| PCI_E7 Lane                           | x0                    | x0                    | x0         | x0              | x0                    | x0                   | x4<br>@              |
| @ : установлен картой расширения слот |                       |                       |            |                 |                       |                      |                      |

Способ для установки одной карты расширения:

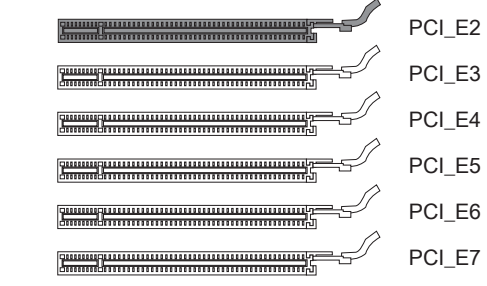

Способ для установки двух карт расширения:

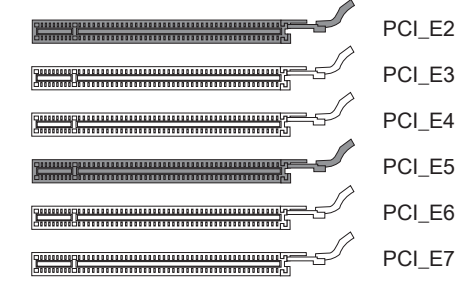

Два способа для установки трёх карт расширения:

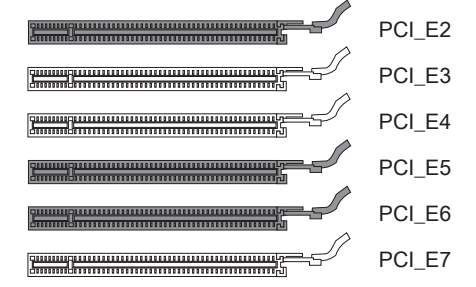

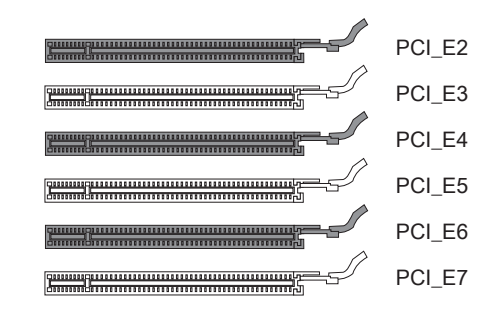
• Способ для установки четырёх карт расширения:

| PCI_E2 |
|--------|
| PCI_E3 |
| PCI_E4 |
| PCI_E5 |
| PCI_E6 |
| PCI_E7 |

• Способ для установки пяти карт расширения:

| PCI_E2 |
|--------|
| PCI_E3 |
| PCI_E4 |
| PCI_E5 |
| PCI_E6 |
| PCI_E7 |

Способ для установки шести карт расширения:

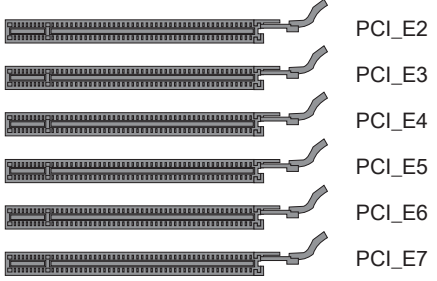

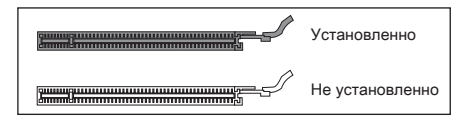

# Технология ATI CrossFireX<sup>™</sup> (Multi-GPU)

ATI CrossFireX<sup>™</sup> обеспечивает возможность создания наиболее мощных multi-GPU игровых платформ. ATI CrossFireX<sup>™</sup> позволяет двум или более графическим процессорам работать вместе для увеличения 3D-производительности и предоставляет возможность постепенного масштабирования графической подсистемы, позволяя добавлять дополнительные адаптеры ATI Radeon<sup>™</sup> HD по мере необходимости. Системная плата может автоматически определить наличие конфигурации CrossFireX<sup>™</sup> программными средствами, поэтому дополнительных настроек в BIOS не требуется. Следуйте данным указаниям для создания системы CrossFireX<sup>™</sup> из двух видеокарт.

- 1. Установите две видеокарты АТІ Radeon™ HD в обо слота PCI\_E2 & PCI\_E5.
- Установите мостик CrossFireX<sup>™</sup> на контактные разъемы вверху видеокарт (смотрите изображение ниже). Обратите внимание, что хотя установлены две или более видеокарт, работают только видеовыходы на ведущей карте, поэтому монитор следует подключать только к ней.

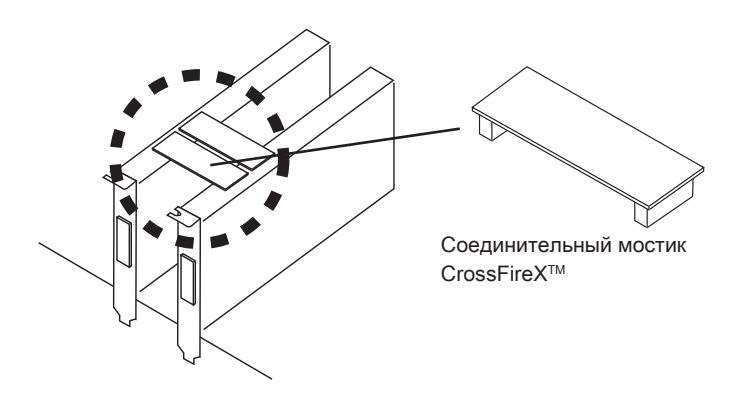

## Внимание

- Если вы собираетесь установить Две видеокарты в режиме CrossFireX<sup>™</sup>, убедитесь в том, что:
   а. эти видеокарты сделаны одним производителем и имеют одинаковые спецификации;
   b. эти видеокарты установлены в обоих слотах PCIE x16 (PCI\_E2 & PCI\_E5), поддерживающих скорость до PCIE x16.
- Убедитесь, что у вас обеспечено достаточное питание через дополнительный разъем питания JPWR4 (или разъем питания на видеокарте) для обеспечения ее стабильной работы.
- Функция CrossFireX<sup>™</sup> поддерживается только в Windows<sup>®</sup> XP Service Pack 2 (SP2)& Windows<sup>®</sup> XP Professional x64 Edition, Windows<sup>®</sup> Vista & Windows<sup>®</sup> 7.

 После установки всего аппаратного и программного обеспечения, перезагрузите систему. После входа в операционную систему, кликните значок "Catalyst™ Control Center" в системной области панели задач. Для работы CrossFireX™ вам нужно включить опцию CrossFireX™, которая находится в Catalyst™ Control Center (см. изображение ниже):

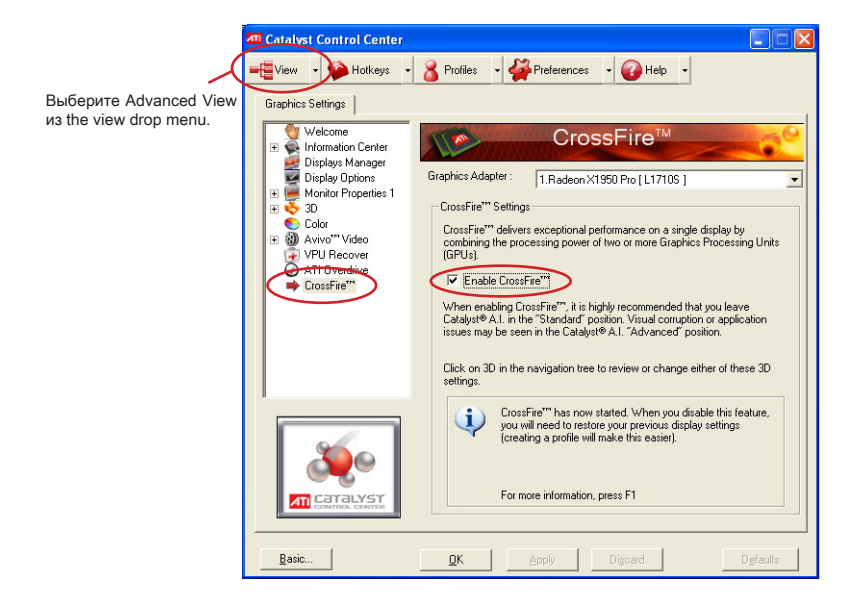

## Внимание

Система на базе CrossFireX™ может работать в 4 режимах:

- SuperTiling
- Scissor Mode
- Alternate Frame Rendering
- · Super Anti-aliasing.

За дополнительной информацией обратитесь к руководству пользователя от производителя видеокарты.

## **Технология NVIDIA® SLI**

Технология NVIDIA<sup>®</sup> SLI (Scalable Link Interface) позволяет вдум GPU работать совместно, повышая быстродействие графической подсистемы (до 2x). Для использования данной технологии, видеокарты необходимо соединить мостом SLI.

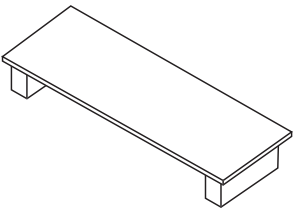

Соединительный мостик SLI

При использовании режима SLI, который улучшает производительность графики, следуйте данным указаниям.

 Установите две графических карты в слоты PCI\_E2 & PCI\_E5. После установки карт, вам также потребуется мост SLI для соединения коннекторов, расположенных на вершине каждой карты (см. изображение ниже). Обратите внимание, что только видеовыход первой карты будет работать. Поэтому монитор необходимо подключить только к первой карте PCI Express.

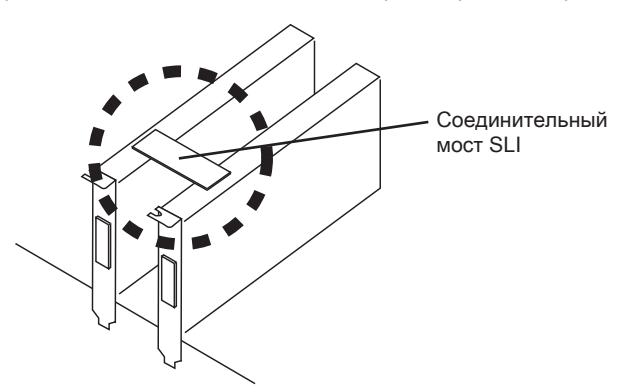

## Внимание

- Фотографии системной платы в этом разделе приведены только для демонстрации. Вид системной платы может варьировать в зависимости от купленной вами модели.
- Если вы собираетесь установить Две видеокарты x16, убедитесь в том, что у вас установлены карты от одного производителя и с одинаковыми характеристиками.
- Убедитесь, что у вас обеспечено достаточное питание через дополнительный разъем питания JPWR4 (или разъем питания на видеокарте) для обеспечения ее стабильной работы.

 После установки оборудования, перезагрузите систему и установите NV SLI драйвер/утилиты. Используйте панель управления Multi-GPU конфигурацией. Выберите Enable multi-GPU для включения функции SLI для видеокарт, установленных на плате (за дополнительной информацией о настройке мульти-GPU системы, обратитесь к руководству по видеокарте).

| Установите -<br>флажок здесь | Plug and Play Monitor and NVIDIA GEForce 6600 GT       Image: Color Management       Image: Color Management       < |
|------------------------------|----------------------------------------------------------------------------------------------------|
|                              | Bestore Defaults           OK         Cancel         Apply                                                                                                    |

3. Перезагрузите компьютер и в системной области панели задач появится подтверждающее сообщение Multi-GPU has been enabled.

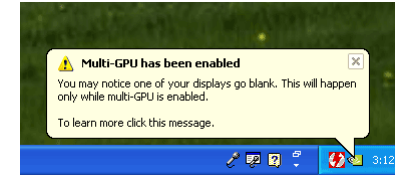

## Вниманиэ

Если вы собираетесь убрать из системы одну видеокарту и перестать использовать SLI, убедитесь в том, что функция "MultiGPU" выключена.

# Световые индикаторы (опционально)

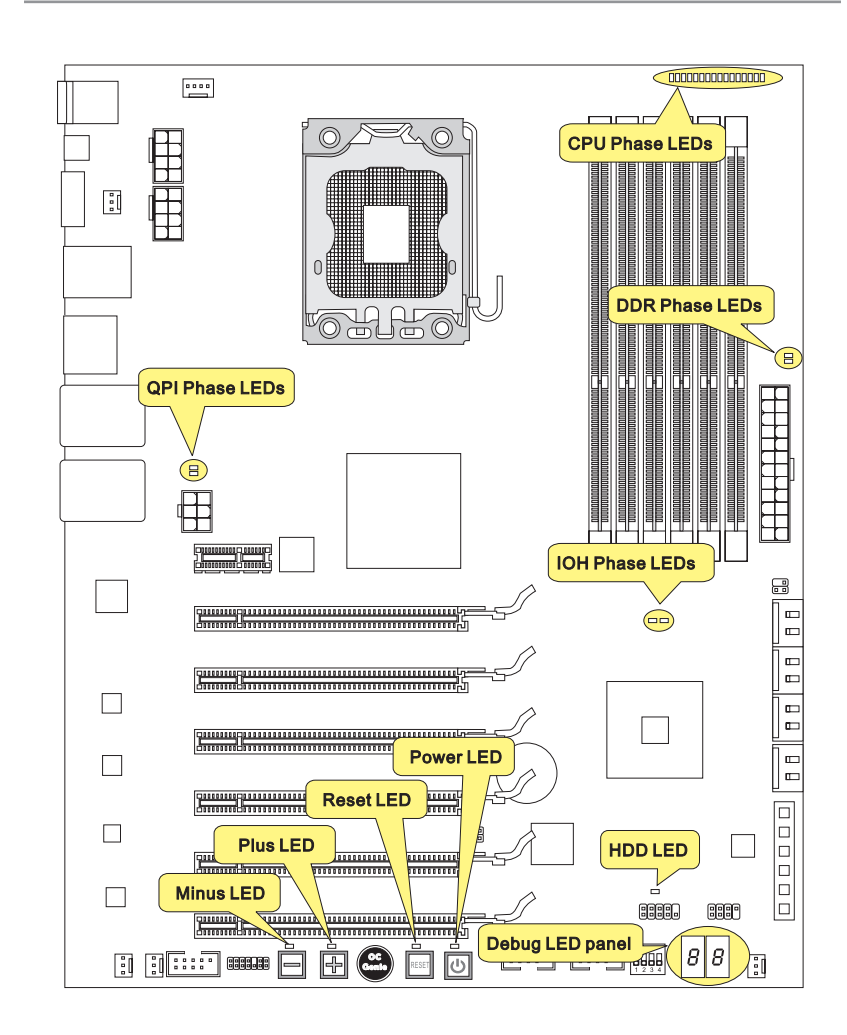

# Индикаторы фаз CPU (CPU Phase LEDs)

Эти индикаторы показывают режим работы источника питания СРU. Информация о состоянии индикаторов приведена в таблице.

| ВКЛЮЧЕН 🗌 ВЫК | ЛЮЧЕН                          |
|---------------|--------------------------------|
|               | СРU использует 1 фазу питания. |
|               | СРU использует 2 фазы питания. |
|               | СРИ использует 3 фазы питания. |
|               | СРU использует 4 фазы питания. |
|               | СРU использует 5 фаз питания.  |
|               | СРU использует 6 фаз питания.  |
|               | СРU использует 7 фаз питания.  |
|               | СРU использует 8 фаз питания.  |
|               | СРИ использует 9 фаз питания.  |
|               | СРU использует 10 фаз питания. |
|               | СРU использует 11 фаз питания. |
|               | СРU использует 12 фаз питания. |
|               | СРИ использует 13 фаз питания. |
|               | СРU использует 14 фаз питания. |
|               | СРИ использует 15 фаз питания. |
|               | СРИ использует 16 фаз питания. |

Индикатор фаз QPI (QPI Phase LEDs)

Эти индикаторы показывают режим работы источника питания QPI. Информация о состоянии индикаторов приведена в таблице.

## 🔳 ВКЛЮЧЕН 🗔 ВЫКЛЮЧЕН

| □ QPI использует 1 фазу питания. ■ |  | QPI использует 2 фазы питания. |  |
|------------------------------------|--|--------------------------------|--|
|------------------------------------|--|--------------------------------|--|

# Индикатор фаз IOH (IOH Phase LEDs)

Эти индикаторы показывают режим работы источника питания ЮН. Информация о состоянии индикаторов приведена в таблице.

| 🔳 🗔 ІОН использует 1 фазу питания. 🛛 🔳 🖬 ІОН использует 2 фазы питан | ия. |
|----------------------------------------------------------------------|-----|

# Индикатор фаз DDR (DDR Phase LEDs)

Эти индикаторы показывают режим работы источника питания DDR. Информация о состоянии индикаторов приведена в таблице.

🗖 ВКЛЮЧЕН 🗔 ВЫКЛЮЧЕН

|--|

# Индикатор HDD (HDD LED)

Индикатор горит при работе жёсткого диска.

# Индикатор питания (Power LED)

При каждом нажатии кнопки питания и она функциональна, индикатор питания блестит на один раз.

## Индикатор перезагрузки (Reset LED)

При каждом нажатии кнопки перезагрузки и она функциональна, индикатор перезагрузки блестит на один раз.

## Индикатор минуса (Minus LED)

При каждом нажатии кнопки минуса и она функциональна, индикатор минуса блестит на один раз.

## Индикатор плюса (Plus LED)

При каждом нажатии кнопки плюса и она функциональна, индикатор плюса блестит на один раз.

# Панель индикаторов загрузки (Debug LED Panel)

Сообщения индикатора загрузки (Debug LED) перечислены в таблице ниже.

| Код        | Состояние                                                                                                    |
|------------|----------------------------------------------------------------------------------------------------|
| FF         | Включение питания и первичная инициализация CPU.                                                                                                   |
| C0, C1, C2 | Этапы ранней инициализации CPU.                                                                                                    |
| C4, C6     | Инициализация чипсета.                                                                                                    |
| D4, D5     | Инициализация памяти.                                                                                                    |
| 08         | Инициализация клавиатуры.                                                                                                    |
| 2A, 31     | Включение интегрированных устройств. Загрузка дополнительных ROM (VGA и RAID ROM) из BIOS в память.                                                |
| 37         | Сообщение POST, вывод информации о CPU, сообщение о горячих клавишах дополнительная информация об ОЕМ-производителе.                               |
| 38         | Инициализация USB и других устройств.                                                                                                    |
| 3C         | Mid POST инициализация регистров чипсета. Определение<br>различных устройств (параллельные, последовательные порты и<br>сопроцессоры в CPU и др.)  |
| 75, 78     | Инициализация устройств INT 13 и IPL. (включая жёсткие диски SATA/ PATA HDD и CD/DVD ROM).                                                         |
| 87         | Вход в программу настройки BIOS, если необходимо/ потребуется пользователю.                                                                        |
| A4         | Ожидание ввода от пользователя в экране конфигурации.                                                                                              |
| A7         | Отображение экрана конфигурации, если включено.                                                                                                    |
| B1         | Сохранение контекст системы для ACPI (Advanced Configuration<br>and Power Interface). Подготовка к передаче управления загрузчику<br>OS (INT 19H). |
| 00         | Передача управления загрузчику OS (обычно INT 19H).                                                                                                |
| AA         | Загрузка OS.                                                                                                    |

# Настройка BIOS

В этой главе приводятся основные сведения о режиме настройки BIOS (BIOS SETUP), который позволяет установить оптимальную конфигурацию системы. Этот режим может потребоваться в следующих случаях:

- Во время загрузки системы появляется сообщение об ошибке с требованием запустить BIOS SETUP.
- Требуется заменить заводские настройки на собственные.

## Bhumahuə

- Для улучшения работы системы содержимое каждого из разделов BIOS, рассматриваемое в данной главе, постоянно совершенствуется. Поэтому, для новых версий BIOS оно может несколько отличаться от данного описания, которое сможет служить в качестве ориентира.
- При загрузке, в первой, после объема памяти строке, выводится обозначение BIOS. Обычно оно имеет следующий формат:

А7666IMS V1.0 042210 где:

1ая буква соответствует изготовителю BIOS ( A = AMI, W = AWARD и P = PHOENIX).

Следующие 4 цифры соответствуют номеру модели.

Следующая буква обозначает поставщика чипсета (I = Intel, N = Nvidia, A = AMD, и V = VIA).

2 следующие буквы обозначают заказчика MS = стандартный заказчик.

V1.0 соответствует номеру версии BIOS.

042210 - дата выпуска BIOS.

## Вход в режим настройки

Включите питание компьютера. При этом запустится процедура POST (Тест включения питания). Когда на экране появится приведенное ниже сообщение, нажмите клавишу <DEL> для входа в режим настройки.

# Press DEL to enter SETUP (Нажмите DEL для входа в SETUP)

Если сообщение исчезло, а вы не успели нажать клавишу, перезапустите систему, выключив и снова включив питание, или нажав кнопку RESET. Можно, также, перезапустить систему, нажав одновременно клавиши <Ctrl>, <Alt>, и <Delete>.

## Режим настройки

Войдя в режим настройки, вы сразу увидите Главное меню.

#### Main Menu (Главное меню)

Главное меню содержит список настроек, которые вы можете изменить. Для выбора можно использовать клавиши со стрелками ( ↑↓ ). Справка о выбранной настройке отображается в нижней части экрана.

#### Подменю

Если вы обнаружите, что слева от пункта меню имеется знак правого указателя это означает наличие подменю, содержащего дополнительные настройки которые можно сделать в этом пункте. Используйте управляющие клавиши (↑ ↓) для выбора, а затем нажмите <Enter> чтобы вызвать подменю. Далее можно использовать управляющие клавиши для ввода параметров и перемещения по пунктам подменю. Чтобы вернуться в главное меню, просто нажмите <Esc>.

## Подробная справка <F1>

В режиме настройки BIOS имеется возможность получения подробной справки. Ее можно вызвать из любого меню простым нажатием <F1>. В окне справки будут перечислены все возможные настройки в выбранном пункте меню. Нажмите <Esc> для выключения окна справки.

#### The Main Menu (Главное меню)

При входе в режим настройки BIOS на экране отображается Главное меню. Главное меню позволяет выбрать функции настройки и имеет два варианта выхода. Для перемещения по пунктам используются клавиши со стрелками и <Enter> для подтверждения или входа в подменю.

| ► Standard CMOS Features | ► Cell Menu             |
|--------------------------|-------------------------|
| ► Advanced BIOS Features | ▶ M-Flash               |
| ▶ Integrated Peripherals | ► Overclocking Profile  |
| ▶ Power Management Setup | Load Fail-Safe Defaults |
| ► H/W Monitor            | Load Optimized Defaults |
| ► Green Power            | Save & Exit Setup       |
| ▶ BIOS Setting Password  | Exit Without Saving     |
|                          |                         |

Standard CMOS Features (Стандартные функции CMOS)

Это меню позволяет установить основные параметры конфигурации системы (дату, время и т.п.).

Advanced BIOS Features (Дополнительные функции BIOS)

Это меню используется для настройки специальных функций BIOS.

▶ Integrated Peripherals (Встроенные периферийные устройста)

Это меню используется для настройки параметров встроенных периферийных устройств.

Power Management Setup (Настройка управления питанием)

Это меню позволяет задать параметры управления питанием системы.

► H/W Monitor (Монитор аппаратной части)

Этот пункт отображает состояние аппаратной части ПК.

▶ Green Power

Это меню используется для режимов энергосбережения.

▶ BIOS Setting Password (Пароль доступа к настройкам BIOS) Это меню используется, чтобы задать пароль.

► Cell Menu (Меню узла "Cell")

Это меню позволяет управлять тактовыми частотами и напряжениями при разгоне системы.

#### ► M-Flash

Используется для чтения/ прошивки BIOS с внешнего накопителя (только FAT/ FAT32).

### ► Overclocking Profile

Используется для хранения/ загрузки параметров в/ из CMOS BIOS.

#### ► Load Fail-Safe Defaults

Это меню используется для загрузки значений BIOS, установленных производителем для стабильной работы системы.

#### ► Load Optimized Defaults (Установить оптимальные настройки)

Это меню используется для загрузки настроек изготовителя для оптимальной производительности системной платы.

#### Save & Exit Setup (Выход с сохранением настроек)

Запись изменений в CMOS и выход из режима настройки.

#### Exit Without Saving (Выход без сохранения)

Отмена всех изменений и выход из режима настройки.

В общем случае, находясь в режиме настройки BIOS, рекомендуется выполнить следующие действия.

1. Load Optimized Defaults : Клавишами управления (↑↓) выберите пункт Load Optimized Defaults и нажмите <Enter>, появится следующее сообщение:

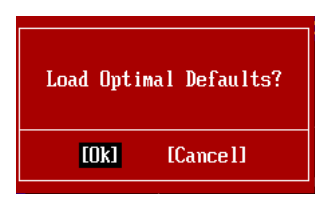

Нажмите [Ok], чтобы загрузить настройки по умолчанию для оптимальной производительности системы.

 Setup Date/ Time : Выберите Standard CMOS Features и нажмите <Enter> для входа в меню. Установите дату и время в соответствующих полях.

| CMOS Setup Utility -                 | Copyright (C) 1985-2005, Amer | ican Megatrends, Inc. |
|--------------------------------------|-------------------------------|-----------------------|
|                                      | Standard CMOS Features        |                       |
| Date(MM:DD:YY) :<br>Time(HH:MM:SS) : | [Wed 03/17/2010]              | Help Item             |
| 11me (111-111-557 -                  | 100.00.011                    |                       |

3. Save & Exit Setup : Клавишами управления (↑↓) выберите пункт Save & Exit Setup и нажмите <Enter>, появится следующее сообщение:

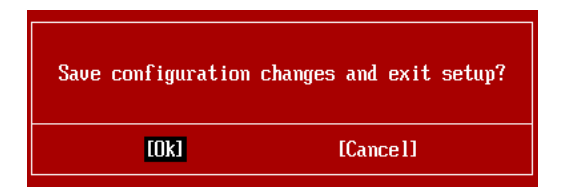

Нажмите [Ok], чтобы сохранить конфигурацию и выйти из BIOS Setup.

## Bhumahuə

Приведенная выше конфигурация подходит для общего применения. Если же вам требуются более тонкие настройки BIOS, обратитесь к английской версии руководства на веб-сайте MSI.

 Раздел Cell Menu: Это меню предназначено для опытных пользователей и предоставляет возможности для разгона системы.

| CMOS Setup Utility - Copyright              | (C) 1985-2005, Amer                  | ican Megatrends, Inc.                     |
|---------------------------------------------|--------------------------------------|-------------------------------------------|
|                                             | Cell Menu                            |                                           |
| Current CPU Frequencu                       | 3.09GHz (133x23)                     | Heln Item                                 |
| Current DRAM Frequency                      | 1066MHz                              |                                           |
| Current QPI Frequency                       | 4800MHz                              | CPU Information                           |
|                                             |                                      |                                           |
| <ul> <li>CPU Specifications</li> </ul>      | [Press Enter]                        |                                           |
| ► CPU Feature                               | [Press Enter]                        |                                           |
| Active Processor Cores                      | [A]]]                                |                                           |
| Intel EIST                                  | [Auto]                               |                                           |
| C1E Support                                 | [Enabled]                            |                                           |
| Intel Turbo Boost                           | [Enabled]                            |                                           |
| Adjust CPU Base Frequency (MHz)             | [133]                                |                                           |
| OC Stepping                                 | [Disabled]                           |                                           |
| Adjust CPU Ratio                            | [23]                                 |                                           |
| Adjusted CPU Frequency (MHz)                | 3059MHz                              |                                           |
| OC Genie Button Operation                   | [Enabled]                            |                                           |
| Base Clock Button                           | [Enabled]                            |                                           |
| MEMODU_2                                    | [Doog Enter]                         |                                           |
| Current DRAM Channel 1 Timing               | 8_8_8_19                             |                                           |
| carrent bann channel i fiming               | 00013                                |                                           |
| †∔⇔:Move Enter:Select +/-/:<br>F8:Fail-Safe | Value F10:Save ES<br>Defaults F6:Opt | C:Exit F1:General Help<br>imized Defaults |

## Bhumahuə

Не меняйте эти настройки, если вы не знакомы с особенностями тонкой настройки чипсетов.

#### Current CPU / DRAM / QPI Frequency

Эти пункты показывают текущую частоту CPU и скорость памяти и QPI. Только для чтения.

#### CPU Specifications

Нажмите <Enter> для входа в подменю. В подменю показана информация об установленном CPU.

#### CPU Technology Support

Нажмите <Enter> для входа в подменю. В подменю показаны технологии, которые поддерживаются в установленном CPU. Только для чтения.

#### ► CPU Feature

Нажмите <Enter> для входа в подменю.

#### ▶ Intel EIST

Технология Enhanced Intel SpeedStep позволяет установить уровень производительности микропроцессора при работе с батареей или питанием от сети. Этот пункт появляется при установке процессора, который поддерживает технологию SpeedStep.

## ► Intel C-State

C-state - это технология управления питанием, при которой значительно сокращается питание процессора в спящем режиме. Этот пункт появляется, если вы установили CPU, поддерживающий технологию C-state.

#### ► C State Package Limit Setting

Этот пункт позволяет выбрать уровень C-state. Рекомендуется установить этот пункт в Auto.

#### ► C1E Support

Включите этот пункт для смотрения состояния энергосбережения CPU, когда он не работает. Не все процессоры поддерживают Enhanced Halt state (C1E).

#### OverSpeed Protection

Функция Overspeed Protection отображает поток вычисления CPU и энергосбережения. Если он превышает определённую уровень, то процессор автоматически понижает скорость тактового сигнала. Если вы собирайтесь разгонять CPU, то установите его в [Disabled].

#### Hyper-Threading Function

Процессор использует технологию Hyper-Threading для увеличения производительности. Эта технология позволяет двум наборам регистров в процессоре исполнять инструкции одновремнно. Это увеличивает производительность системы. При выключении этой функции, процессор исполняет инструкции с помощью одного набора грегистров. Выключите этот пункт, если операционная система вашего компьютера не поддерживает функцию HT, в противном случае это может привести к нестабильности.

## Brinnarine

Для работоспособности технологии Hyper-Threading, требуется наличие всех нижеследующих компонентов:

- CPU: Процессор Intel<sup>®</sup> с технологией HT;
- Чипсет: Чипсет Intel<sup>®</sup>, поддерживающий технологию HT;
- BIOS: BIOS, поддерживающий технологию HT, и включил её;
- OS: Операционная система, поддерживающая технологию HT.

За дополнительной информацией о Hyper-threading, обращайтесь на вебсайт:

http://www.intel.com/products/ht/hyperthreading\_more.htm

#### ► Execute Bit Support

Использование технологии Execute Disable Bit Intel позволяет избегать уязвимостей вызываемых вредоносными программами эксплуатирующими ошибки типа "buffer overflow", если эта технология поддерживается операцонной системой. Она позволяет процессору разделять зоны в памяти в соответствии с тем, хранится ли в памяти исполняемый код или нет. Когда вредоносная программапопытается вставить код в буфер, процессор запретит исполнение кода, что остановит распространение вредоносной программы.

#### Set Limit CPUID MaxVal to 3

Параметр Max CPUID Value Limit предназначен для ограничения длинны идентификационного номера процессора передаваемого в операционную систему.

#### Intel Virtualization Tech

Этот пункт используется для включения/выключения технологии Intel Virtualization. За дополнительной информацией смотрите оффициальный вебсайт Intel.

#### ► Intel VT-d

Этот пункт используется для включения/выключения технологии Intel Virtualization. За дополнительной информацией смотрите оффициальный вебсайт Intel.

### ► Active Processor Cores

Этот пункт позволяет выбрать количество работающих процессорных чипсетов.

#### ► Intel EIST

Технология Enhanced Intel SpeedStep позволяет установить уровень производительности микропроцессора при работе с батареей или питанием от сети. Этот пункт появляется при установке процессора, который поддерживает технологию SpeedStep.

#### ► C1E Support

Включите этот пункт для снижения энергопотребления CPU, когда он не работает. Не все процессоры поддерживают Enhanced Halt state (C1E).

#### Intel Turbo Boost

Этот пукнт появляется, когда вы установили СРU, поддерживающий технологию Intel Turbo Boost. Этот пункт используется для включения/ выключения технологии Intel Turbo Boost. Он повышает частоту процессора, когда прикладные программы требуют большей производительности и TDP процессора это позволяет. Эта технология также обеспечивает плавную масштабируемость энергопотребления (Dynamically scale up, Speed-Step Down). Он новейшая технология процессоров i7.

#### ► Adjust CPU Base Frequency (МГц)

Этот пункт позволяет установить тактовую частоту Base clock CPU (в МГц). Изменение этого параметра обеспечивает возможность разгона CPU. Внимание, возможность успешного разгона не гарантируется.

#### ► OC Stepping

Этот пункт появляется после установки частоты разгона в "Adjust CPU Base Frequency (МГц)". И появляется следующий пункт. Он позволяет осуществлять разгон шаг за шагом после загрузки системы.

#### Start OC Stepping From (МГц)

Этот пункт позволяет установить начальное значение тактовой частоты (base clock). Система загрузится с начальным значением тактовой частоты (base clock), а потом начнет разгонять систему с начального значения шаг за шагом установленным в "Adjust CPU Base Frequency (МГц)".

#### ► OC Step

Этот пункт используется для задания шага разгона тактовой частоты (base colck).

#### ► OC Step Count Timer

Этот пункт используется для установки времени задержки каждого шага.

#### Adjust CPU Ratio

Этот пункт используется для множителя множителя частоты процессора.

#### ► Adjusted CPU Frequency (МГц)

Этот пункт показывает текущую частоту CPU (Base clock x Ratio). Только для чтения.

#### ► OC Genie Button Operation

Этот пункт используется для включения/ выключения функции ОС Genie.

#### Base Clock Button

Этот пункт используется для включения/ выключения функции base clock.

#### ► MEMORY-Z

Нажмите <Enter> для входа в подменю.

#### DIMM1~6 Memory SPD Information

Нажмите <Enter> для входа в подменю. Этот пункт показывает информацию об установленных модулях памяти.

#### Current DRAM Channel1/2/3 Timing

Этот пункт показывает установленный DRAM Timing. Только для чтения.

#### DRAM Timing Mode

Определяет будут ли временные параметры DRAM контролироваться данными из SPD (Serial Presence Detect) EEPROM на модуле DRAM. При выборе значения [Auto] временные параметры DRAM, включая пункты меню, перечисленные ниже, устанавливаются BIOS в соответствии с данными из SPD. При установке значения [Manual], этот пункт позволяет вручную регулировать временные параметры DRAM доступные в этом меню.

#### Advance DRAM Configuration

Нажмите <Enter> для входа в подменю.

### ► CH1/ CH2/ CH3 or CH1-3 1T/2T Memory Timing

Этот пункт определяет скорость работы памяти SDRAM. Выбор [1] переводит контроллер памяти SDRAM в режим работы 1N. Выбор [2] переводит контроллер памяти SDRAM в режим работы 2N.

#### ▶ CH1/ CH2/ CH3 or CH1-3 CAS Latency (CL)

Этот пункт контролирует время задержки CAS, которое определяет период (в тактах генератора) между получением памятью SDRAM команды чтения и началом ее выполнения.

#### CH1/ CH2/ CH3 or CH1-3 tRCD

При регенерации заряда DRAM, строки и столбцы адресуются раздельно. Этот пункт позволяет вам определить время перехода от RAS (строб адреса строки) к CAS (строб адреса столбца). Чем меньше тактов, тем быстрее работа DRAM.

#### CH1/ CH2/ CH3 or CH1-3 tRP

Этот пункт контролирует количество тактов, предоставляемых для предзаряда Row Address Strobe (RAS). Если выделяется недостаточное время для того, чтобы RAS набрал необходимый заряд, регенерация DRAM может оказаться неполной и привести к потере данных. Этот пункт применим, только когда в системе установлена синхронная память DRAM.

#### ► CH1/ CH2/ CH3 or CH1-3 tRAS

Эта установка определяет время, которое RAS затрачивает на чтение и запись в ячейку памяти.

#### ▶ CH1/ CH2/ CH3 or CH1-3 tRFC

Эта установка определяет время, которое RFC затрачивает на чтение и запись в ячейку памяти.

#### ► CH1/ CH2/ CH3 or CH1-3 tWR

Минимальная временная задержка для выполнения операции записи перед командой предзаряда. Позволяет усилителям считывания записать данные в ячейки памяти.

#### ▶ CH1/ CH2/ CH3 or CH1-3 tWTR

Минимальная временная задержка между выполнением команды записи и началом команды считывания столбца. Позволяет системе ввода/вывода сбросить напряжения на усилителях считывания.

#### CH1/ CH2/ CH3 or CH1-3 tRRD

Он определяет задержку перехода от активного-к-активному состоянию для разных банков.

#### ▶ CH1/ CH2/ CH3 or CH1-3 tRTP

Временный интервал между командами чтения и предзаряда.

#### ▶ CH1/ CH2/ CH3 or CH1-3 tFAW

Этот пункт используется для установки таймингов tFAW.

Current CH1/ CH2/ CH3 or CH1-3 tdrRdTRd/ tddRdTRd/ tsrRdTWr/ tdrRdTWr/ tddRdTWr/ tsrWrTRd/ tdrWrTRd/ tddWrTRd/ tdrWrTWr/ tsrRdTRd/ tsrWrTWr

Эти пункты показывают дополнительные тайминги DRAM.

Channel 1/ Channel 2/ Channel 3 or Channel 1-3 Advance Timing

Установка в [Auto] позволяет BIOS автоматически определять дополнительные тайминги памяти. Установка в [Manual] позволяет установить следующие дополнительные тайминги памяти.

#### Extreme Memory Profile (X.M.P.)

Этот пункт позволяет включить/выключить Intel Extreme Memory Profile (XMP). За дополнительной информацией обращайтесь на официальный вебсайт Intel.

#### Memory Ratio

Этот пункт позволяет установить множитель частоты памяти.

#### Adjusted DRAM Frequency (МГц)

Этот пункт показывает текущую частоту DRAM. Только для чтения.

#### ► Uncore Ratio

Этот пункт позволяет установить множитель частоты uncore.

#### Adjusted Uncore Frequency (МГц)

Этот пункт показывает текущую частоту uncore. Только для чтения.

#### QPI Links Speed

Этот пункт используется выбора режима скорости QPI link.

#### QPI Frequency

Этот пункт позволяет установить множитель частоты QPI.

#### ► Adjusted QPI Frequency (МГц)

Этот пункт показывает текущую частоту QPI. Только для чтения.

#### ClockGen Tuner

Нажмите <Enter> для входа в подменю.

#### ► CPU Amplitude Control/ PCI Express Amplitude Control

Эти пункты используются для выбора амплитуды тактового сигнала CPU/ PCI Express.

#### ▶ CPU CLK Skew/ MCH CLK Skew

Эти пункты используются для выбора фазового сдвига тактового сигнала для CPU/ MCH. это может улучшить результаты разгона CPU.

#### ► Adjust PCI-E Frequency (МГц)

Этот пункт позволяет установить частоту РСІЕ (в МГц).

#### ► VDroop Control

Этот пункт используется для выбора режима управления VDroop.

► CPU Voltage (V)/ CPU PLL Voltage (V)/ QPI Voltage (V)/ DRAM Voltage (V)/ DDR\_ VREF\_CA\_A (V)/ DDR\_VREF\_CA\_B (V)/ DDR\_VREF\_CA\_C (V)/ DDR\_VREF\_DQ\_A (V)/ DDR\_VREF\_DQ\_B (V)/ DDR\_VREF\_DQ\_C (V)/ IOH Voltage (V)/ IOH PCIE Voltage (V)/ ICH Voltage (V)

Эти пункты позволяют регулировать напряжение СРU, памяти, и чипсета.

#### Spread Spectrum

Так как тактовый генератор системной платы импульсный, то его работа вызывает электромагнитные помехи - EMI (Electromagnetic Interference). Функция Spread Spectrum снижает эти помехи, генерируя сглаженные импульсы.

## Bhumahuə

- Если у вас нет проблем с помехами, оставьте значение [Disabled] (запрещено) для лучшей стабильности и производительности. Однако, если у вас возникают электромагнитные помехи, выберите Spread Spectrum для их уменьшения.
- Чем больше значение Spread Spectrum, тем ниже будет уровень электромагнитных помех, но система станет менее стабильной. Для выбора подходящего значения Spread Spectrum, сверьтесь со значениями уровней электромагнитных помех, установленных законодательством.
- Не забудьте запретить использование функции Spread Spectrum, если вы "разгоняете" системную плату. Это необходимо, так как даже небольшой дребезг сигналов тактового генератора может привести к отказу "разогнанного" процессора.

## Вниманиэ

#### Восстановление после неудачного разгона

Эта системная плата поддерживает разгон. Однако, убедитесь в том, что ваши периферийные устройства и компоненты допускают нестандартные настройки. Не рекомендуется использовать продукт в режимах, не соответствующих указанным в спецификациях. Мы не гарантируем отсутствие возможных повреждений вызванных эксплуатацией в нештатном режиме.

Два способа восстановления системы после неудачного разгона...

• Перезагрузка

Нажмите кнопку перезагрузки системы 3 раза. Обратите внимание, что во избежание повреждения электрическим током периферийных устройств и компонентов системы, рекомендуется подождать не менее 10 секунд между нажатиями кнопки перезагрузки.

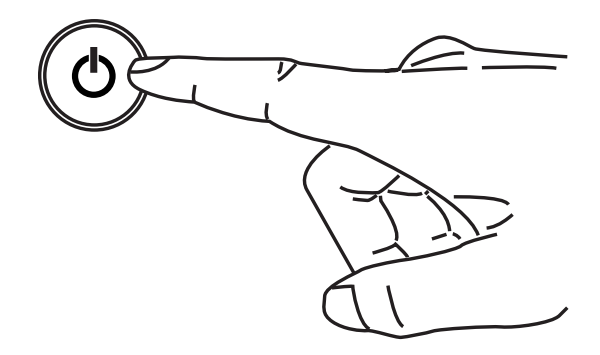

При четвёртой перезагрузке, BIOS определяет, что разгон оказался неудачным, и автоматически восстанавливает настройки по умолчанию. Нажмите любую кнопку для продолжения загрузки системы, когда появляется данное сообщение на экране.

> Warning !!! The previous overclocking had failed, and system will restore its defaults setting, Press any key to continue......

### Очистка СМОЅ

За дополнительной информацией обращайтесь к разделу "как сбросить настройки CMOS".

# Сведения о программном обеспечении

Установите в DVD привод диск Driver/Utility (Драйверы и утилиты) из комплекта поставки системной платы. Автоматически запустится инсталляция. Нажмите на название драйвера/ утилиты и следуйте инструкциям на экране для завершения инсталляции. Диск Driver/Utility содержит:

- Driver menu (Меню драйверов) Представляет перечень доступных драйверов. Установите драйверы для подключения необходимых устройств.
- Utility menu (Меню утилит) Показывает утилиты, которые поддерживаются системной платой.

## Вниманиэ

Пожалуйста, посетите вебсайт MSI для получения самых новых драйверов и BIOS, которые позволят улучшить производительность системы.